# MX181500A Jitter/Noise Tolerance Test Software Operation Manual

### **Tenth Edition**

- For safety and warning information, please read this manual before attempting to use the equipment.
- Additional safety and warning information is provided in the MP1800A Signal Quality Analyzer Installation Guide and the MT1810A 4 Slot Chassis Installation Guide. Please also refer to one of these documents before using the equipment.
- Keep this manual with the equipment.

# **ANRITSU CORPORATION**

# Safety Symbols

To prevent the risk of personal injury or loss related to equipment malfunction, Anritsu Corporation uses the following safety symbols to indicate safety-related information. Ensure that you clearly understand the meanings of the symbols BEFORE using the equipment. Some or all of the following symbols may be used on all Anritsu equipment. In addition, there may be other labels attached to products that are not shown in the diagrams in this manual.

### Symbols used in manual

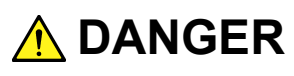

This indicates a very dangerous procedure that could result in serious injury or death if not performed properly.

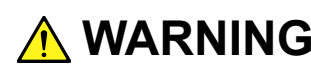

WARNING This indicates a hazardous procedure that could result in serious injury or death if not performed properly.

This indicates a hazardous procedure or danger that could result in light-to-severe injury, or loss related to equipment malfunction, if proper precautions are not taken.

### Safety Symbols Used on Equipment and in Manual

The following safety symbols are used inside or on the equipment near operation locations to provide information about safety items and operation precautions. Ensure that you clearly understand the meanings of the symbols and take the necessary precautions BEFORE using the equipment.

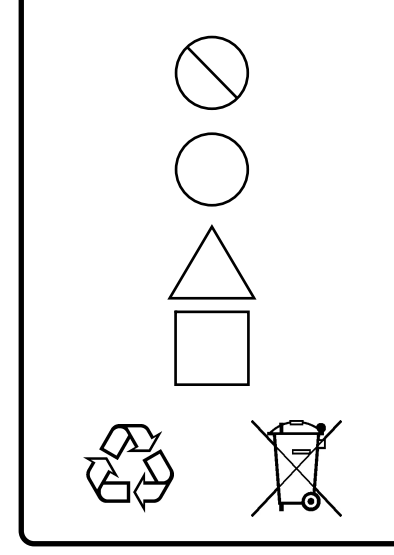

This indicates a prohibited operation. The prohibited operation is indicated symbolically in or near the barred circle.

This indicates an obligatory safety precaution. The obligatory operation is indicated symbolically in or near the circle.

This indicates a warning or caution. The contents are indicated symbolically in or near the triangle.

This indicates a note. The contents are described in the box.

These indicate that the marked part should be recycled.

MX181500A Jitter/Noise Tolerance Test Software **Operation Manual** 

15 April 2011 (First Edition)

9 October 2015 (Tenth Edition)

#### Copyright © 2011-2015, ANRITSU CORPORATION.

All rights reserved. No part of this manual may be reproduced without the prior written permission of the publisher.

The contents of this manual may be changed without prior notice. Printed in Japan

# **Equipment Certificate**

Anritsu Corporation guarantees that this equipment was inspected at shipment and meets the published specifications.

## **Anritsu Warranty**

- During the warranty period, Anritsu Corporation will repair or exchange this software free-of-charge if it proves defective when used as described in the operation manual.
- The warranty period is 6 months from the purchase date.
- The warranty period after repair or exchange will remain 6 months from the original purchase date, or 30 days from the date of repair or exchange, depending on whichever is longer.
- This warranty does not cover damage to this software caused by Acts of God, natural disasters, and misuse or mishandling by the customer.

In addition, this warranty is valid only for the original equipment purchaser. It is not transferable if the equipment is resold.

Anritsu Corporation shall assume no liability for injury or financial loss of the customer due to the use of or a failure to be able to use this equipment.

# **Anritsu Corporation Contact**

In the event of this equipment malfunctions, contact an Anritsu Service and Sales office. Contact information can be found on the last page of the printed version of this manual, and is available in a separate file on the CD version.

### Notes On Export Management

This product and its manuals may require an Export License/Approval by the Government of the product's country of origin for re-export from your country.

Before re-exporting the product or manuals, please contact us to confirm whether they are export-controlled items or not.

When you dispose of export-controlled items, the products/manuals need to be broken/shredded so as not to be unlawfully used for military purpose.

# Software End-User License Agreement (EULA)

Please read this Software End-User License Agreement (hereafter this EULA) carefully before using (includes executing, copying, registering, etc.) this software (includes programs, databases, scenarios, etc., used to operate, set, etc., Anritsu electronic equipment). By reading this EULA and using this software, you are agreeing to be bound by the terms of its contents and Anritsu Corporation (hereafter Anritsu) hereby grants you the right to use this Software with the Anritsu-specified equipment (hereafter Equipment) for the purposes set out in this EULA.

#### 1. Grant of License and Limitations

- 1. Regardless of whether this Software was purchased from or provided free-of-charge by Anritsu, you agree not to rent, lease, lend, or otherwise distribute this Software to third parties and further agree not to disassemble, recompile, reverse engineer, modify, or create derivative works of this Software.
- 2. You may make one copy of this Software for backup purposes only.
- 3. You are not permitted to reverse engineer this software.
- 4. This EULA allows you to install one copy of this Software on one piece of Equipment.

#### 2. Disclaimers

To the extent not prohibited by law, in no event shall Anritsu be liable for personal injury, or any incidental, special, indirect or consequential damages whatsoever, including, without limitation, damages for loss of profits, loss of data, business interruption or any other commercial damages or losses, arising out of or related to your use or inability to use this Software.

#### 3. Limitation of Liability

- a. If a fault (bug) is discovered in this Software, preventing operation as described in the operation manual or specifications whether or not the customer uses this software as described in the manual, Anritsu shall at its own discretion, fix the bug, or exchange the software, or suggest a workaround, free-of-charge. However, notwithstanding the above, the following items shall be excluded from repair and warranty.
  - i) If this Software is deemed to be used for purposes not described in the operation manual or specifications.
  - ii) If this Software is used in conjunction with other non-Anritsu-approved software.
  - iii) Recovery of lost or damaged data.
  - iv) If this Software or the Equipment has been modified, repaired, or otherwise altered without Anritsu's prior approval.
  - v) For any other reasons out of Anritsu's direct control and responsibility, such as but not limited to, natural disasters, software virus infections, etc.
- Expenses incurred for transport, hotel, daily allowance, etc., for on-site repairs by Anritsu engineers necessitated by the above faults shall be borne by you.
- c. The warranty period for faults listed in article 3a above covered by this EULA shall be either 6 months from the date of purchase of this Software or 30 days after the date of repair, whichever is longer.

#### 4. Export Restrictions

You may not use or otherwise export or re-export directly or indirectly this Software except as authorized by Japanese and United States law. In particular, this software may not be exported or re-exported (a) into any Japanese or US embargoed countries or (b) to anyone on the Japanese or US Treasury Department's list of Specially Designated Nationals or the US Department of Commerce Denied Persons List or Entity List. By using this Software, you warrant that you are not located in any such country or on any such list. You also agree that you will not use this Software for any purposes prohibited by Japanese and US law, including, without limitation, the development, design and manufacture or production of missiles or nuclear, chemical or biological weapons of mass destruction.

#### 5. Termination

Anritsu shall deem this EULA terminated if you violate any conditions described herein. This EULA shall also be terminated if the conditions herein cannot be continued for any good reason, such as violation of copyrights, patents, or other laws and ordinances.

#### 6. Reparations

If Anritsu suffers any loss, financial or otherwise, due to your violation of the terms of this EULA, Anritsu shall have the right to seek proportional damages from you.

#### 7. Responsibility after Termination

Upon termination of this EULA in accordance with item 5, you shall cease all use of this Software immediately and shall as directed by Anritsu either destroy or return this Software and any backup copies, full or partial, to Anritsu.

#### 8. Dispute Resolution

If matters of dispute or items not covered by this EULA arise, they shall be resolved by negotiations in good faith between you and Anritsu.

#### 9. Court of Jurisdiction

This EULA shall be interpreted in accordance with Japanese law and any disputes that cannot be resolved by negotiation described in Article 8 shall be settled by the Japanese courts.

### Protection Against Computer Virus Infections

Prior to the software installation

Before installing this software or any other software recommended or approved by Anritsu, run a virus scan on your computer, including removable media (e.g. USB memory stick and CF memory card) you want to connect to your computer.

When using this software and connecting with the measuring instrument

- Copying files and data On your computer, do not save any copies other than the following:
  - Files and data provided by Anritsu
  - Files created by this software
- Files specified in this document

Before copying these files and/or data, run a virus scan, including removable media (e.g. USB memory stick and CF memory card).

• Connecting to network Connect your computer to the network that provides adequate protection against computer viruses.

### Cautions on Proper Operation of Software

This software may not operate normally if any of the following operations are performed on your computer:

- Simultaneously running any software other than that recommended or approved by Anritsu
- Closing the lid (Laptop computer)
- Turning on the screen saver function
- Turning on the battery-power saving function (Laptop computer)

For how to turn off the functions, refer to the operation manual that came with your computer.

# **CE Conformity Marking**

Anritsu affixes the CE Conformity marking on the following product(s) in accordance with the Council Directive 93/68/EEC to indicate that they conform to the EMC and LVD directive of the European Union (EU).

#### **CE marking**

( (

#### 1. Product Model

Software:

MX181500A Jitter/Noise Tolerance Test Software

#### 2. Applied Directive and Standards

When the MX181500A Jitter/Noise Tolerance Test Software is installed in the MP1800A or MT1810A, the applied directive and standards of this unit conform to those of the MP1800A or MT1810A main frame.

PS: About main frame

Please contact Anritsu for the latest information on the main frame types that MX181500A can be used with.

# **C-tick Conformity Marking**

Anritsu affixes the C-tick marking on the following product(s) in accordance with the regulation to indicate that they conform to the EMC framework of Australia/New Zealand.

**C-tick marking** 

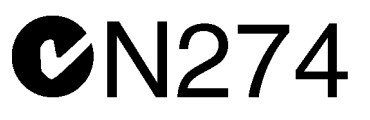

#### 1. Product Model

Software:

MX181500A Jitter/Noise Tolerance Test Software

#### 2. Applied Directive and Standards

When the MX181500A is installed in the MP1800A or MT1810A, the applied directive and standards of this unit conform to those of the MP1800A or MT1810A main frame.

PS: About main frame

Please contact Anritsu for the latest information on the main frame types that MX181500A can be used with.

# **About This Manual**

A testing system comprised of the Signal Quality Analyzer MP1800A, 4-Slot Chassis MT1810A, module(s), and control software is called the Signal Quality Analyzer series. A set of operation manuals of the Signal Quality Analyzer series consists of separate documents about installation guide, the mainframe, remote control operation, module(s), control software, and extended applications as shown below.

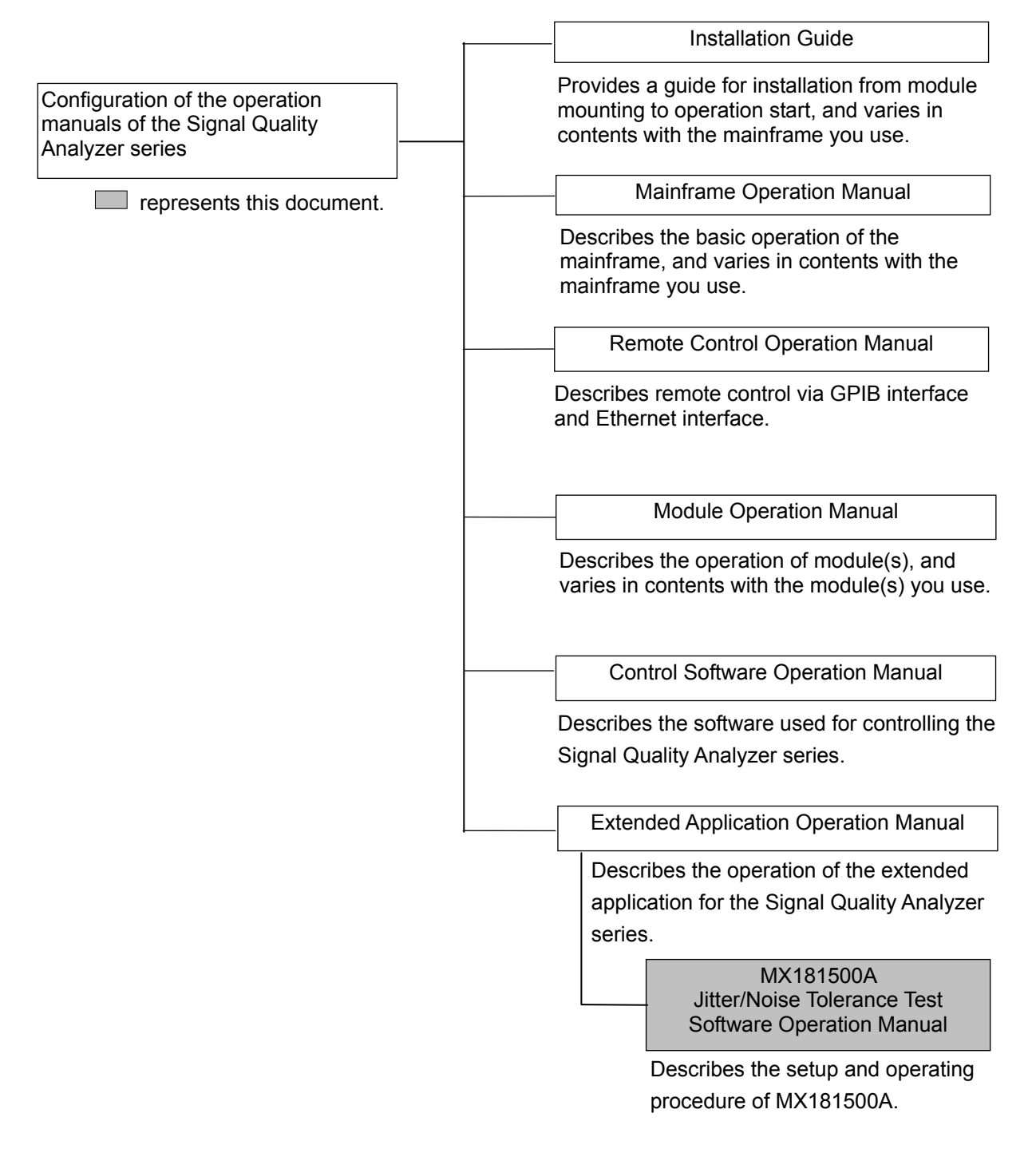

# **Table of Contents**

| About This Manual I |              |     |  |  |  |
|---------------------|--------------|-----|--|--|--|
| Chapter             | 1 Outline    |     |  |  |  |
| 1.1                 | Outline      |     |  |  |  |
| 1.2                 | Features     |     |  |  |  |
| 1.3                 | Intended Use | 1-5 |  |  |  |
| 1.4                 | Glossary     | 1-6 |  |  |  |

### 

| 2.1 | Unpacking                   | .2-2 |
|-----|-----------------------------|------|
| 2.2 | Operating Environment       | .2-2 |
| 2.3 | Installation/Uninstallation | .2-3 |

### 

| 3.1 | Target Equipment                               |  |
|-----|------------------------------------------------|--|
| 3.2 | 10 Gbit/s, 1-channel System Configuration      |  |
| 3.3 | 10 Gbit/s,2-channel System Configuration       |  |
| 3.4 | 28 Gbit/s, 1-channel System Configuration 3-10 |  |
| 3.5 | 28 Gbit/s, 2-channel System Configuration 3-13 |  |
| 3.6 | 32 Gbit/s,2-channel System Configuration 3-17  |  |
| 3.7 | 32 Gbit/s, 4-channel System Configuration 3-19 |  |
| 3.8 | System Configuration with MP1821A3-22          |  |
| 3.9 | System Configuration with MP1861A/MP1862A 3-30 |  |
|     |                                                |  |

### 

| 4.1 | Measurement Method               |      |
|-----|----------------------------------|------|
| 4.2 | Setup Procedure                  |      |
| 4.3 | Start up and Exit                | 4-7  |
| 4.4 | Measurement System Configuration |      |
| 4.5 | Measurement Condition Setup      |      |
| 4.6 | Measurement Result Display       | 4-32 |
| 4.7 | File Operation and Printing      | 4-38 |
|     |                                  |      |

| Chapter 5                                        | Chapter 5 Remote Control 5-1            |   |  |  |  |
|--------------------------------------------------|-----------------------------------------|---|--|--|--|
| 5.1                                              | Setting Interface for Remote Control5-2 |   |  |  |  |
| 5.2                                              | Remote Control Procedure5-4             |   |  |  |  |
| 5.3                                              | Command Description Method5-11          | ⊢ |  |  |  |
| 5.4                                              | IEEE488.2 Common Commands5-13           |   |  |  |  |
| 5.5                                              | MX181500A Command List (Tree)5-14       |   |  |  |  |
| 5.6                                              | Common Command5-16                      |   |  |  |  |
| 5.7                                              | 5.7 Setting Measurement System5-19      |   |  |  |  |
| 5.8 Setting Measurement Conditions5-28           |                                         |   |  |  |  |
| 5.9 Acquiring and Saving Measurement Results5-46 |                                         |   |  |  |  |
| Appendix                                         | A Specifications A-1                    |   |  |  |  |
| Appendix                                         | B Default Settings B-1                  |   |  |  |  |
| Index                                            | Index-1                                 |   |  |  |  |

# Chapter 1 Outline

This chapter explains an outline of the product and the product composition.

| 1.1 | Outline      | 1-2 |
|-----|--------------|-----|
| 1.2 | Feature      | 1-5 |
| 1.3 | Intended Use | 1-5 |
| 1.4 | Glossary     | 1-6 |

# 1.1 Outline

The MX181500A Jitter/Noise Tolerance Test Software (hereafter MX181500A) controls the following equipment to measure jitter tolerance according to the standards in the 10 Gbit/s and 20 Gbit/s bands.

- MP1800A Signal Quality Analyzer or MT1810A 4-slot Chassis
- MU181000A 12.5 GHz Synthesizer or MU181000B 12.5 GHz 4-port Synthesizer
- MU181500B Jitter Modulation Source
- MU181020A 12.5 GHz Pulse Pattern Generator or MU181020B 14 GHz Pulse Pattern Generator
- MU181040A 12.5 GHz Error Detector or MU181040B 14 GHz Error Detector
- MU182020A 25 Gbit/s 1ch MUX or MU182021A 25 Gbit/s 2ch MUX
- MU182040A 25 Gbit/s 1ch MUX or MU182041A 25 Gbit/s 2ch MUX
- MU183020A 28G/32G bit/s PPG or MU183021A 28G/32G bit/s 4ch PPG
- MU183040A 28G/32G bit/s ED or MU183041A 28G/32G bit/s 4ch ED
- MU183040B 28G/32G bit/s High Sensitivity ED or MU183041B 28G/32G bit/s 4ch High Sensitivity ED
- MP1821A 50G/56G bit/s MUX
- MP1822A 50G/56G bit/s DEMUX
- MP1861A 56G/64G bit/s MUX
- MP1862A 56G/64G bit/s DEMUX

MX181500A controls MP1800A or MT1810A via Ethernet. It measures a bit error rate or bit errors while varying a jitter frequency and jitter modulation of MU181500B.

1

Outline

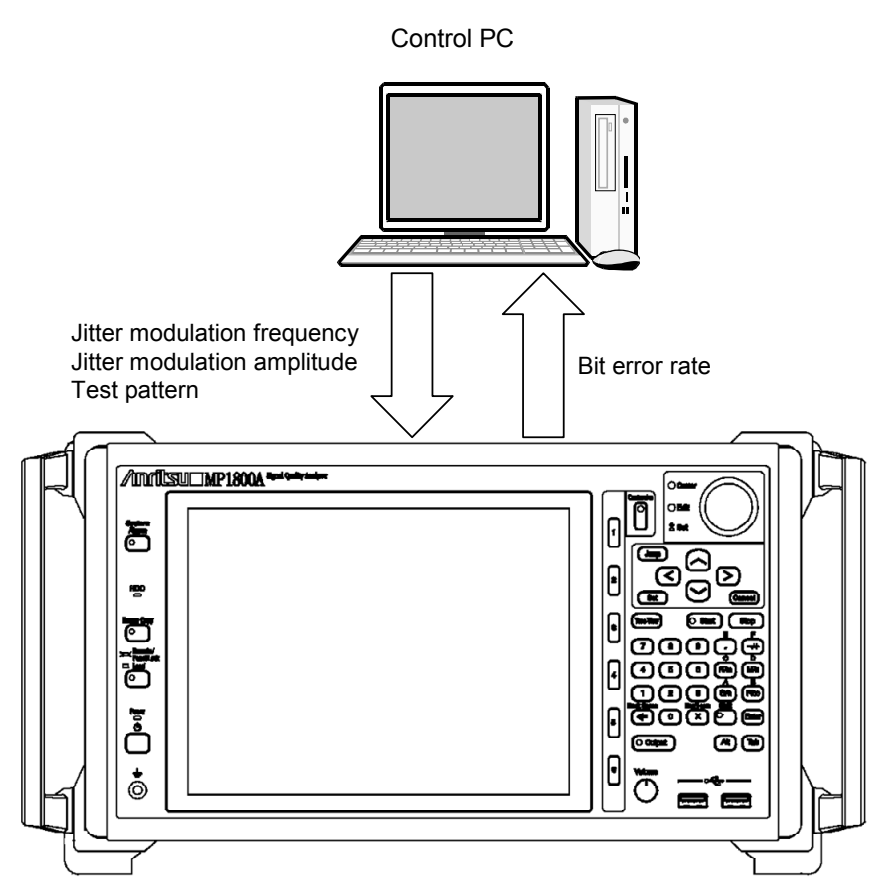

Figure 1.1-1 Setup and measurement items of MX181500A

Jitter tolerance measurement (Jitter Tolerance)

In jitter tolerance measurement, jitter modulated data is sent to a device under test to find the tolerance limit at the maximum jitter amplitude within a specified bit error rate.

Jitter modulation frequencies and jitter amplitudes are illustrated in the figure and table below.

#### Chapter 1 Outline

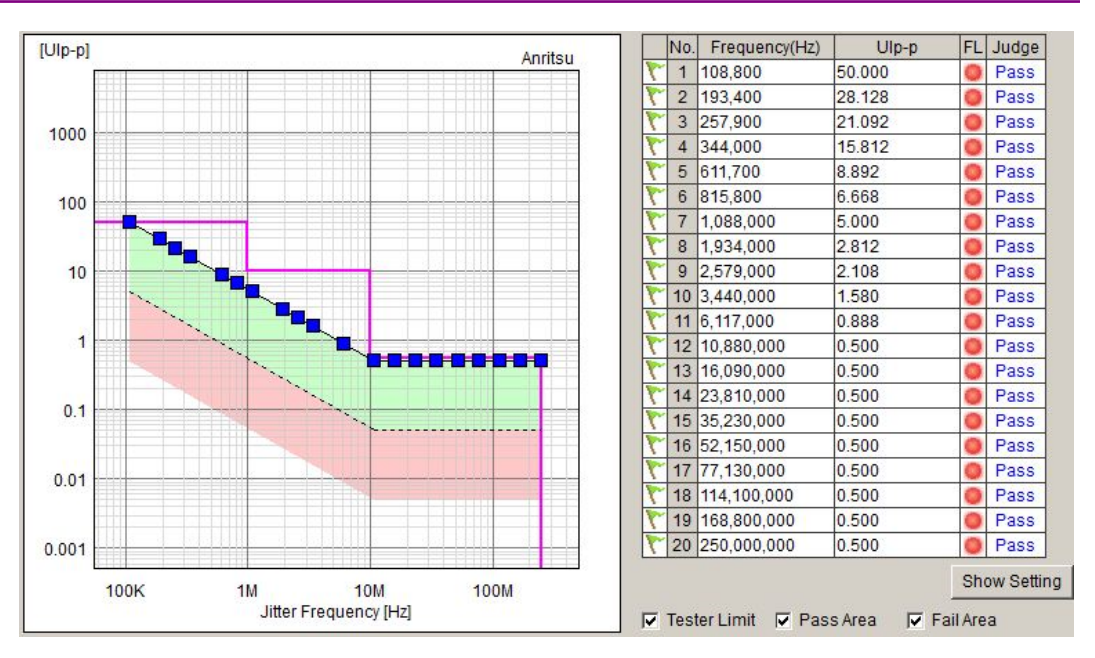

Figure 1.1-2 Jitter tolerance measurement result screen

Jitter sweep (Jitter Sweep)

In jitter sweep, a jitter modulation frequency and jitter amplitude are varied according to the specified mask standard to measure a bit error rate.

Jitter modulation frequencies and bit error rates are illustrated in the figure and table below.

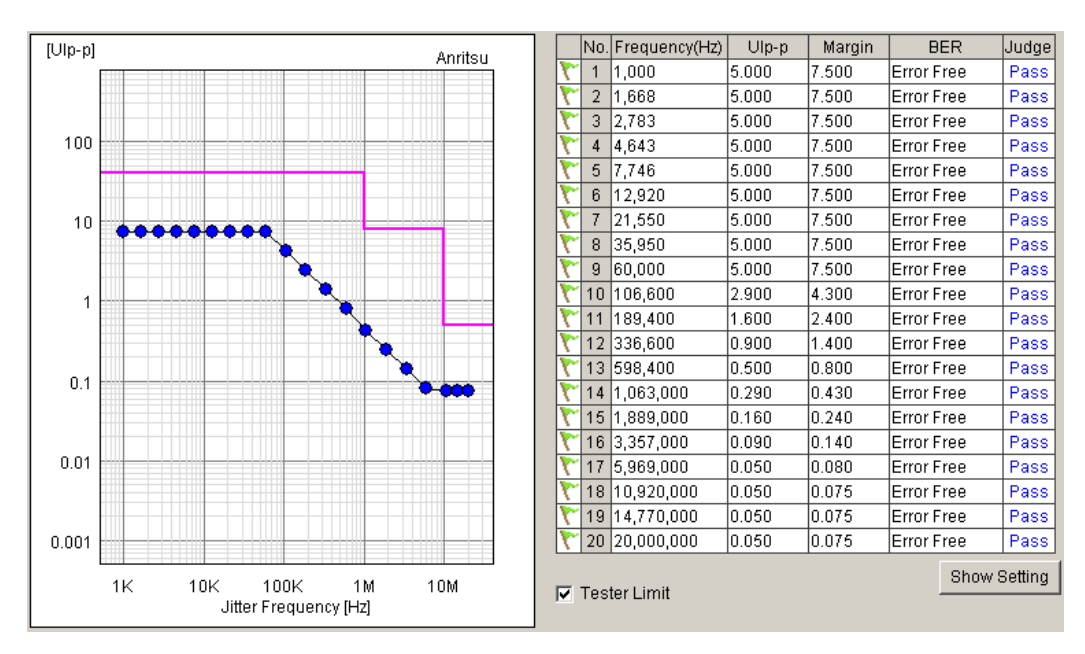

Figure 1.1-3 Jitter sweep measurement result screen

1

Outline

# 1.2 Features

MX181500A has the following features.

- In jitter tolerance measurement, MX181500A controls MU181500B to execute variable SJ measurement with an additional fixed value jitter such as RJ, BUJ or others.
- Jitter tolerance measurement provides three methods for varying jitter amplitude depending on the characteristics of Serdes, as shown below.

#### Binary search

Downward search from the upper limit value to the lower limit value Upward search from the lower limit value to the upper limit value

- In jitter sweep measurement, MX181500A controls MU181500B to make PASS/FAIL judgment based on various jitter mask standards with an additional fixed value jitter such as RJ, BUJ, or others. Further a margin can be set in a range of 10 to 100% to the standard mask.
- Mask measurement according to various standards is available.
- MX181500A can control up to three MP1800A signal quality analyzers or 4-slot-chassis MT1810A.
- Up to 25 Gbit/s jitter test is available. (25G MUX and DEMUX are used.)
- Up to 42 Gbit/s jitter test is available. (50G MUX and DEMUX are used.)
- Measurement results can be output in the html or CSV format.
- Up to 32.1 Gbit/s jitter test is available. (32G PPG and 32G ED are used.)
- Up to 56 Gbit/s jitter test is available. (56G MUX and 64G DEMUX are used.)

### 1.3 Intended Use

MX181500A is intended to use for Jitter tolerance measurement of Serdes devices that comply with the standards in the following bands:

- Less than 10 Gbit/s
- 10 Gbit/s
- 20 Gbit/s
- 8 to 56 Gbit/s bands

1-5

# 1.4 Glossary

The following table contains the abbreviations used in this document and MX181500A.

| Abbreviation | Full Term                   |
|--------------|-----------------------------|
| BER          | Bit Error Rate              |
| BUJ          | Bounded Uncorrelated Jitter |
| CSV          | Comma Separated Value       |
| DEMUX        | De-multiplexer              |
| ED           | Error Detector              |
| HPF          | High Pass Filter            |
| HTML         | Hyper Text Markup Language  |
| LPF          | Low Pass Filter             |
| MUX          | Multiplexer                 |
| PPG          | Pulse Pattern Generator     |
| PRBS         | Pseudorandom Bit Sequence   |
| RJ           | Random Jitter               |
| Serdes       | Serializer/Deserializer     |
| SSC          | Spread Spectrum Clock       |
| SJ           | Sinusoidal Jitter           |
| UI           | Unit Interval               |

Table 1.4-1 Abbreviation

This chapter describes preparation required before using MX181500A.

| 2.1 | Unpac    | king                                | 2-2  |
|-----|----------|-------------------------------------|------|
| 2.2 | Operat   | ting Environment                    | 2-2  |
| 2.3 | Installa | ation/Uninstallation                | 2-3  |
|     | 2.3.1    | Installing MX181500A on MP1800A     | 2-3  |
|     | 2.3.2    | Installing MX181500A on external PC | 2-7  |
|     | 2.3.3    | Uninstallation                      | 2-13 |

# 2.1 Unpacking

At unpacking, refer to the standard configuration list shown in Table A-1 "Configuration" in Appendix A to make sure all items are included. Contact your Anritsu Service and Sales Office or an agent if any part is missing or damaged.

## 2.2 Operating Environment

As for the operating environment of a control personal computer (PC), refer to Table A-2 "Operation Environment" in Appendix A.

MX181500A can be run on a control PC as well as on the Signal Quality Analyzer MP1800A (hereafter, MP1800A). When you install MX181500A on MP1800A, use the mouse to operate the software.

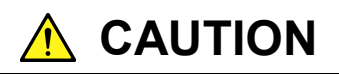

When either one of the following operations starts during the startup process of MX181500A, it might not work well.

- Running another application at the same time
- Closing the lid of a laptop PC
- Using Screen Saver

Battery saving operation in a laptop PC
 Refer to the PC operation manual to disable each feature.

# 2.3 Installation/Uninstallation

MX181500A can be used in two installation modes: installation on MP1800A and installation on an external PC.

Given below is an installation procedure in each mode.

### 2.3.1 Installing MX181500A on MP1800A

1. Copy the installation execution file of MX181500A to USB memory via PC. Note that USB memory should have a capacity of 512 MB or more.

The file to be copied is contained in the following folder in the CD-ROM of MX181500A.

 $\label{eq:MX181500A_VER_x_xx_exe} \\ \label{eq:MX181500A_VER_x_xx_exe} \\ \label{mX181500A_VER_x_xx_exe} \\ \label{mX181500A_VER_x_xx_exe} \\ \label{mX181500A$ 

where  $x_xx_x$  represents a version of the software.

- 2. Insert the USB memory into MP1800A and copy the file to the internal HDD.
- 3 End all active applications. End Main application, and click the **Close (X)** button on the Selector screen.
- 4. Execute MX181500A\_VER\_x\_xx. exe to start installation.

If MX181500A is already installed, the message dialog "Reinstall all program features installed by the previous setup." appears to warn you of overwriting. To continue installation, click **YES**. (The procedure skips Steps (6) to (9) and directly goes to Step (10).)

5. The installer is activated. Click **Next**.

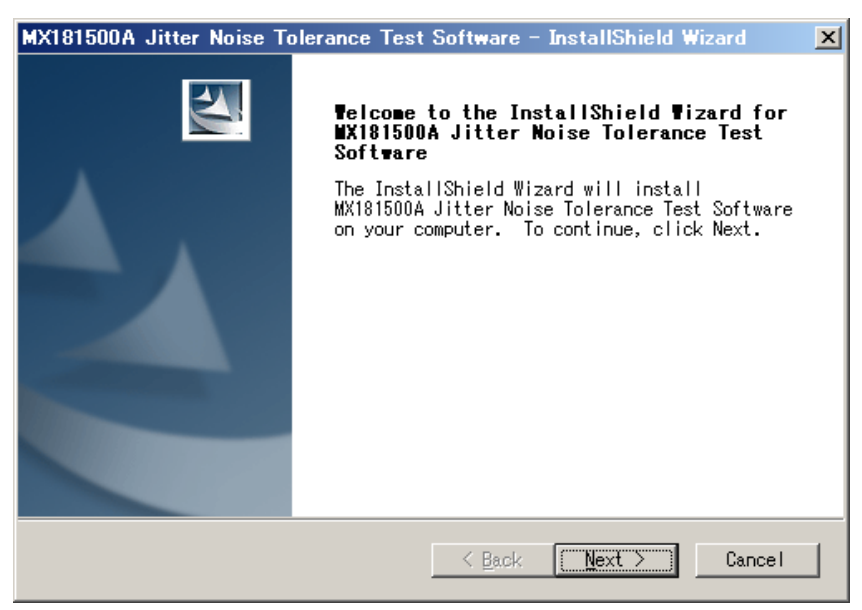

6. Enter User Name, Company Name, and Serial Number and then click **Next**. The Serial Number means the 10-digit serial number of the MP1800A being controlled by MX181500A.

| MX181500A Jitter Noise Tolerance Test Software - InstallShield Wizard 🛛 🔀                         |
|---------------------------------------------------------------------------------------------------|
| Customer Information<br>Please enter your information.                                            |
| Please enter your name, the name of the company for which you work and the product serial number. |
| User Name:                                                                                        |
| Anritsu                                                                                           |
| Company Name:                                                                                     |
| Anritsu Corporation                                                                               |
| Serial Number:                                                                                    |
| 1234567890                                                                                        |
| InstallShield                                                                                     |
|                                                                                                   |

7. If you enter a wrong Serial Number, you will see the following dialog when clicking **Next**. Confirm the Serial Number to reenter the right number.

| MX181500 | A Jitter Noise Tolerance Test Software - InstallShield Wizard             | ×   |
|----------|---------------------------------------------------------------------------|-----|
| 8        | Product Serial Number is wrong.Please reinput correct Product Serial Numb | er. |
|          | ()                                                                        |     |

8. Select the product on which MX181500A has been installed. Select MP1800A and then click **Next**.

| MX181500A Jitter Noise Tolerance Test Software -                 | - InstallShield Wizard 🛛 🔀              |
|------------------------------------------------------------------|-----------------------------------------|
| Installing Software<br>Choose the product that you need install. | A A                                     |
| Click the product below.                                         |                                         |
| 2.External PC                                                    | Description<br>Signal Quality Analyzer. |
| InstallShield                                                    |                                         |
| < <u>B</u> ack                                                   | Next > Cancel                           |

If MX181500A is not installed in MP1800A but in others, the following dialog appears.

| MX181500 | A Jitter | Noise    | Tolerance    | Test Soft    | ware -    | InstallShield Wizar | d 🗙 |
|----------|----------|----------|--------------|--------------|-----------|---------------------|-----|
| ⚠        | MP18007  | A Signal | Quality Anal | lyzer is not | installed | l.                  |     |
|          |          |          |              | OK           |           |                     |     |

9. When preparation is complete, click **Install** to start installation.

| MX181500A Jitter Noise Tolerance Test Software - Insta                                           | IIShield Wizard 🛛 🔀 |
|--------------------------------------------------------------------------------------------------|---------------------|
| Ready to Install the Program<br>The wizard is ready to begin installation.                       |                     |
| Click Install to begin the installation.                                                         |                     |
| If you want to review or change any of your installati<br>Back. Click Cancel to exit the wizard. | on settings, click  |
|                                                                                                  |                     |
|                                                                                                  |                     |
|                                                                                                  |                     |
|                                                                                                  |                     |
|                                                                                                  |                     |
|                                                                                                  |                     |
|                                                                                                  |                     |
| InstallShield <u>Sack</u>                                                                        | stall Cancel        |

10. When the installation completes successfully, the following window appears. Click **Finish** to end installation.

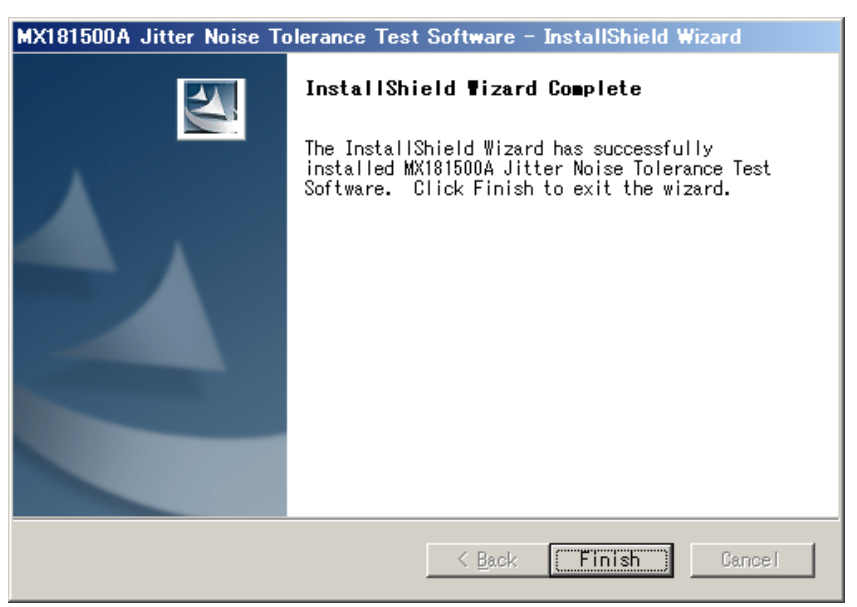

### 2.3.2 Installing MX181500A on external PC

- 1. End all active applications.
- 2. Insert the CD-ROM of MX181500A in the drive.
- 3. Open the **Run** dialog in the **Start menu** to execute the following file shown in the CD-ROM drive.

\Installer\MX181500A\_VER\_x\_xx\_xx.exe

where x\_xx\_xx represents a version of the software.

If MX181500A is already installed, the message dialog "Reinstall all program features installed by the previous setup." appears to warn you of overwriting. To continue installation, click **YES**. (The procedure skips Steps (5) to (10) and directly goes to Step (11).)

4. The installer is activated. Click **Next**.

| MX181500A Jitter Noise Toler | rance Test Software – InstallShield Wizard                                                                                            | × |  |  |  |
|------------------------------|----------------------------------------------------------------------------------------------------|---|--|--|--|
|                              | Telcome to the InstallShield Wizard for<br>MX181500A Jitter Noise Tolerance Test<br>Software                                          |   |  |  |  |
|                              | The InstallShield Wizard will install<br>MX181500A Jitter Noise Tolerance Test Software<br>on your computer. To continue, click Next. |   |  |  |  |
|                              |                                                                                                    |   |  |  |  |
|                              | < Back Next > Cancel                                                                                                    |   |  |  |  |

 Enter User Name, Company Name, and Serial Number and then click Next. Enter the 10-digit serial number of the MP1800A to be controlled by MX181500A in the Serial Number box.

| MX181500A Jitter Noise Tolerance Test Software - InstallShield Wizard 🛛 🗙                         |
|---------------------------------------------------------------------------------------------------|
| Customer Information<br>Please enter your information.                                            |
| Please enter your name, the name of the company for which you work and the product serial number. |
| <u>U</u> ser Name:                                                                                |
| Anritsu                                                                                           |
| Company Name:                                                                                     |
| Anritsu Corporation                                                                               |
| Serial Number:                                                                                    |
| 1234567890                                                                                        |
| InstallShield                                                                                     |
| <u> </u>                                                                                          |

6. If you enter a wrong Serial Number, you will see the following dialog when clicking **Next**. Confirm the Serial Number to reenter the right number.

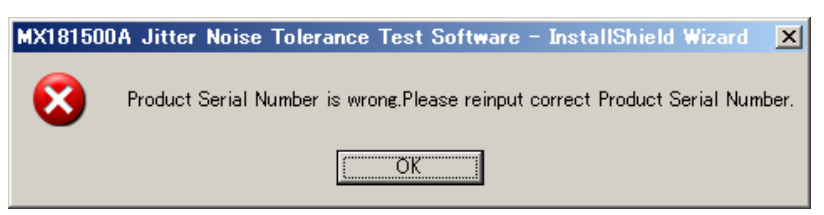

7. Select the product on which MX181500A has been installed.

| MX181500A Jitter Noise Tolerance Test Software – InstallShield Wizard 🛛 🔀 |
|---------------------------------------------------------------------------|
| Installing Software<br>Choose the product that you need install.          |
| Click the product below.                                                  |
| 1. MP1800A                                                                |
| Z.External PC                                                             |
|                                                                           |
|                                                                           |
|                                                                           |
|                                                                           |
|                                                                           |
|                                                                           |
|                                                                           |
|                                                                           |
| < Back Next > Cancel                                                      |

Select External PC and then click Next.

 When you want to change an installation directory, Click Change (Go to Step 9). When you do not change a directory, click Next (Go to Step 10).

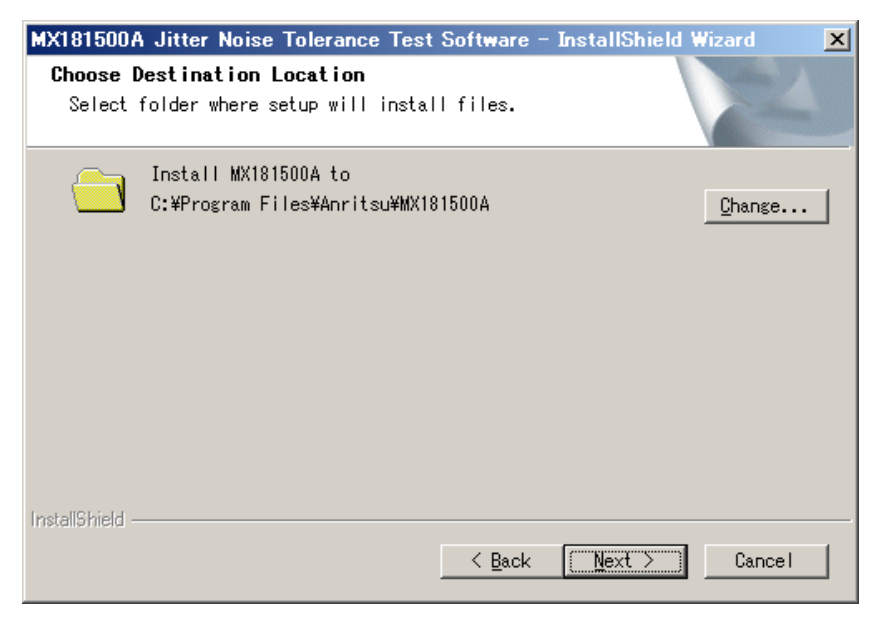

9. Specify an installation folder and click **OK**.

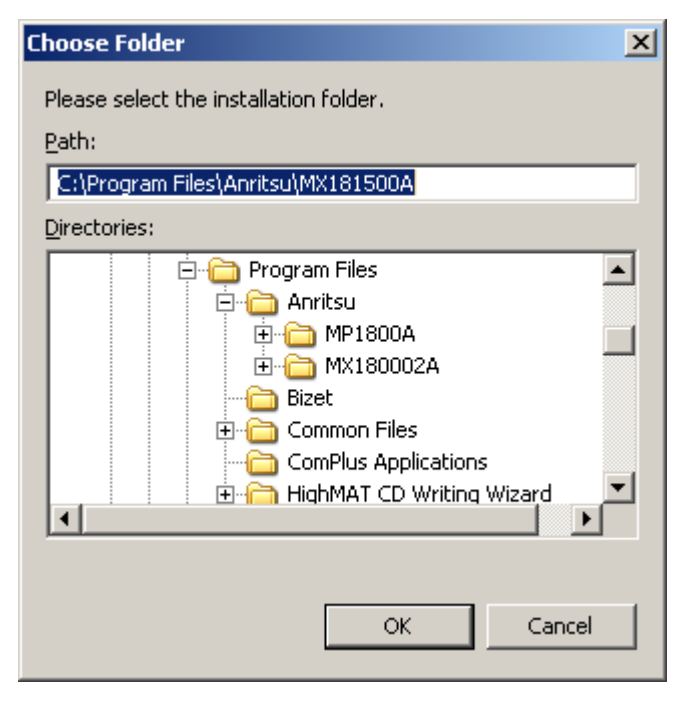

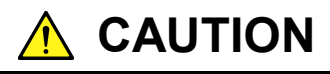

Be sure to create a new folder for MX181500A. If you specify an existing folder, note that the existing folder is deleted when you click Yes in response to the message "OK to delete all files in the installation folder?" that is displayed at uninstallation.

10. To create the shortcut for MX181500A on the desktop, select the "Make a shortcut on Desktop" check box and click **Next**.

| MX181500A Jitter Noise Tolerance Test Software - InstallShield Wizard                                           | ×  |
|----------------------------------------------------------------------------------------------------|----|
| Select Option<br>Select the options you want to install.                                                        | 4  |
| To install a option, click the check box next to it. If the check box clear, that option will not be installed. | is |
| ✓ Make a shortcut on Desktop.                                                                                   |    |
|                                                                                                    |    |
|                                                                                                    |    |
|                                                                                                    |    |
|                                                                                                    |    |
| InstallShield                                                                                                   |    |
| <u> &lt; B</u> ack <u>N</u> ext > Cano                                                                          | el |

11. When preparation is complete, click **Install** to start installation.

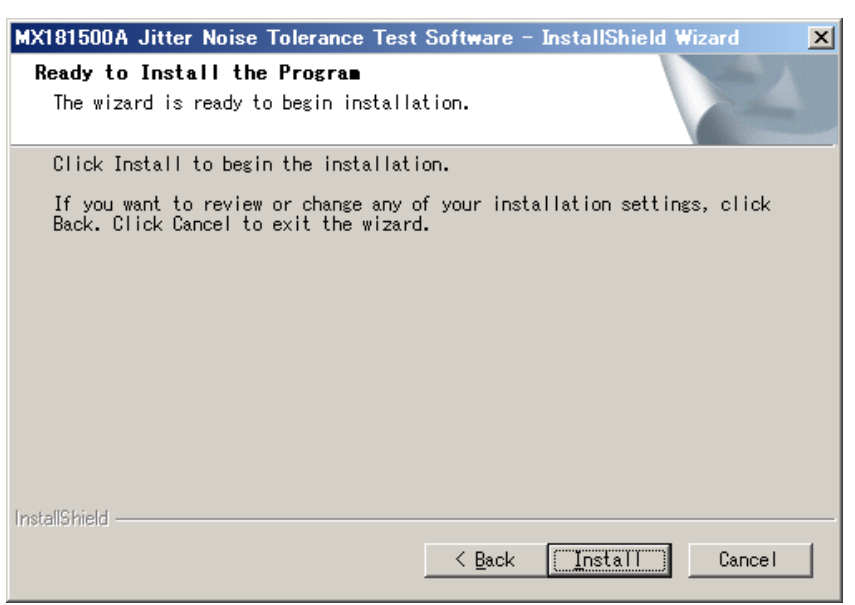

12. When the installation completes successfully, the following window appears. Click **Finish** to end installation.

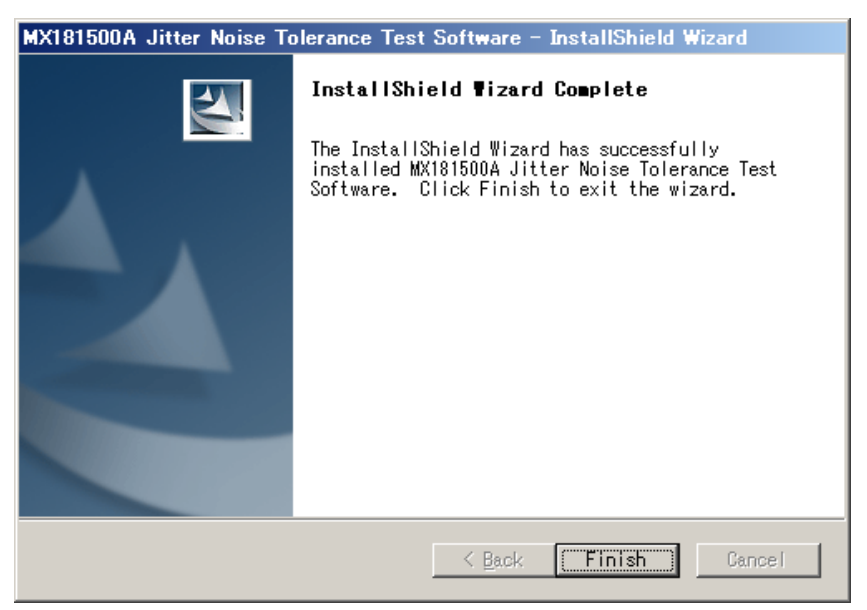

### 2.3.3 Uninstallation

This section describes the procedure for uninstalling MX181500A. Do the following procedure in MP1800A or external PC.

- 1. Select **Control Panel** in the **Start** menu to open the Control Panel.
- 2. Double-click Add/Remove Programs in the Control Panel.
- 3. Select MX181500A in the list box and click **Delete** to start uninstallation.

When the following dialogs appear, click Yes on each dialog.

| MX181500A Jitter Noise Tolerance Test Software - InstallShield Wizard                                                       | $\times$ |  |  |  |
|----------------------------------------------------------------------------------------------------|----------|--|--|--|
| Do you want to completely remove the selected application and all of its features?                                          |          |  |  |  |
| <u>Y</u> es <u>N</u> o                                                                                                    |          |  |  |  |
|                                                                                                    |          |  |  |  |
| MX181500A Jitter Noise Tolerance Test Software - InstallShield Wizard                                                       | $\times$ |  |  |  |
| MX181500A Jitter Noise Tolerance Test Software - InstallShield Wizard<br>Ok to delete all files in the installation folder? | ×        |  |  |  |

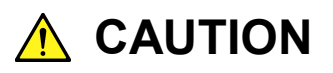

Once the software is uninstalled, all the files in the installation folder are deleted. Note that any file you have saved in the installation folder is also deleted.

Chapter 2 Before Use

# Chapter 3 Connecting Equipment

This chapter describes the types of equipment to be controlled by MX181500A and connecting procedures.

| 3.1 | Target | Equipment                             | 3-2  |
|-----|--------|---------------------------------------|------|
| 3.2 | 10 Gbi | t/s, 1-channel System Configuration   | 3-6  |
| 3.3 | 10 Gbi | t/s,2-channel System Configuration    | 3-8  |
| 3.4 | 28 Gbi | t/s, 1-channel System Configuration   | 3-10 |
| 3.5 | 28 Gbi | t/s, 2-channel System Configuration   | 3-13 |
| 3.6 | 32 Gbi | t/s,2-channel System Configuration    | 3-17 |
| 3.7 | 32 Gbi | t/s, 4-channel System Configuration   | 3-19 |
| 3.8 | System | n Configuration with MP1821A          | 3-22 |
|     | 3.8.1  | Less than 30 Gbit/s, 1-channel system |      |
|     |        | configuration                         | 3-22 |
|     | 3.8.2  | 30 Gbit/s or more, 1-channel system   |      |
|     |        | configuration                         | 3-26 |
| 3.9 | System | n Configuration with MP1861A/MP1862A  | 3-30 |

3

# 3.1 Target Equipment

Shown below are the models of equipment to be controlled by MX181500A and the number of equipment required for each connection. Equipment marked as "-" in the Quality column are not used.

|                               |               |                            | Quantity for each connecting procedu |                    |                    |                    | lure               |                    |
|-------------------------------|---------------|----------------------------|--------------------------------------|--------------------|--------------------|--------------------|--------------------|--------------------|
| Equipment<br>Type             | Model         | Options                    | 10Gbit/s1-Channel                    | 10Gbit/s 2-Channel | 28Gbit/s 1-Channel | 28Gbit/s 2 Channel | 32Gbit/s 2-Channel | 32Gbit/s 4-Channel |
| Signal<br>Quality<br>Analyzer | MP1800A       | x02, x14                   | 1                                    | (1)<br>*1          | (1)<br>*1          | (1)<br>*1          | $1 \\ *_{5}$       | (1) $*_6$          |
|                               |               | x02, x15<br>or<br>x02, x16 | _                                    | 2 (1)<br>*2        | 2(1)*2             | $3(2) \\ *_2$      | $1^{*5}$           | 2 (1)<br>*7        |
| Synthesizer                   | MU181000A/B*3 | x01                        | 1                                    | 1                  | 1                  | 1                  | 1                  | 1                  |
| Jitter Source                 | MU181500B     |                            | 1                                    | 1                  | 1                  | 1                  | 1                  | 1                  |
| PPG                           | MU181020A     | x02, x11                   | 1                                    | 2                  | _                  | -                  |                    |                    |
|                               | MU181020B     | x02, x30                   | _                                    | —                  | 2                  | 4                  |                    |                    |
| ED                            | MU181040A     | x01                        | 1                                    | 2                  | —                  | —                  |                    |                    |
|                               | MU181040B     | x02, x30                   | _                                    | —                  | 2                  | 4                  |                    |                    |
| MUX                           | MU182020A     | x01, x30<br>x10/x11/x13*4  | _                                    | —                  | 1                  | —                  |                    |                    |
|                               | MU182021A     | x01, x30<br>x10/x11/x13*4  | _                                    | _                  | _                  | 1                  |                    |                    |
| DEMUX                         | MU182040A     | x01, x30                   | _                                    | _                  | 1                  | _                  |                    |                    |
|                               | MU182041A     | x01, x30                   | _                                    | _                  | _                  | 1                  |                    |                    |
| 32G PPG                       | MU183020A     | x01,<br>x22 or x23         |                                      |                    |                    |                    | 1                  | _                  |
|                               | MU183021A     | x01,                       |                                      |                    |                    |                    | _                  | 1                  |
| 32G ED                        | MU183040A/B   | x01, x20                   |                                      |                    |                    |                    | 1                  | —                  |
|                               | MU183041A/B   | x01                        |                                      |                    |                    |                    | —                  | 1                  |

 Table 3.1-1
 Equipment configuration for each measurement type

 (when MP1800A is used)

- \*1: MP1800A-x02/x14 can be used with MU181000A/B and MU181500B mounted on it.
- \*2: Quantity required when one set of MP1800A-x02/x14 is used for MU181000A/B and MU181500B.
- \*3: Direct control by MX181500A is not available.
- \*4: Either one of x10, x11, and x13 is required.
- \*5: Either one of MP1800A-x02/x14, and MP1800A-x02/x15/x16 is used.
- \*6: MP1800A-x02/x14 can be used with MU183041A/B mounted on it.
- \*7: Quantity required when one set of MP1800A-x02/x14 is used for MU183041A/B.

### Chapter 3 Connecting Equipment

|                   |             |                       | Quan               | tity for ea        | ch connec          | ting proc          | edure              |
|-------------------|-------------|-----------------------|--------------------|--------------------|--------------------|--------------------|--------------------|
| Equipment<br>Type | Model       | Options               | 10Gbit/s 1 Channel | 10Gbit/s 2 Channel | 28Gbit/s 1 Channel | 32Gbit/s 2 Channel | 32Gbit/s 4 Channel |
| Signal Quality    | MT1810A     | x02, x14              | 2                  | 1                  | 1                  | 2                  | $1^{*2}$           |
| Analyzer          |             | x02, x15              | _                  | 1                  | 2                  | _                  | 1                  |
| Synthesizer       | MU181000A/B | x01                   | 1                  | 1                  | _                  | 1                  | 1                  |
| Jitter Source     | MU181500B   |                       | 1                  | 1                  | 1                  | 1                  | 1                  |
| PPG               | MU181020A   | x01, x11              | 1                  | 2                  | _                  | _                  | _                  |
|                   | MU181020B   | x02, x30              | _                  | _                  | 2                  | _                  | _                  |
| ED                | MU181040A   | x01                   | 1                  | 2                  | _                  | _                  | _                  |
|                   | MU181040B   | x02, x30              | _                  | _                  | 2                  | _                  | _                  |
| MUX               | MU182020A   | x01,<br>x10/x11/x13*1 | -                  | —                  | 1                  | —                  | _                  |
| DEMUX             | MU182040A   | x01, x30              | _                  | _                  | 1                  | _                  | _                  |
| 32G PPG           | MU183020A   | x01, x22 or<br>x23    | —                  | —                  | Ι                  | 1                  |                    |
|                   | MU183021A   | x01                   | _                  |                    |                    | _                  | 1                  |
| 32G ED            | MU183040A/B | x01, x20              | _                  | _                  | _                  | 1                  | _                  |
|                   | MU183041A/B | x01                   | _                  | _                  | _                  |                    | 1                  |

### Table 3.1-2 Equipment configuration for each measurement type (when MT1810A is used)

\*1: Either one of x10, x11, and x13 is required.

#### Note:

MT1810A does not support 28 Gbit/s 2-channel control.

<sup>\*2:</sup> MP1800A-x02/x14 can be used with MU181000A/B and MU181500B mounted on it.

|                            |             |                            | Quantity for each<br>connecting procedure |
|----------------------------|-------------|----------------------------|-------------------------------------------|
| Equipment<br>Type          | Model       | Options                    | 64Gbit/s 1 Channel                        |
| Signal Quality<br>Analyzer | MP1800A     | x02, x16                   | 1                                         |
| Synthesizer                | MU181000A   |                            | 1                                         |
| Jitter Source              | MU181500B   |                            | 1                                         |
| 64G MUX                    | MP1861A     | x01,<br>x11 or x13,<br>x30 | 1                                         |
| 64G DEMUX                  | MP1862A     | x01                        | 1                                         |
| 32G PPG                    | MU183020A   | x01,<br>x22 or x23<br>x31  | 1                                         |
| 32G ED                     | MU183040A/B | x01, x20                   | 1                                         |

# Table 3.1-3Equipment configuration for each measurement type<br/>(When using MP1800A and MP1861A/MP1862A)

3

# 3.2 10 Gbit/s, 1-channel System Configuration

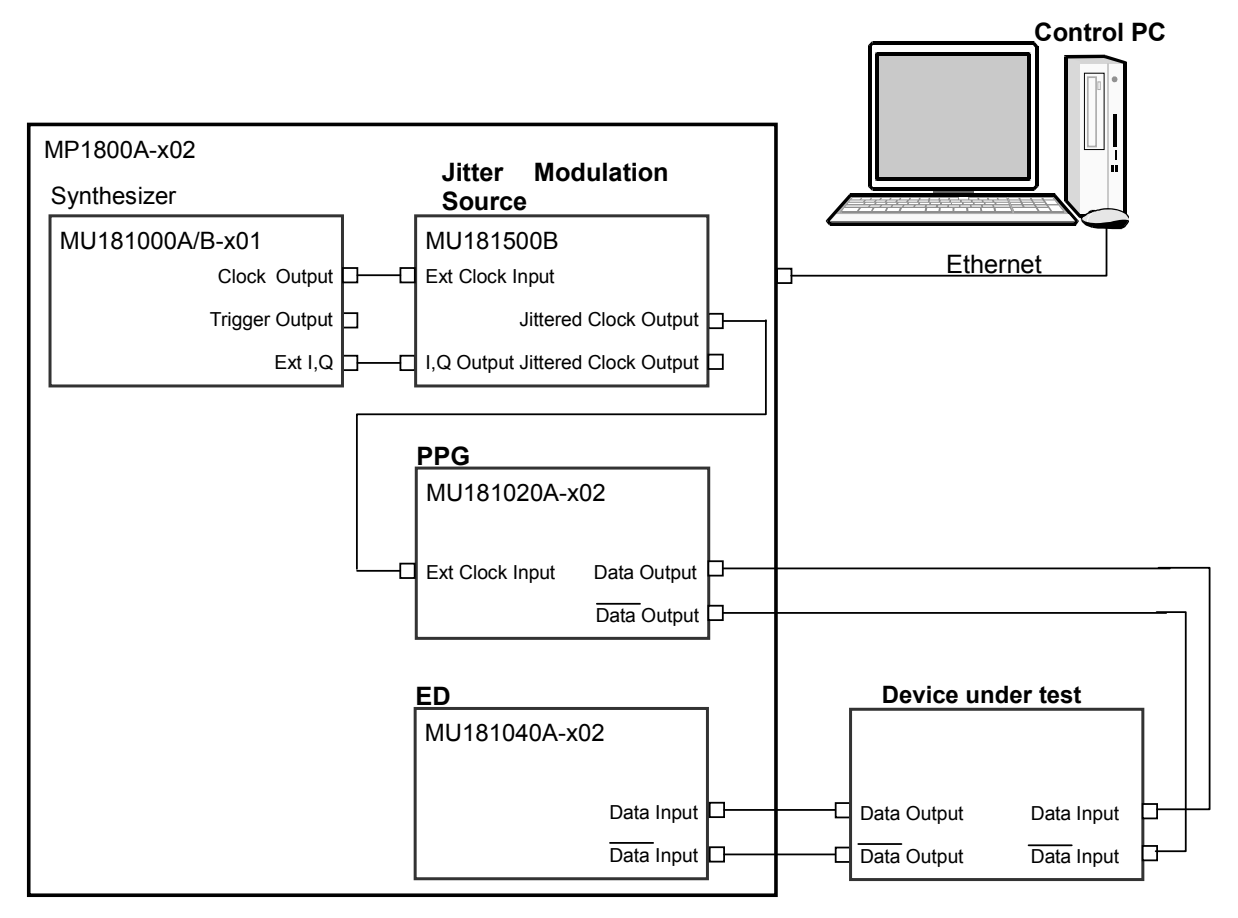

Figure 3.2-1 10 Gbit/s, 1-channel System Configuration

MU181020A and MU181040A may be replaced with MU181020B and MU181040B.

- When MX181500A is installed on a control PC, connect the control PC to MP1800A with an Ethernet cable. MP1800A requires the MP1800A-x02 LAN option.
- 2. Set MP1800A remote control to **Ethernet** on the Remote Control tab of the Setup Utility screen.
- 3. Connect the **Clock Output** connector of MU181000A/B-x01 to the **Ext Clock Input** connector of MU181500B with a coaxial cable.
- Connect the Ext I, Q connector of MU181000A/B-x01 to the I, Q
   Output connector of MU181500B with a pair of coaxial cables.
- Connect the Jittered Clock Output connector of MU181500B to the Ext Clock Input connector of MU181020A/B-x02 with a coaxial cable.
- Connect the Data Output, Data Output connectors of MU181020A/B-x02 to the Data Input, Data Input connectors of a device under test with a pair of coaxial cables.
- Connect the Data Output, Data Output connectors of a device under test to the Data Input, Data Input connectors of MU181040A/B-x02 with a pair of coaxial cables.
- 8. Activate MX180000A and set Data Pattern Generator of MU181500B to **PPG**.

# 3.3 10 Gbit/s,2-channel System Configuration

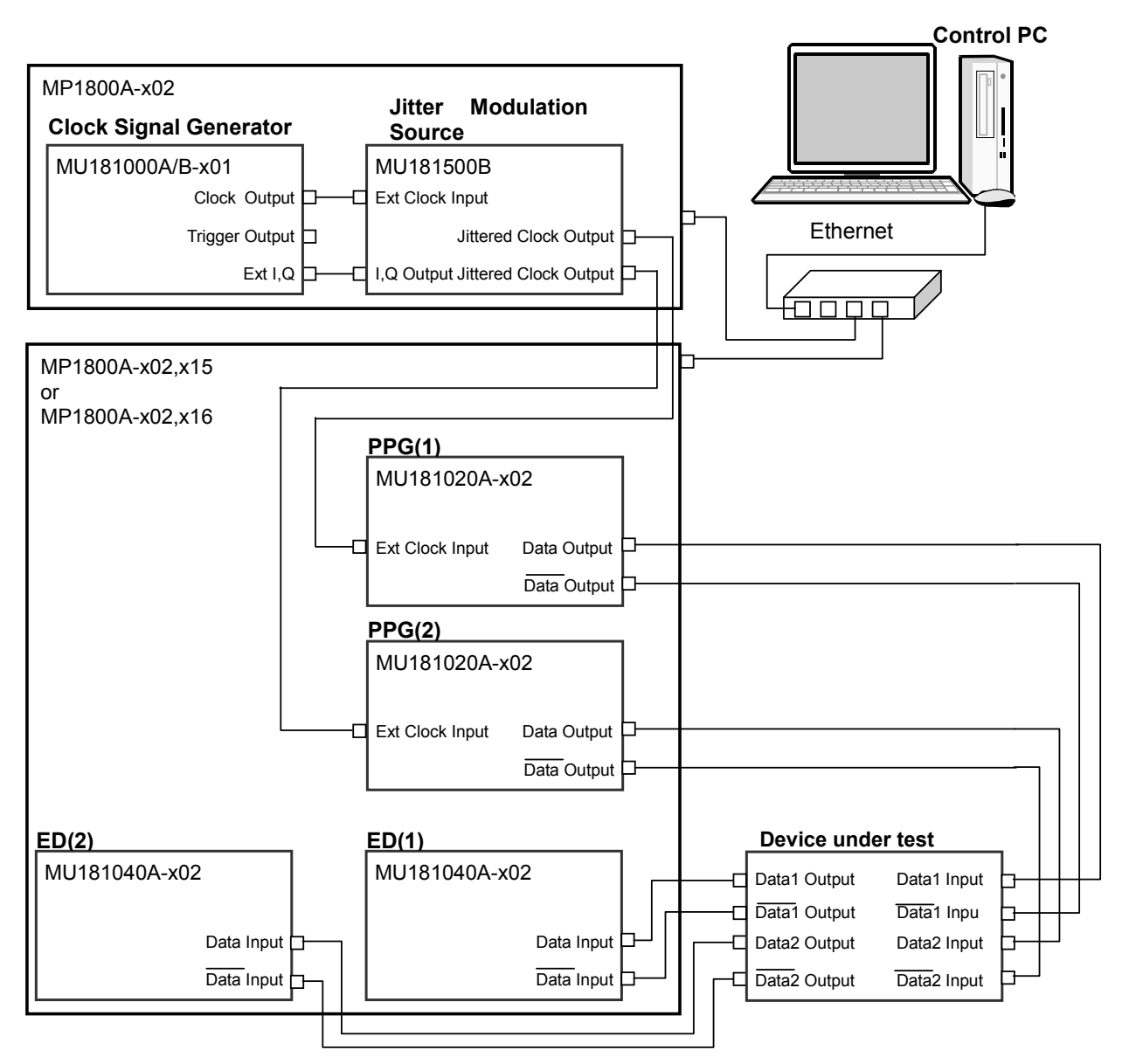

Figure 3.3-1 10 Gbit/s, 2-channel System Configuration

MU181020A and MU181040A may be replaced with MU181020B and MU181040B.

 When MX181500A is installed on a control PC, connect the control PC through a hub to a couple of MP1800As with a pair of Ethernet cables .
 When MX181500A is installed on one of the two MP1800As, connect the both with an Ethernet cable.

Each MP1800A requires MP1800A-x02 LAN option.

- 2. Set remote control of both MP1800As to **Ethernet** on the Remote Control tab of the Setup Utility screen.
- 3. Mount MU181000A/B-x01 and MU181500B in MP1800A-x02.
- 4. Mount MU181020A/B-x02 in Slot 1 and 2 of MP1800A-x02, x15, respectively.
- 5. Mount MU181040A/B-x02 in Slot 3 and 4 of MP1800A-x02, x15, respectively.
- 6. Connect the **Clock Output** connector of MU181000A/B-x01 to the **Ext Clock Input** connector of MU181500B with a coaxial cable.
- Connect the Ext I,Q connector of MU181000A/B-x01 to the I,Q Output connector of MU181500B with a pair of coaxial cable.
- 8. Connect the **Jittered Clock Output** connectors of MU181500B to the each **Ext Clock Input** connector of MU181020A-x02 with a couple of coaxial cables.
- Connect the Data Output, Data Output connectors of MU181020A/B-x02 to the Data Input, Data Input connectors of a device under test with four coaxial cables.
- Connect the Data Output, Data Output connectors of a device under test to the Data Input, Data Input connectors of MU181040A/B-x02 with four coaxial cables.
- 11. Activate MX180000A and set Data Pattern Generator of MU181500B to **PPG**.

# 3.4 28 Gbit/s, 1-channel System Configuration

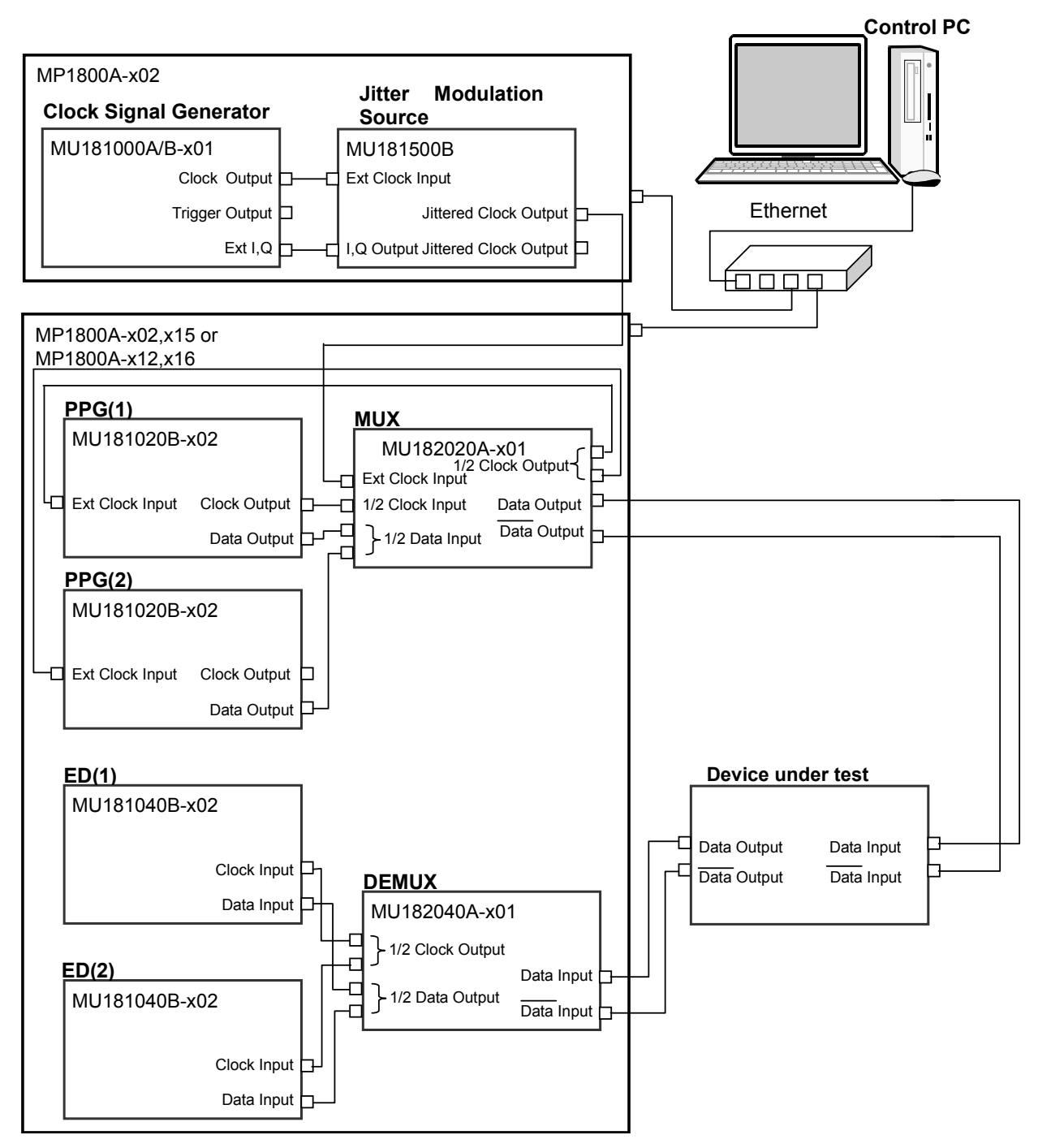

Figure 3.4-1 28 Gbit/s, 1-channel System Configuration

1. When MX181500A is installed on a control PC, connect the control PC through a hub to a couple of MP1800As with a pair of Ethernet cables.

When MX181500A is installed on one of two MP1800As, connect the both with an Ethernet cable.

Each MP1800A requires the MP1800A-x02 LAN option.

- 2. Set remote control of both MP1800A to **Ethernet** on the Remote Control tab of the Setup Utility screen.
- 3. Mount MU181000A/B-x01 and MU181500B in MP1800A-x02.
- 4. Mount MU181020A/B-x02 in Slot 1 and 2 of MP1800A-x02, x15, respectively.
- Mount MU182020A-x01 in Slot 3 and MU182040A-x01 in Slot 4 of MP1800A-x02, x15, respectively.
- 6. Mount MU181040A/B·x02 in Slot 5 and 6 of MP1800A·x02, x15, respectively.
- 7. Connect the **Clock Output** connector of MU181000A/B-x01 to the **Ext Clock Input** connector of MU181500B with a coaxial cable.
- 8. Connect the **Ext I**, **Q** connector of MU181000A/B-x01 to the **I**, **Q Output** connector of MU181500B with a pair of coaxial cable.
- 9. Connect the **Jittered Clock Output** connector of MU181500B to the **Ext Clock Input** connector of MU182020A-x01 with a coaxial cable.
- 10. Connect the **Data Output** connector of each MU181020A/B-x02 to the **1/2 Data Input** connectors of MU182020A-x01 with a pair of coaxial cables.
- 11. Connect the **1/2 Clock Output** connectors of MU182020A-x01 to the **Ext. Clock Input** connector of each MU181020A/B-x02 with a pair of coaxial cables.
- Connect the Clock Output connector of one of the two MU181020A/B-x02 to the 1/2 Clock Input connector of MU182020A-x01 with a coaxial cable.
- Connect the Data Output, Data Output connectors of MU182020A-x01 to the Data Input, Data Input connectors of a device under test with a pair of coaxial cables.
- 14. Connect the **Data Output**, **Data Output** connectors of a device under test to the **Data Input**, **Data Input** connectors of MU182040A-x01 with a pair of coaxial cables.
- 15. Connect the **1/2 Clock Output** connectors of MU182040A-x01 to the each **Clock Input** connector of both MU181040A/B-x02 with a pair of coaxial cables.

- 16. Connect the **1/2 Data Output** connectors of MU182040A-x01 to the each **Data Input** connector of both MU181040A/B-x02 with a pair of coaxial cables.
- Activate MX180000A and set Data Pattern Generator of MU181500B to Half-rate (MUX).

3.5 "Data Output Setup" in the *MU181500B Jitter Modulation Source* Operation Manual

18. Specify Combination of MU182020A-x01 using MX180000A.

5.5 "Multi Channel Feature" in the MU181020A 12.5Gbit/s Pulse Pattern Generator/MU181020B 14Gbit/s Pulse Pattern Generator Operation Manual

19. Specify Combination of MU182040A-x01 using MX180000A.

5.14 "Multi Channel Feature" in the MU181040A 12.5Gbit/s Error Generator/ MU181040B 14Gbit/s Error Generator Operation Manual

# 3.5 28 Gbit/s, 2-channel System Configuration

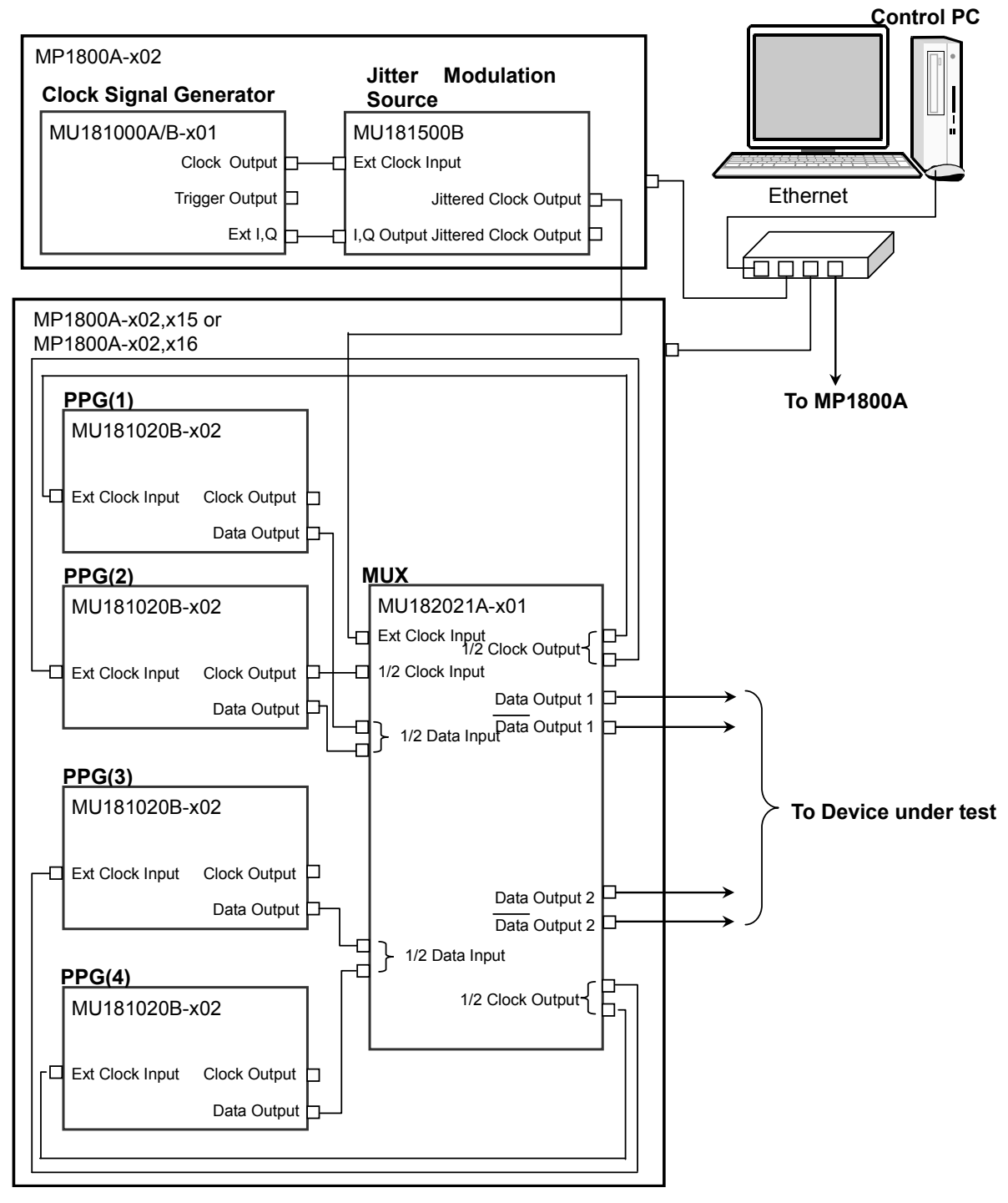

Figure 3.5-1 28 Gbit/s, 2-channel System Configuration

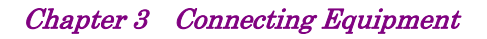

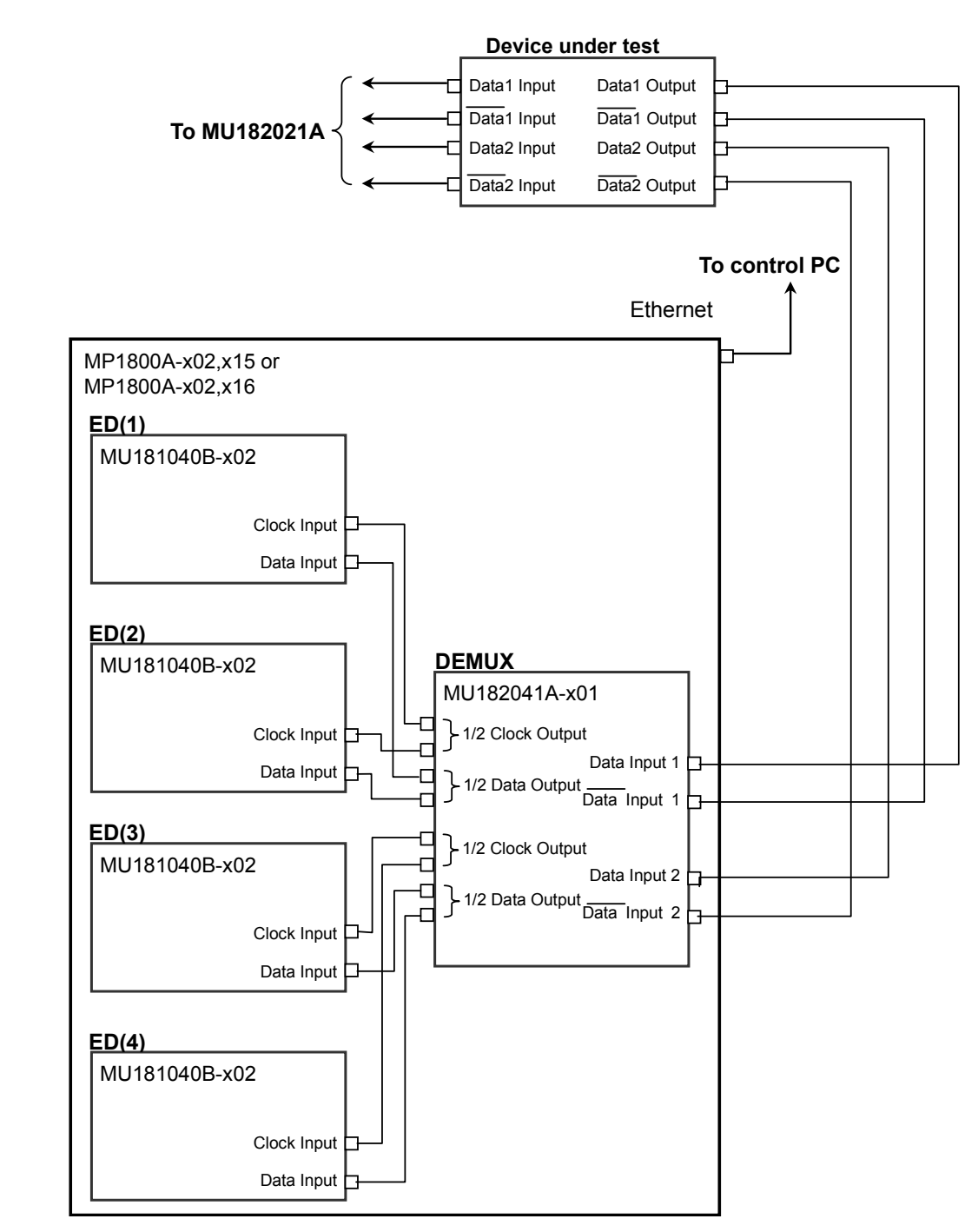

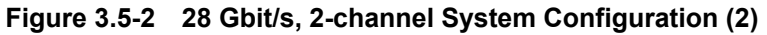

- When MX181500A is installed on a control PC, connect the control PC through a hub to each of three MP1800As with Ethernet cables. When MX181500A is installed on one of the three MP1800As, connect all MP1800As with Ethernet cables through a hub. Each MP1800A requires the MP1800A-x02 LAN option.
- 2. Set remote control of each MP1800A to **Ethernet** on the Remote Control tab of the Setup Utility screen.
- 3. Mount MU181000A/B-x01 and MU181500B in MP1800A-x02.
- 4. Mount MU181020A/B-x02 in Slot 1 to 4 of MP1800A-x02, x15, respectively.
- 5. Mount MU181021A-x01 in Slot 5 and 6 of MP1800A-x02, x15.
- Mount MU181040A/B·x02 in Slot 1 to 4 of the other MP1800A·x02, x15, respectively.
- Mount MU182041A-x01 in Slot 5 and 6 of the other MP1800A-x02, x15.
- 8. Connect the **Clock Output** connector of MU181000A/B-x01 to the **Ext Clock Input** connector of MU181500B with a coaxial cable.
- 9. Connect the **Ext I**, **Q** connector of MU181000A/B-x01 to the **I**, **Q** Output connector of MU181500B with a couple of coaxial cable.
- 10. Connect the **Jittered Clock Output** connector of MU181500B to the **Ext Clock Input** connector of MU182041A-x01 with a coaxial cable.
- 11. Connect the **Data Output** connector of each MU181020A/B-x02s to the 1/2 **Data Input** connectors of MU182041A-x01 with four coaxial cables.
- 12. Connect the **1/2 Clock Output** connectors of MU182041A-x01 to the **Ext. Clock Input** connector of each MU181020A/B-x02 with four coaxial cables.
- Connect the Clock Output connector of one of the four MU181020A/B-x02 to the 1/2 Clock Input connectors of MU182021A-x01 with a coaxial cable.
- Connect the Data Output, Data Output connectors of MU182021A-x01 to the Data Input, Data Input connectors of a device under test with four coaxial cables.
- Connect the Data Output, Data Output connectors of a device under test to the Data Input, Data Input connectors of MU182041A-x01 with four coaxial cables.
- 16. Connect the 1/2 Clock Output connectors of MU182041A-x01 to the Clock Input connectors of each MU181040A/B-x02 with four coaxial cables.
- 17. Connect the 1/2 Data Output connectors of MU182041A to the Data Input connector of each MU181040A/B with four coaxial cables.

 Activate MX180000A and set Data Pattern Generator of MU181500B to Half-rate (MUX).

3.5 "Data Output Setup" in the *MU181500B Jitter Modulation Source* Operation Manual

19. Specify Combination of MU182021A-x01 using MX180000A.

5.5 "Multi Channel Feature" in the *MU181020A 12.5Gbit/s Pulse* Pattern Generator/MU181020B 14Gbit/s Pulse Pattern Generator Operation Manual

- 20. Specify Combination of MU182041A-x01 using MX180000A.
  - 5.14 "Multi Channel Feature" in the MU181040A 12.5Gbit/s Error Generator/ MU181040B 14Gbit/s Error Generator Operation Manual

# 3.6 32 Gbit/s,2-channel System Configuration

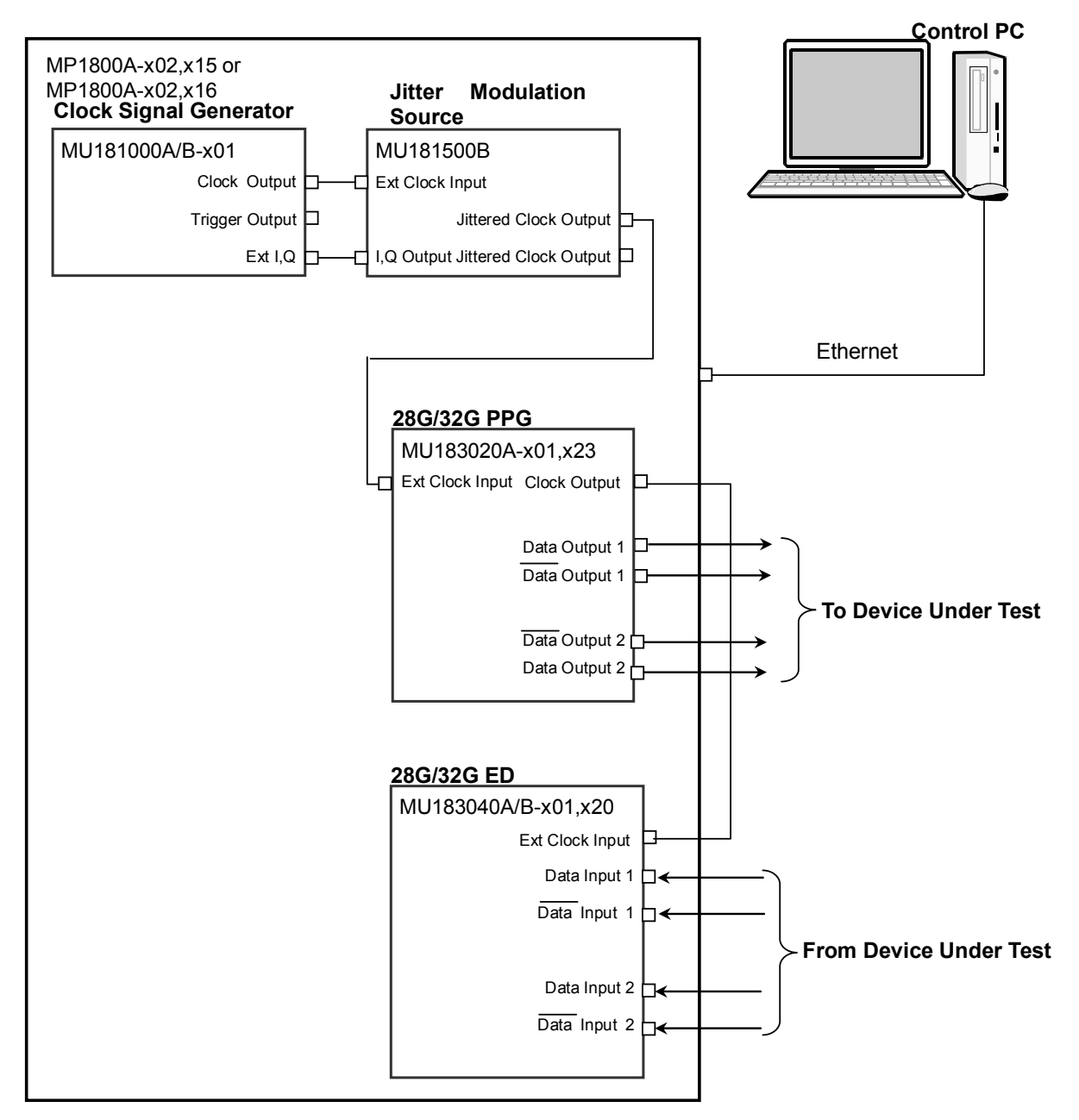

Figure 3.6-1 32 Gbit/s, 2-channel System Configuration

| 1. | When MX181500A is installed on a control PC, connect the control |
|----|------------------------------------------------------------------|
|    | PC to MP1800A with an Ethernet cable.                            |
|    | When MX181500A is installed on MP1800A, Ethernet cable           |
|    | connection is not required.                                      |
|    | MP1800A requires the MP1800A-x02 LAN option.                     |
|    |                                                                  |

- 2. Set MP1800A remote control to **Ethernet** on the Remote Control tab of the Setup Utility screen.
- 3. Mount MU181000A/B-x01 and MU181500B in MP1800A-x02, x15.
- 4. Mount MU183020A-x01, x23 in Slot 3 of MP1800A-x02, x15.
- 5. Mount MU183040A/B-x01, x20 in Slot 4 of MP1800A-x02, x15.
- 6. Connect the **Clock Output** connector of MU181000A/B-x01 to the **Ext Clock Input** connector of MU181500B with a coaxial cable.
- Connect the Ext I,Q connector of MU181000A/B-x01 to the I,Q Output connector of MU181500B with a pair of coaxial cable.
- 8. Connect the Jittered Clock Output connectors of MU181500B to the each Ext Clock Input connector of MU183020A-x01, x23 with a couple of coaxial cables.
- 9. Connect the Clock Output connector of MU183020A/B-x01, x23 to the Ext Clock Input connector of MU183040A/B-x01, x20 with a couple of coaxial cable.
- Connect the Data Output, Data Output connectors of MU183020A/B-x01, x23 to the Data Input, Data Input connectors of a device under test with four coaxial cables.
- Connect the Data Output, Data Output connectors of a device under test to the Data Input, Data Input connectors of MU183040A/B-x01, x20 four coaxial cables.
- Select MU181500B in Clock Setting of the Misc2 tab of MU183020A-x01, x23.

5.6 "Misc2 Function" in the MU183020A 28G/32G PPG MU183021A 28G/32G 4ch PPG Operation Manual

 Set Combination of MU183020A in Combination Setting of the Misc2 tab of MU183020A-x01, x23.

5.6 "Misc2 Function" in the MU183020A 28G/32G PPG MU183021A 28G/32G 4ch PPG Operation Manual

 Set Combination of MU183040A/B in Combination Setting of the Misc2 tab of MU183040A/B-x01, x20.

5.6 "Misc2 Function" in the MU183040A 28G/32G bit/s ED

MU183041A 28G/32G bit/s 4ch ED

MU183040B 28G/32G bit/s High Sensitivity ED

MU183041B 28G/32G bit/s 4ch High Sensitivity ED

**Operation Manual** 

# 3.7 32 Gbit/s, 4-channel System Configuration

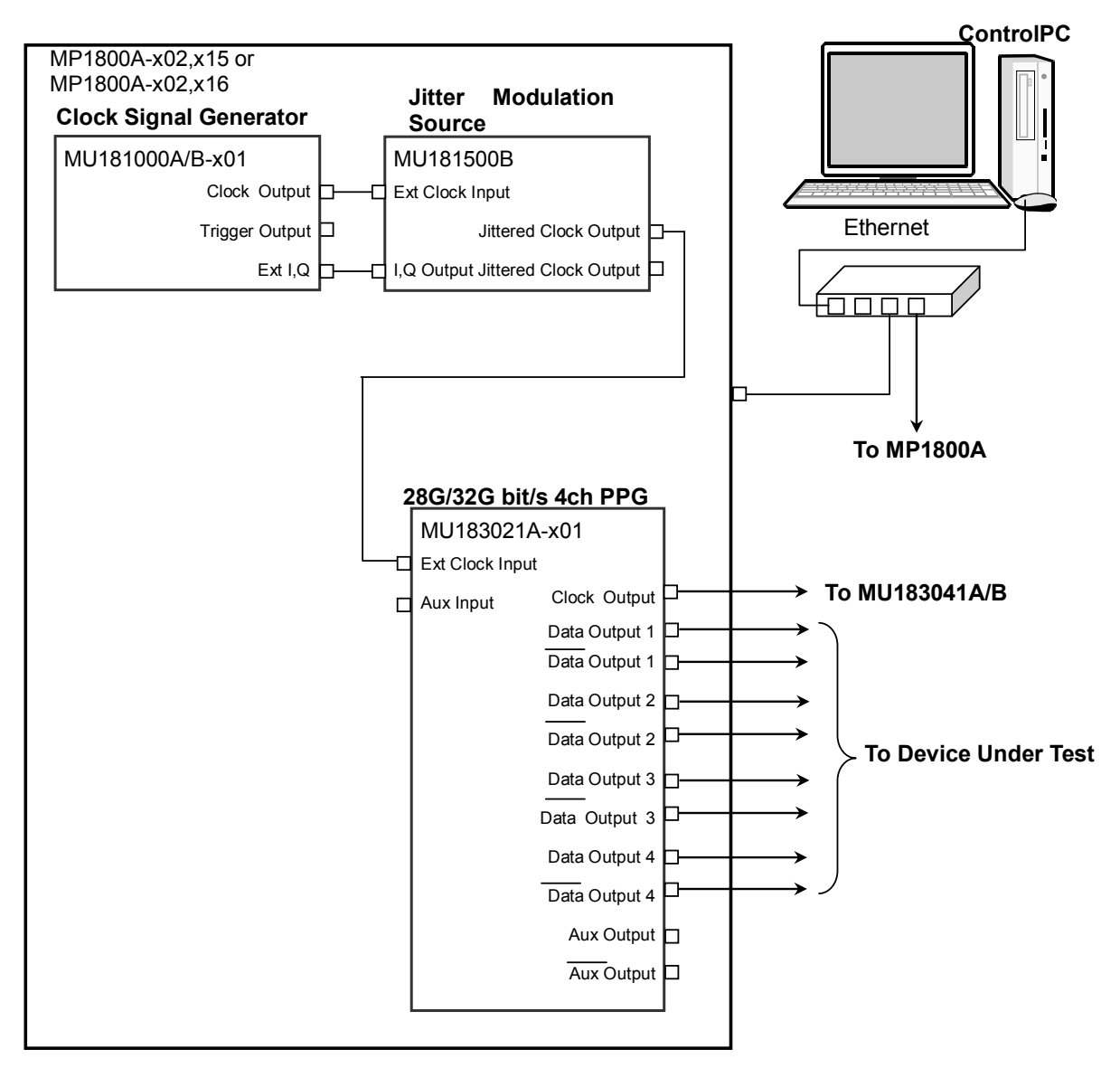

Figure 3.7-1 32 Gbit/s, 4-channel System Configuration

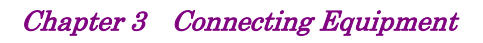

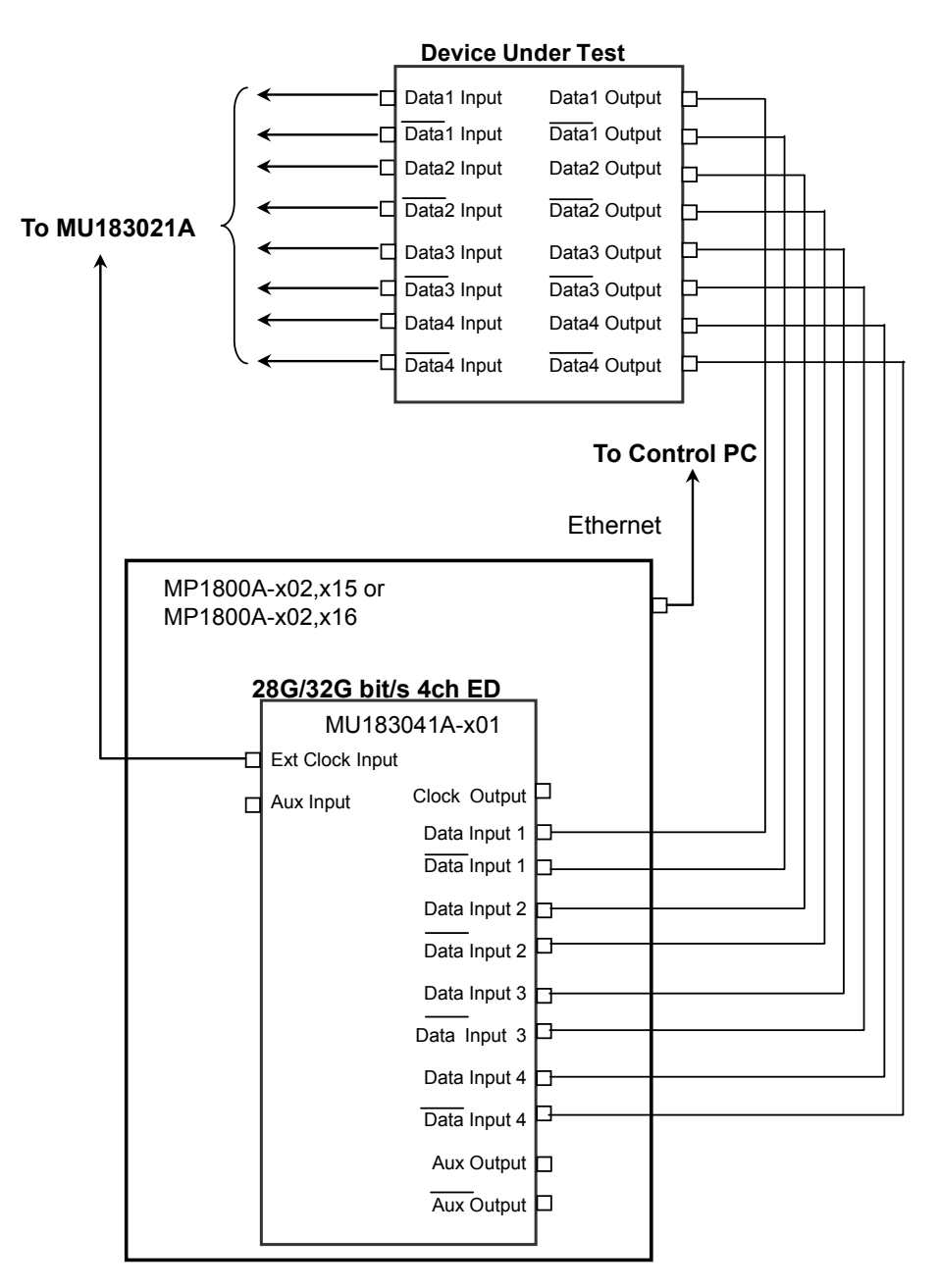

Figure 3.7-2 32 Gbit/s, 4-channel System Configuration (2)

**Connecting Equipment** 

1. When MX181500A is installed on a control PC, connect the control PC through a hub to a couple of MP1800As with a pair of Ethernet cables .

When MX181500A is installed on one of the two MP1800As, connect the both with an Ethernet cable.

Each MP1800A requires MP1800A-x02 LAN option.

- 2. Set remote control of both MP1800As to **Ethernet** on the Remote Control tab of the Setup Utility screen.
- 3. Mount MU181000A/B-x01, MU181500B and MU183021A-x01 in MP1800A-x02, x15.
- 4. Mount MU183041A/B-x01 in Slot 1 to 2 of the other MP1800A-x02, x15.
- 5. Connect the **Clock Output** connector of MU181000A/B-x01 to the **Ext Clock Input** connector of MU181500B with a coaxial cable.
- Connect the Ext I,Q connector of MU181000A/B-x01 to the I,Q
   Output connector of MU181500B with a pair of coaxial cable.
- Connect the Jittered Clock Output connector of MU181500B to the Ext Clock Input connector of MU183021A-x01 with a coaxial cable.
- 8. Connect the Clock Output connectors of MU183021A-x01 to the Ext. Clock Input connector of MU183041A/B-x01 with coaxial cable.
- Connect the Data Output, Data Output connectors of MU183021A-x01 to the Data Input, Data Input connectors of a device under test with eight coaxial cables.
- Connect the Data Output, Data Output connectors of a device under test to the Data Input, Data Input connectors of MU183041A/B-x01 with eight coaxial cables.
- Select MU181500B in Clock Setting of the Misc2 tab of MU183021A-x01.

5.6 "Misc2 Function" in the MU183020A 28G/32G PPG MU183021A 28G/32G 4ch PPG Operation Manual

12. Set Combination of MU183021A in Combination Setting of the **Misc2** tab of MU183021A-x01.

5.6 "Misc2 Function" in the MU183020A 28G/32G PPG MU183021A 28G/32G 4ch PPG Operation Manual

 Set Combination of MU183041A/B in Combination Setting of the Misc2 tab of MU183041A/B·x01.

5.6 "Misc2 Function" in the MU183040A 28G/32G bit/s ED

MU183041A 28G/32G bit/s 4ch ED

MU183040B 28G/32G bit/s High Sensitivity ED

MU183041B 28G/32G bit/s 4ch High Sensitivity ED

**Operation Manual** 

### 3.8 System Configuration with MP1821A

### 3.8.1 Less than 30 Gbit/s, 1-channel system configuration

This section describes how to set the system when measuring at 20 Gbit/s bit rate.

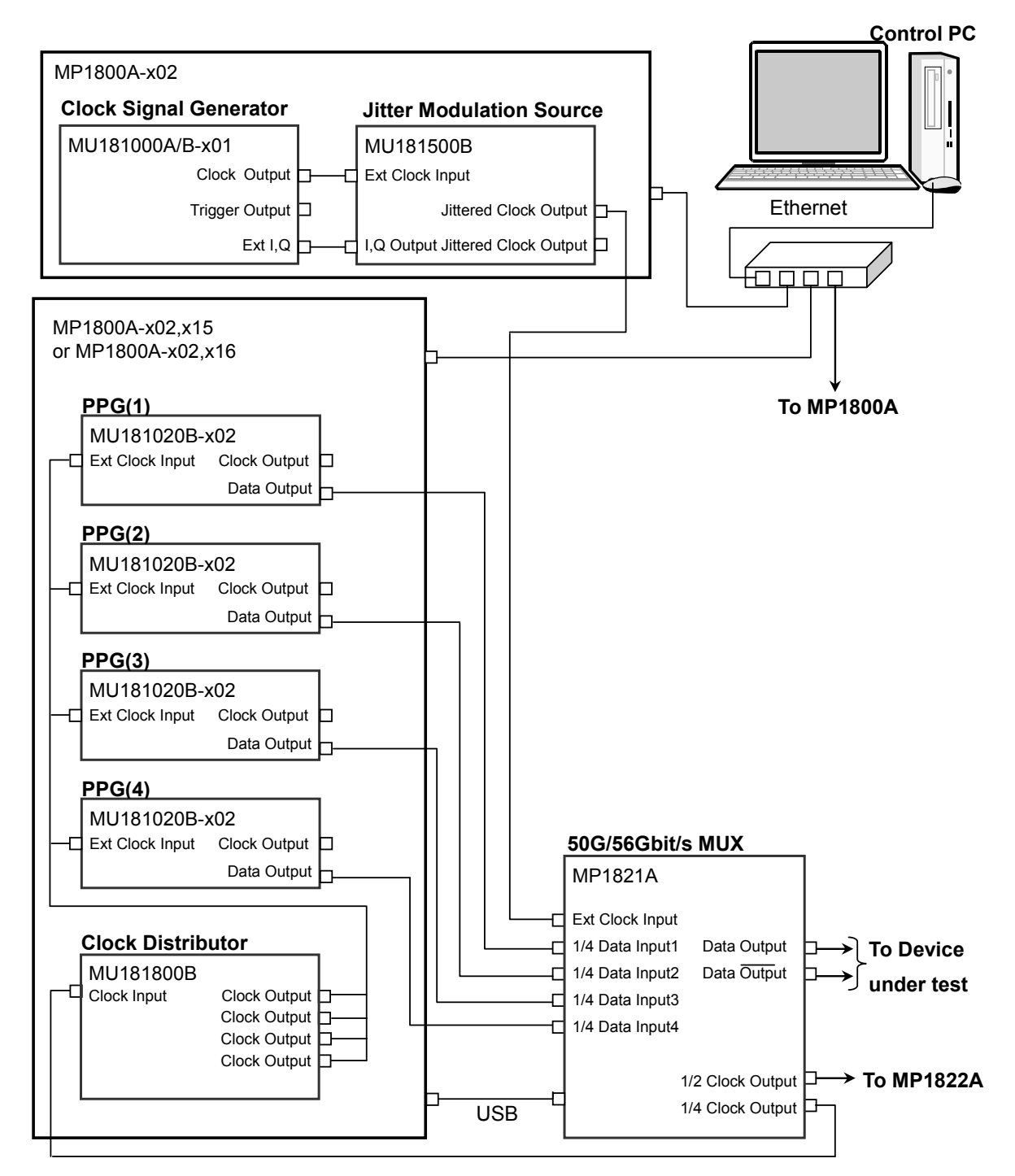

Figure 3.8.1-1 1-Channel System Configuration with MP1821A When Measuring at Less than 30 Gbit/s (1)

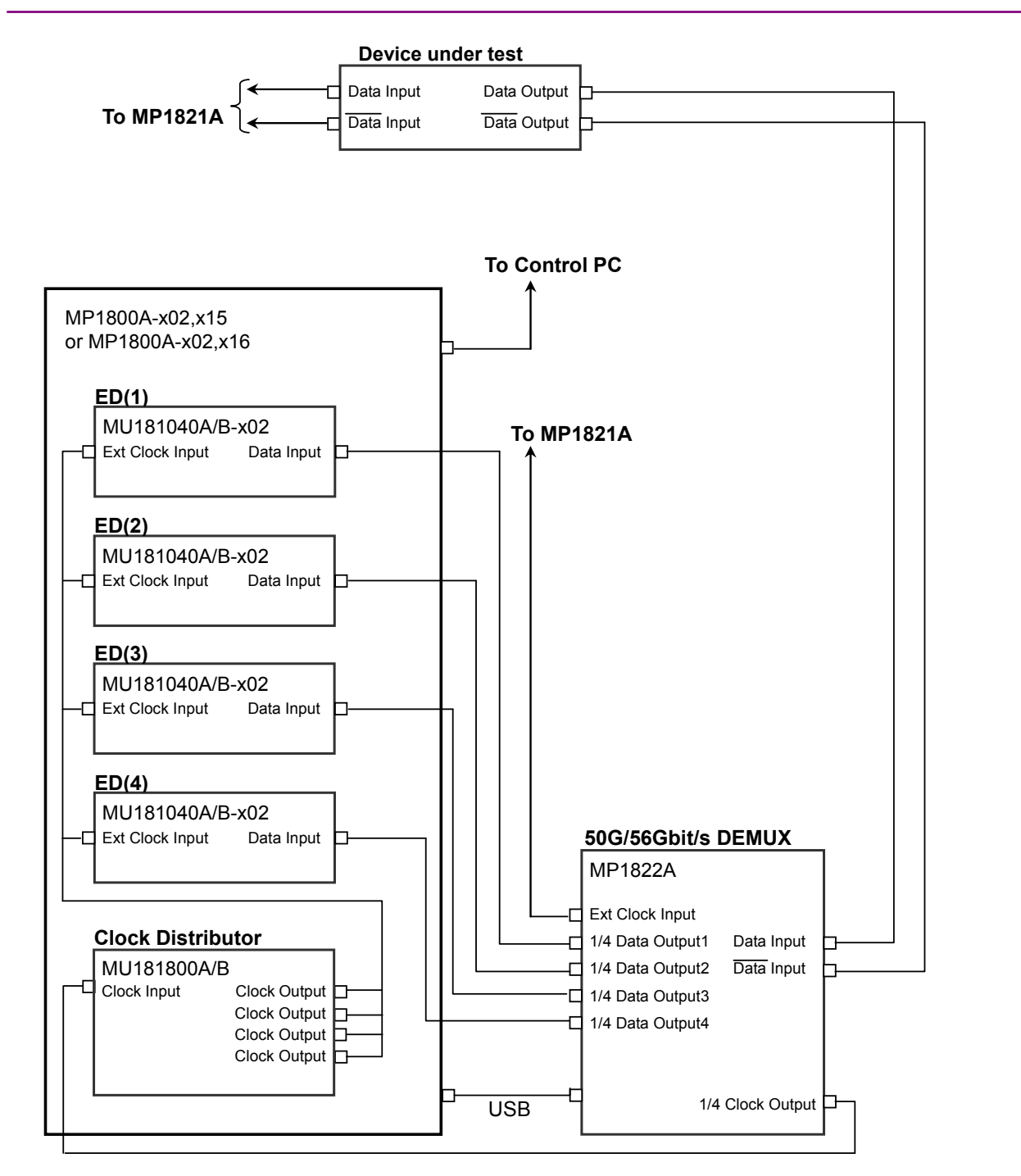

3.8 System Configuration with MP1821A

Figure 3.8.1-2 1-Channel System Configuration with MP1821A When Measuring at Less than 30 Gbit/s (2)

| 1.  | When MX181500A is installed on a control PC, use a hub and<br>Ethernet cables to connect the control PC to MP1800As (3<br>connections).<br>When MX181500A is installed on any one of three MP1800As, use a |
|-----|----------------------------------------------------------------------------------------------------|
|     | hub and Ethernet cables to connect three MP1800As.<br>MP1800A requires the MP1800A-x02 LAN option.                                                                                                    |
| 2.  | Set remote control of MP1800As to Ethernet on the Remote Control tab of the Setup Utility screen.                                                                                                    |
| 3.  | Mount MU181000A/B-x01 and MU181500B in MP1800A-x02.                                                                                                    |
| 4.  | Mount four MU181020A/B-x02 to Slots 1 to 4 of MP1800A-x02, x15.                                                                                                    |
| 5.  | Mount MU181800A/B to Slot 5 of MP1800A-x02, x15.                                                                                                    |
| 6.  | Mount four MU181040A/B-x02 to Slots 1 to 4 of another MP1800A-x02, x15.                                                                                                    |
| 7.  | Mount MU181800A/B to Slot 5 of the same MP1800A-x02, x15 that is described in step 6.                                                                                                    |
| 8.  | Use a coaxial cable to connect the Clock Output connector of the MU181000A/B-x01 and the Ext. Clock Input connector of the MU181500B.                                                                      |
| 9.  | Use coaxial cables to connect the Ext.I,Q connector of the MU181000A/B-x01 and the I,Q Output connector of the MU181500B. (2 connections)                                                                  |
| 10. | Use a coaxial cable to connect the Jittered Clock Output connector of the MU181500B and the Ext. Clock Input connector of the MP1821A.                                                                     |
| 11. | Use coaxial cables to connect the Data Output connector of the MU181020A/B-x02 and the 1/4 Data Input connector of the MP1821A. (4 connections)                                                            |
| 12. | Use a coaxial cable to connect the Clock Output connector of the MP1821A and the Clock Input connector of the MU181800A/B.                                                                                 |
| 13. | Use coaxial cables to connect the Clock Output connector of the MU181800A/B and the Ext. Clock Input connector of the MU181020A/B-x02. (4 connections)                                                     |
| 14. | Use coaxial cables to connect the Data Output and $\overline{Data}$ Output connectors of the MP1821A and the Data Input and $\overline{Data}$ Input connectors of the DUT.                                 |
| 15. | Use coaxial cables to connect the Data Output and $\overline{Data}$ Output connectors of the DUT and the Data Input and $\overline{Data}$ Input connectors of the MP1822A.                                 |
| 16. | Use a coaxial cable to connect the 1/4 Clock Output connector of the MP1822A and the Clock Input connector of the MU181800A/B.                                                                             |

- 17. Use coaxial cables to connect the Clock Output connector of the MU181800A/B and the Clock Input connector of the MU181040A/B-x02. (4 connections) 18. Use coaxial cables to connect the 1/4 Data Output connector of the MP1822A and the Data Input connector of the MU181040A/B-x02. (4 connections) 19. Use a coaxial cable to connect the 1/2 Clock Output connector of the MP1821A and the Ext. Clock Input connector of the MP1822A. 20. From the MX180000A, set the Center Frequency of the MU181500B to "10 000 000 kHz". (When measuring at a bit rate of less than 30 Gbit/s, set 1/2 frequency to the bit rate.) 3.3 "Input Signal Settings" in the MU181500B Jitter Modulation Source Operation Manual 21. Set the Data Pattern Generator of the MU181500B to "Half-rate(MUX)". 3.5 "Setting Data Output" in the MU181500B Jitter Modulation Source **Operation Manual** 22. From the MX180000A, set the Combination of the MU181020A/B-x02 to "4Ch Combination". 5.5 "Multi Channel Function" in the MU181020A 12.5 Gbit/s PPG/MU181020B 14 Gbit/s PPG Operation Manual 23. From the MX180000A, set the Combination of the MU181040A/B-x02 to "4Ch Combination". 5.14 "Multi Channel Function" in the MU181040A 12.5 Gbit/s ED/MU181040B 14 Gbit/s ED Operation Manual 24. From the MX180000A, switch on the MUX-PPG Link button of the MP1821A. で記録 4.3.1 "Setting Data/XData" in the MP1821A 50G/56Gbit/s MUX **Operation Manual** 25. When the MP1821A-x02 is mounted, from the MX180000A, set the Clock Input Band Switch of the MP1821A to "Half Rate Clock". 4.3.1 "Setting clock" in the MP1821A 50G/56Gbit/s MUX **Operation Manual** 26. From the MX180000A, switch on the DEMUX-ED Link button of the MP1822A. 4.3.1 "Interface setting items" in the MP1822A 50G/56Gbit/s DEMUX **Operation Manual**
- 27. When the MP1822A-x02 is mounted, from the MX180000A, set the Clock Input Band Switch of the MP1822A to "Half Rate Clock".

4.4.1 "Input setting items" in the MP1822A 50G/56Gbit/s DEMUX Operation Manual

### 3.8.2 30 Gbit/s or more, 1-channel system configuration

Use the Frequency Doubler Module when measuring at a bit rate of 30 Gbit/s or more.

This section describes how to set the system when measuring at 40 Gbit/s bit rate.

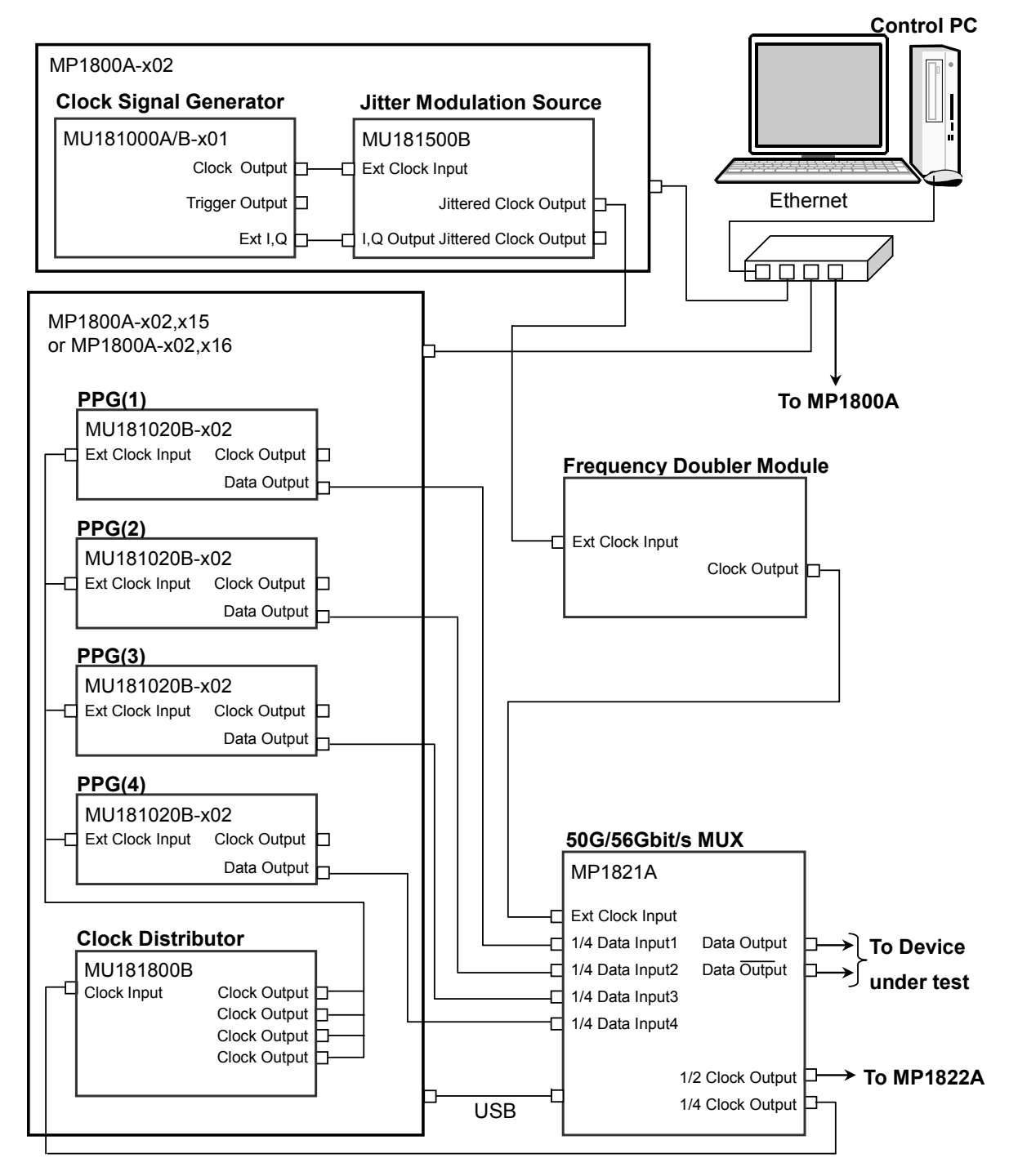

Figure 3.8.2-1 1-Channel System Configuration with MP1821A When Measuring at 30 Gbit/s or More (1)

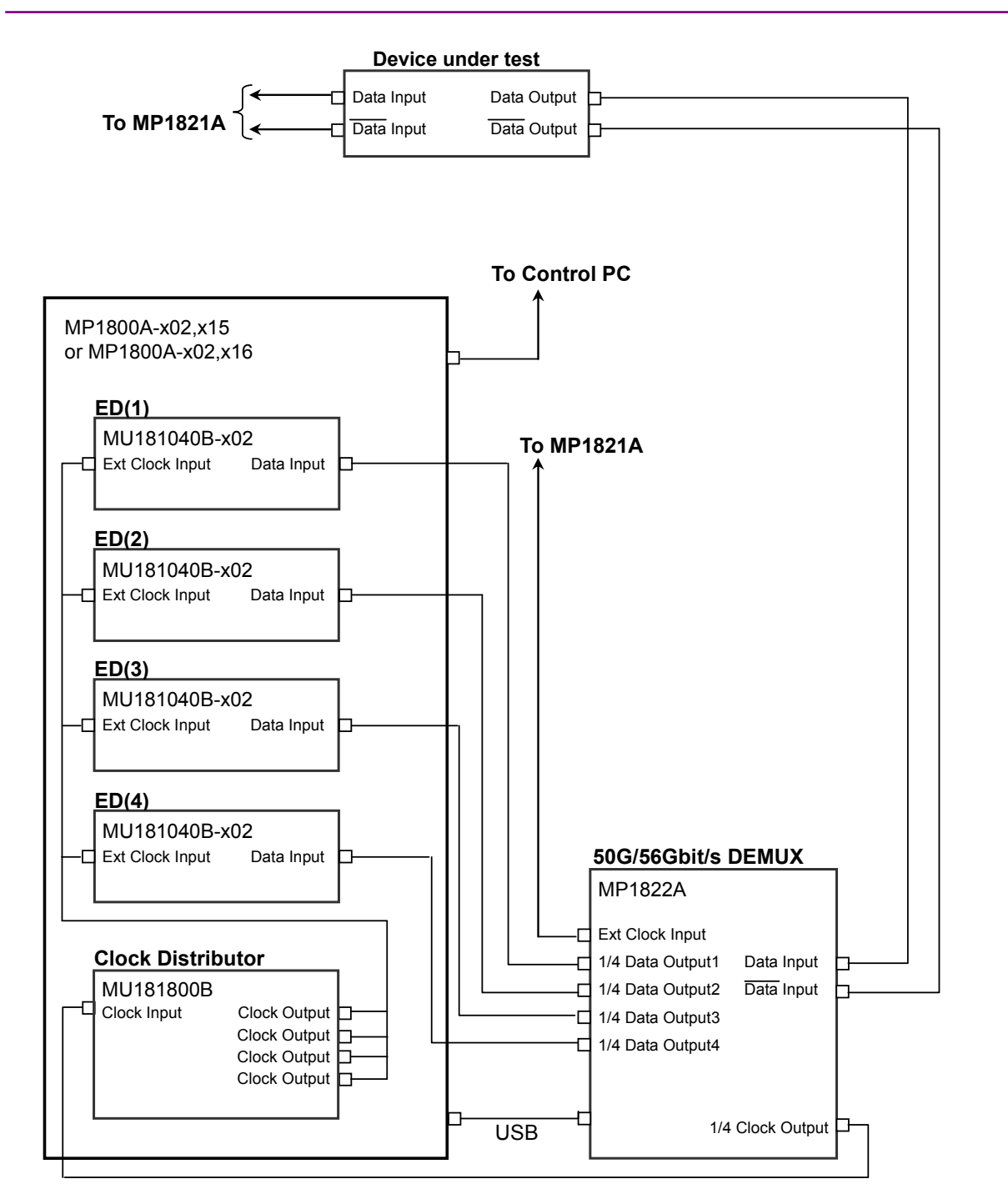

### 3.8 System Configuration with MP1821A

Figure 3.8.2-2 1-Channel System Configuration with MP1821A When Measuring at 30 Gbit/s or More (2)

 When MX181500A is installed on a control PC, use a hub and Ethernet cables to connect the control PC to MP1800As (3 connections).

When MX181500A is installed on any one of three MP1800As, use a hub and Ethernet cables to connect three MP1800As. MP1800A requires the MP1800A-x02 LAN option.

- 2. Set remote control of MP1800As to Ethernet on the Remote Control tab of the Setup Utility screen.
- 3. Mount MU181000A/B·x01 and MU181500B in MP1800A·x02.
- 4. Mount four MU181020A/B-x02 to Slots 1 to 4 of MP1800A-x02, x15.
- 5. Mount MU181800A/B to Slot 5 of MP1800A-x02, x15.
- 6. Mount four MU181040A/B·x02 to Slots 1 to 4 of another MP1800A·x02, x15.
- 7. Mount MU181800A/B to Slot 5 of the same MP1800A-x02, x15 that is described in step 6.
- Use a coaxial cable to connect the Clock Output connector of the MU181000A/B-x01 and the Ext. Clock Input connector of the MU181500B.
- Use coaxial cables to connect the Ext.I,Q connector of the MU181000A/B-x01 and the I,Q Output connector of the MU181500B. (2 connections)
- 10. Use a coaxial cable to connect the Jittered Clock Output connector of the MU181500B and the Ext. Clock Input connector of the Frequency Doubler.
- 11. Use a coaxial cable to connect the Clock Output connector of the Frequency Doubler and the Ext. Clock Input connector of the MP1821A.
- Use coaxial cables to connect the Data Output connector of the MU181020A/B-x02 and the 1/4 Data Input connector of the MP1821A. (4 connections)
- 13. Use a coaxial cable to connect the 1/4 Clock Output connector of the MP1821A and the Clock Input connector of the MU181800A/B.
- Use coaxial cables to connect the Clock Output connector of the MU181800A/B and the Ext. Clock Input connector of the MU181020A/B-x02. (4 connections)
- 15. Use coaxial cables to connect the Data Output and  $\overline{\text{Data}}$  Output connectors of the MP1821A and the Data Input and  $\overline{\text{Data}}$  Input connectors of the DUT.
- 16. Use coaxial cables to connect the Data Output and  $\overline{\text{Data}}$  Output connectors of the DUT and the Data Input and  $\overline{\text{Data}}$  Input connectors of the MP1822A.
- 17. Use a coaxial cable to connect the 1/4 Clock Output connector of the MP1822A and the Clock Input connector of the MU181800A/B.
- Use coaxial cables to connect the Clock Output connector of the MU181800A/B and the Clock Input connector of the MU181040A/B-x02. (4 connections)

- Use coaxial cables to connect the 1/4 Data Output connector of the MP1822A and the Data Input connector of the MU181040A/B-x02. (4 connections)
- 20. Use a coaxial cable to connect the 1/2 Clock Output connector of the MP1821A and the Ext. Clock Input connector of the MP1822A.
- 21. Start the MX180000A, and then set the Center Frequency of the MU181500B to "10 000 000 kHz". (When measuring at a bit rate of 30 Gbit/s or more, set 1/4 frequency to the bit rate.)

Source Operation Manual

22. From the MX180000A, set the Data Pattern Generator of the MU181500B to "Quarter-rate (MUX)".

Source Operation Manual

23. From the MX180000A, set the Combination of the MU181020A/B-x02 to "4Ch Combination".

5.5 "Multi Channel Function" in the MU181020A 12.5 Gbit/s PPG/MU181020B 14 Gbit/s PPG Operation Manual

24. From the MX180000A, set the Combination of the MU181040A/B-x02 to "4Ch Combination".

5.14 "Multi Channel Function" in the MU181040A 12.5 Gbit/s ED/ MU181040B 14 Gbit/s ED Operation Manual

25. From the MX180000A, switch on the MUX-PPG Link button of the MP1821A.

4.3.1 "Setting Data/XData" in the MP1821A 50G/56Gbit/s MUX Operation Manual

26. When the MP1821A-x02 is mounted, from the MX180000A, set the Clock Input Band Switch of the MP1821A to "Half Rate Clock".

4.3.1 "Setting clock" in the MP1821A 50G/56Gbit/s MUX Operation Manual

27. From the MX180000A, switch on the DEMUX-ED Link button of the MP1822A.

4.3.1 "Interface setting items" in the MP1822A 50G/56Gbit/s DEMUX Operation Manual

28. When the MP1822A-x02 is mounted, from the MX180000A, set the Clock Input Band Switch of the MP1822A to "Half Rate Clock".

4.4.1 "Input setting items" in the MP1822A 50G/56Gbit/s DEMUX Operation Manual

3

# 3.9 System Configuration with MP1861A/MP1862A

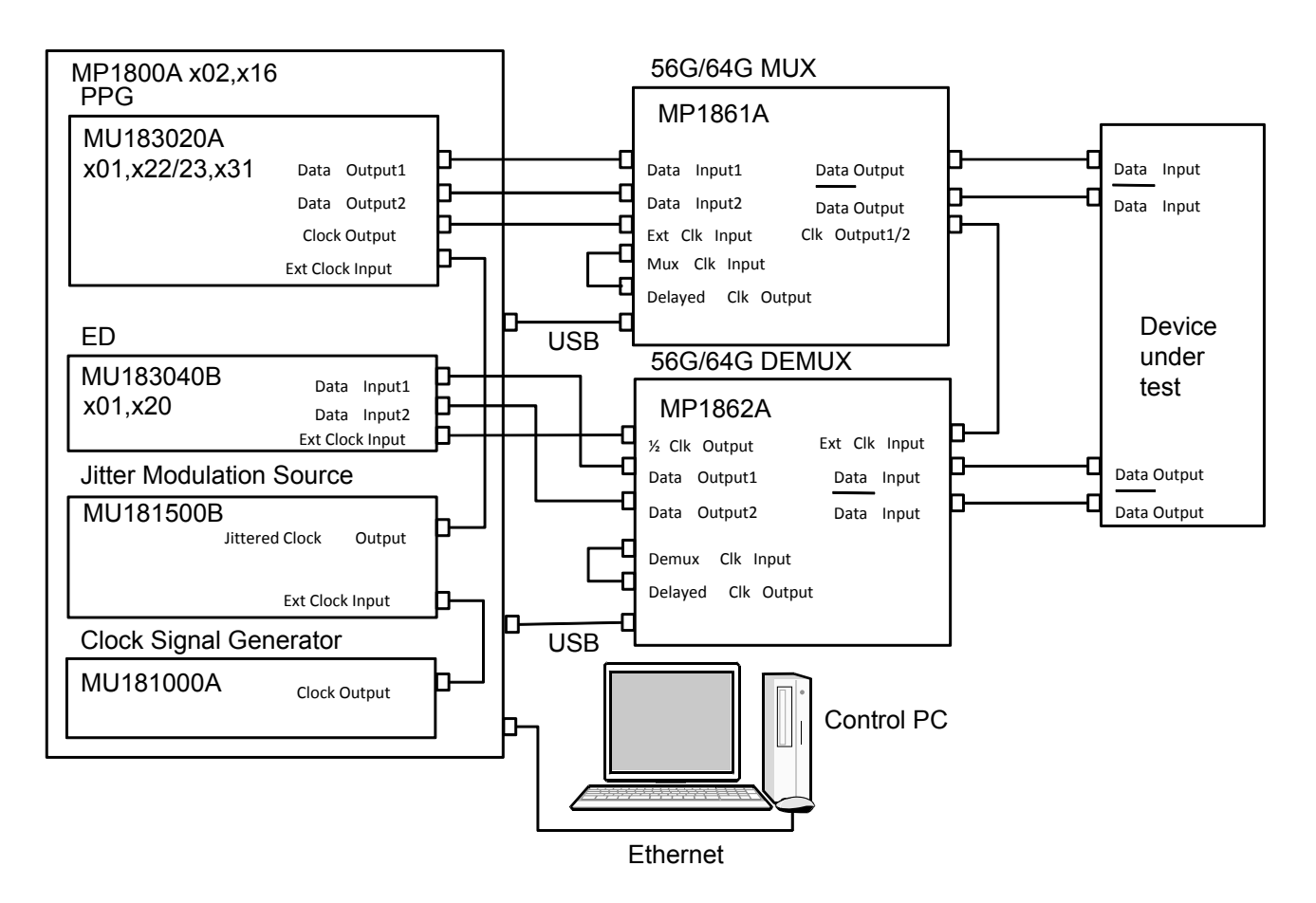

Figure 3.9-1 System Configuration with MP1861A/MP1862A

- When MX181500A is installed on the Control PC, connect the Control PC and MP1800A using an Ethernet cable. The MP1800A-x02 LAN option needs to be added to MP1800A.
- 2. On the **Remote Control** tab of the **Setup Utility** screen, set remote control of MP1800A to **Ethernet**.
- 3. Mount MU183020A, MU183040B, MU181000A and MU181500B to Slot 1 to 6 of MP1800A-x02/x16.
- 4. Connect the **Clock Output** connector of MU181000A and the **Ext**. **Clock Input** connector of MU181500B by using the coaxial cable.
- Connect the Jittered Clock Output connector of MU181500B and the Ext. Clock Input connector of MU183020A by using the coaxial cable.

- Connect the Data Output connectors of MU183020A and the Data Input1/2 connectors of MP1861A, respectively by using coaxial cables. (2 points)
- Connect the Clock Output connector of MU183020A and the Ext. Clk Input connector of MP1861A by using the coaxial cable.
- 8. Connect the **Data Output** and  $\overline{\text{Data}}$  **Output** connectors of MP1861A and the **Data Input** and  $\overline{\text{Data}}$  **Input** connectors of the DUT by using coaxial cables.
- 9. Connect the **Data Output** and  $\overline{\text{Data}}$  **Output** connectors of the DUT and the **Data Input** and  $\overline{\text{Data}}$  **Input** connectors of MP1862A by using coaxial cables.
- 10. Connect the **Clock Output1/2** connector of MP1861A and the **Ext. Clk Input** connector of MP1862A by using the coaxial cable.
- 11. Connect the **1/2 Clk Output** connector of MP1862A and the **Ext Clock Input** connector of MU183040B by using the coaxial cable.
- 12. Connect the **Data Output1/2** connectors of MP1862A and the **Data Input** connectors of MU183040B by using the coaxial cables (2 points).
- On the Misc2 tab of MU183020A, select MU181500B in the Clock Source box.
- 5.6 "Misc2 Function" in the MU183020A 28G/32G bit/s PPG MU1 83021A 28G/32G bit/s 4ch PPG Operation Manual
- On the Misc2 tab of MU183020A, click Setting in the Combination Setting area, and then in the Combination Setting dialog box, click 2ch in the Combination box.
- 5.6 "Misc2 Function" in the MU183020A 28G/32G bit/s PPG MU183021A 28G/32G bit/s 4ch PPG Operation Manual
- On the Misc2 tab of MU183040B, click Setting in the Combination Setting area, and then in the Combination Setting dialog box, click 2ch in the Combination box.

MU183041A/MU183040B/MU183041B Operation Manual

- From MX180000A, switch on the MUX-PPG Link button of MP1861A.
- 4.3 "Setting Output Interface" in the MP1861A 56G/64Gbit/s MUX Operation Manual
- 17. From MX180000A, switch on the **DEMUX-ED Link** button of MP1862A.

4.3 "Displaying Measurement Result" in the MP1862A 56G/64Gbit/s DEMUX Operation Manual

# Chapter 4 Operation

This chapter describes the methods for measurement and the procedures for screen operation.

| 4.1 | Measu   | leasurement Method 4-2                          |  |  |
|-----|---------|-------------------------------------------------|--|--|
|     | 4.1.1   | Jitter Tolerance measurement method4-2          |  |  |
|     | 4.1.2   | Jitter Sweep measurement method4-4              |  |  |
|     | 4.1.3   | Measurement time4-5                             |  |  |
| 4.2 | Setup   | Procedure                                       |  |  |
| 4.3 | Start u | p and Exit4-7                                   |  |  |
|     | 4.3.1   | When using on MP1800A4-7                        |  |  |
|     | 4.3.2   | When using on an external PC4-8                 |  |  |
| 4.4 | Measu   | rement System Configuration                     |  |  |
| 4.5 | Measu   | rement Condition Setup 4-12                     |  |  |
|     | 4.5.1   | Selecting the measurement method4-12            |  |  |
|     | 4.5.2   | Screen configuration4-13                        |  |  |
|     | 4.5.3   | Setting the jitter and pattern 4-15             |  |  |
|     | 4.5.4   | Setting up the BER measurement method 4-19      |  |  |
|     | 4.5.5   | Setting up the Jitter modulation frequency 4-25 |  |  |
|     | 4.5.6   | Setting up the Mask data4-29                    |  |  |
|     | 4.5.7   | Starting Measurement 4-31                       |  |  |
| 4.6 | Measu   | rement Result Display4-32                       |  |  |
|     | 4.6.1   | Jitter Tolerance measurement result4-32         |  |  |
|     | 4.6.2   | Jitter Sweep measurement result 4-34            |  |  |
|     | 4.6.3   | Saving the graph and setting up the scale 4-36  |  |  |
| 4.7 | File O  | peration and Printing 4-38                      |  |  |

### 4.1 Measurement Method

### 4.1.1 Jitter Tolerance measurement method

Jitter Tolerance measures the tolerance of jitter per each listed jitter frequency.

Jitter tolerance is the maximum jitter amplitude at which the number of errors or the error rate becomes equal to or below the Pass/Fail Threshold. The following types of measurement methods are available:

Binary Search

The binary search method is used to search for the target jitter amplitude.

The binary search method decreases its searching range of jitter amplitude by half for every measurement execution. If the error measurement value is equal to or below the value of Threshold, the jitter amplitude is increased; if it exceeds the value of Threshold, the jitter amplitude is decreased. The search ends when the amount of searching range becomes equal to or below the value of Step Resolution. In the figure below, the jitter amplitude of the fifth measurement represents the final measurement result.

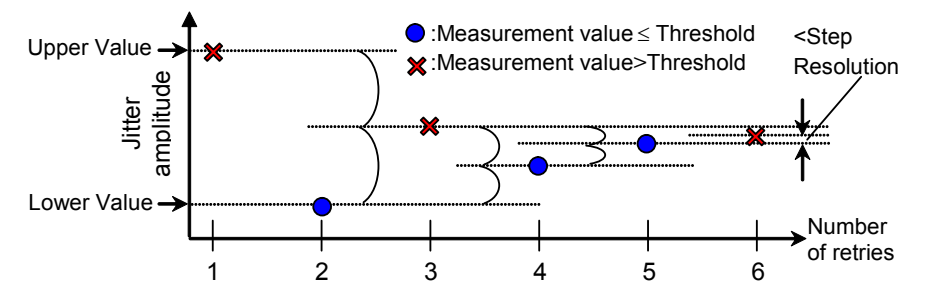

Figure 4.1.1-1 Procedure for the Binary Search measurement method

#### • Downwards

The jitter amplitude is decreased from the Start Value until the error measurement value becomes equal to or below the value of Threshold. In the case of Downwards Linear, the jitter amplitude is decreased by the value set in Step.

In the case of Downwards Log, the jitter amplitude is decreased by the magnification set in Ratio.

In cases that the error measurement value still exceeds the Threshold even when the jitter amplitude becomes equal to or below Lower Value, the next step jitter amplitude will be taken as the final measurement value.

4.1 Measurement Method

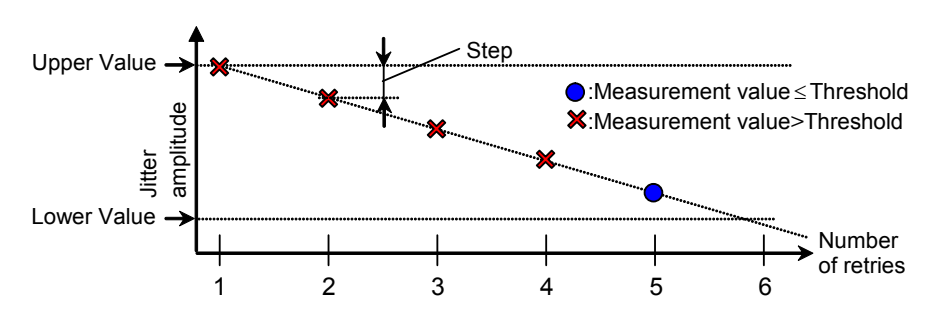

Figure 4.1.1-2 Procedure for Downwards Linear measurement

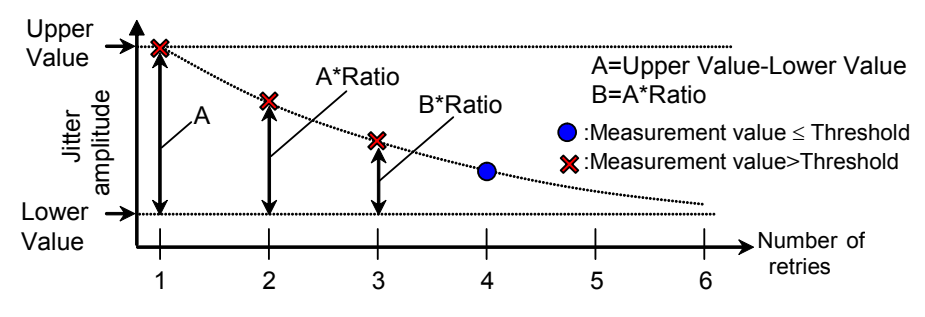

Figure 4.1.1-3 Procedure for Downwards Log measurement

#### • Upwards

The jitter amplitude is increased from the Start Value until the error measurement value exceeds the value of Threshold.

In the case of Upwards Linear, the jitter amplitude is increased by the value set in Step.

In the case of Upwards Log, the jitter amplitude is increased by the magnification set in Ratio.

In cases that the error measurement value still does not exceed the Threshold even when the jitter amplitude becomes equal to or above Upper Value, the next step jitter amplitude will be taken as the final measurement value.

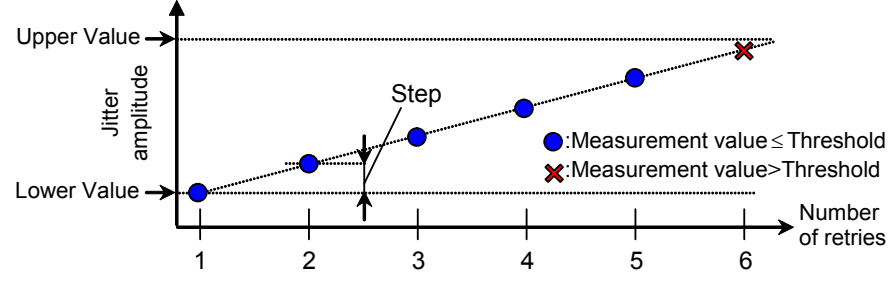

Figure 4.1.1-4 Procedure for Upwards Linear measurement

#### Chapter 4 Operation

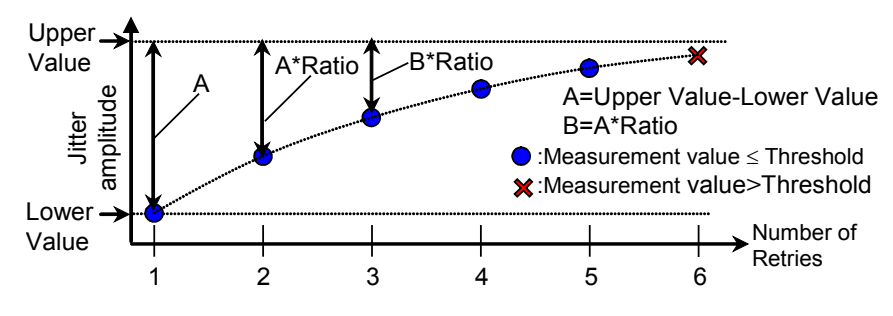

Figure 4.1.1-5 Procedure for Upwards Log measurement

#### • Binary + Linear

After searching the jitter amplitude from the lower value by the binary search method, the Upwards Linear measurement is executed. From the point searched by the binary search method, the jitter amplitude is increased at a step of the value, which is a half of the value set for Step Resolution, until the error measurement value exceeds the Threshold value.

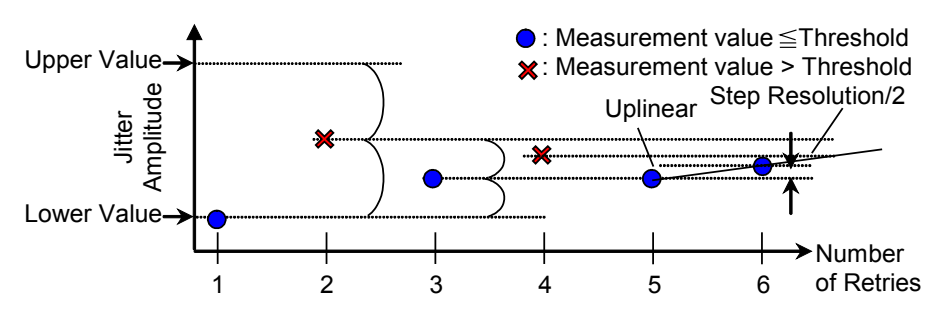

Figure 4.1.1-6 Procedure for Binary + Linear measurement

### 4.1.2 Jitter Sweep measurement method

Jitter Sweep measures the bit error rate by adding the sine wave of the listed frequencies and amplitudes.

Different from Jitter Tolerance, this method causes no change to the jitter amplitude during measurement.

In addition, Jitter Sweep can use as Threshold the value obtained by adding 0 to 100% margin to the standard value.

### 4.1.3 Measurement time

Both Jitter Tolerance and Jitter Sweep measurement methods repeat the process for measuring the bit error rate by changing the jitter frequency and jitter amplitude.

MX181500A setups the jitter frequency, the waiting time after changing the jitter amplitude, and the bit error rate measurement time under the following names:

Waiting Time: Waiting time after changing the jitter frequency Settling Time: Waiting time after changing the jitter amplitude (Jitter Tolerance only)

Gating Time: Bit error rate measurement time

The time relationship in the Jitter Tolerance measurement is as shown in the figure below:

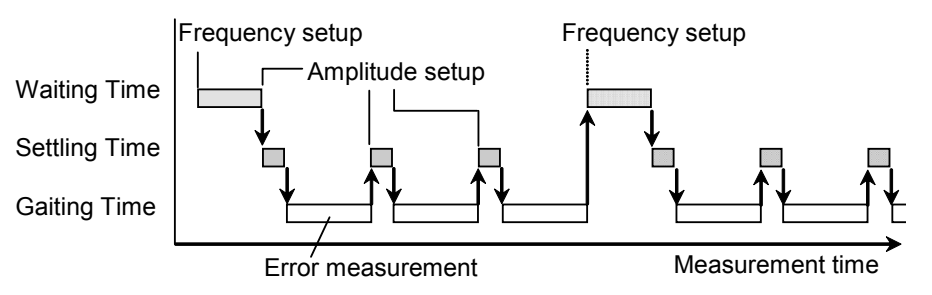

Figure 4.1.3-1 Setup time relationship (Jitter Tolerance)

The time relationship in the Jitter Sweep measurement is as given in the figure below:

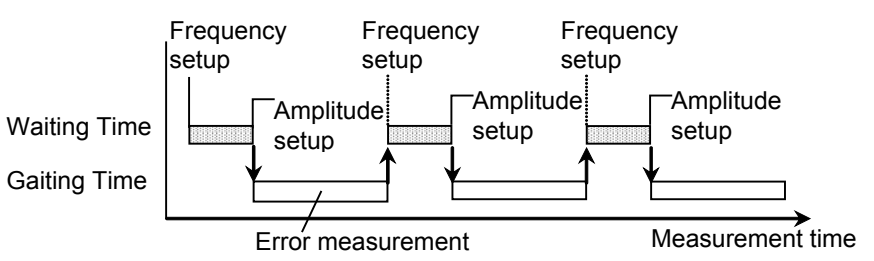

Figure 4.1.3-2 Setup time relationship (Jitter Sweep)

### 4.2 Setup Procedure

The basic setup procedure is as shown below:

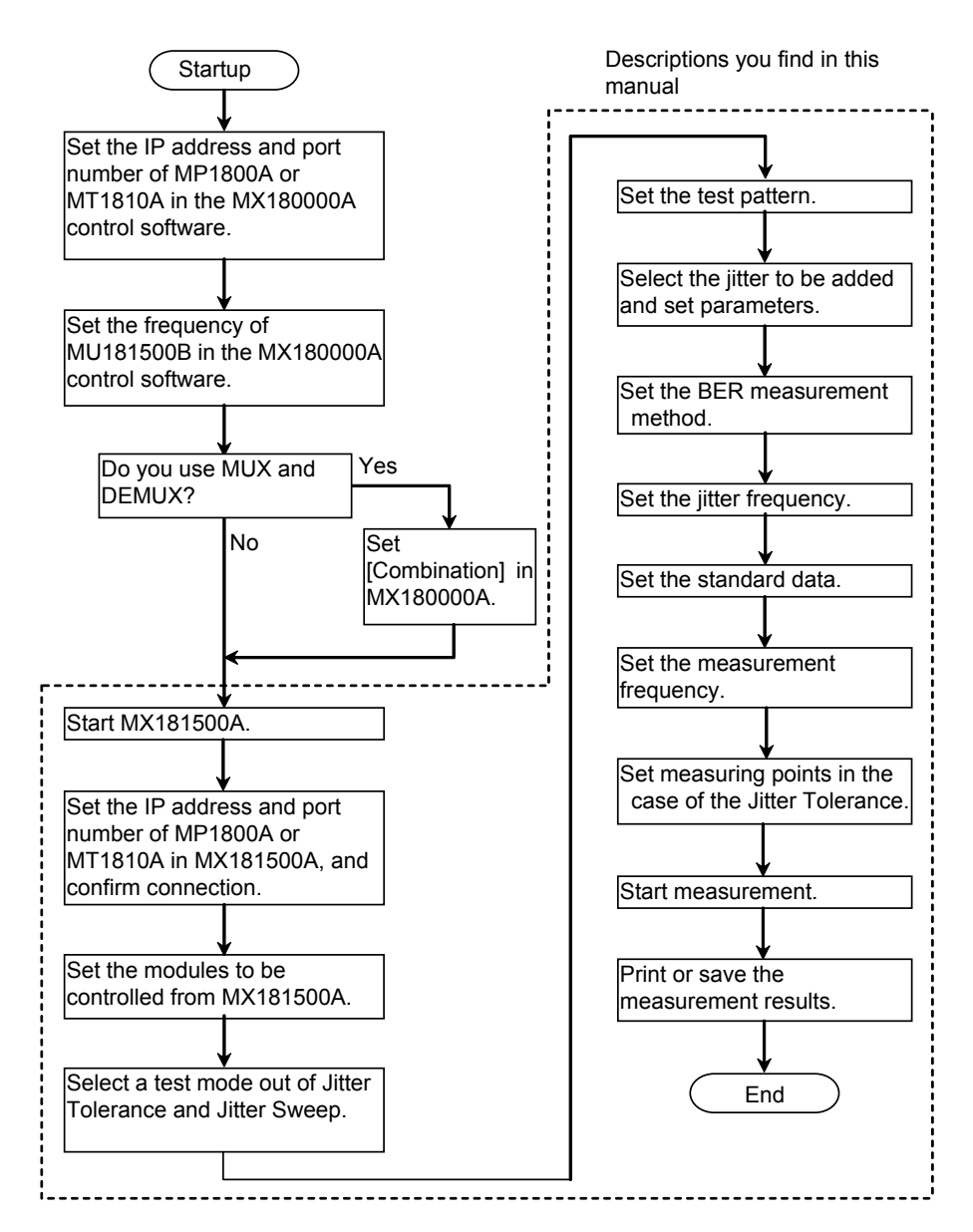

Figure 4.2-1 Setup procedure
# 4.3 Start up and Exit

This section explains the startup and exit procedures for cases where MX181500A is installed on MP1800A and cases where it is installed on an external PC.

# 4.3.1 When using on MP1800A

Startup procedure

 Click the Auto Measurement button on the tool bar of the MX180000A Signal Quality Analyzer Control Software (hereafter, MX180000A). The Auto Measurement Select screen appears.

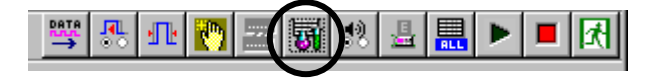

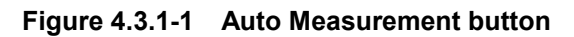

(2) Click **Jitter/Noise Tolerance Test Software** on the Auto Measurement Select screen. MX181500A starts up and the Main screen appears.

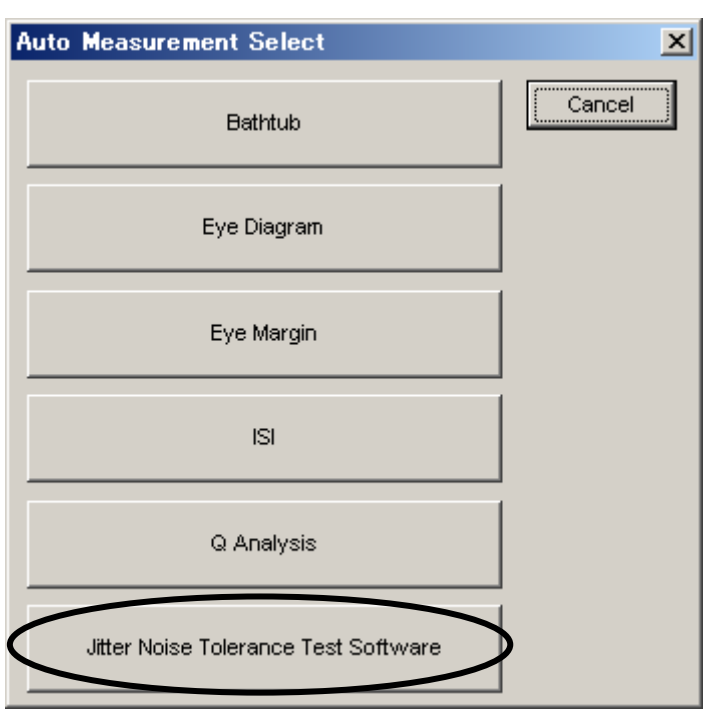

Figure 4.3.1-2 Auto Measurement Select screen

For the details of MX180000A, see *MX180000A Signal Quality Analyzer Control Software Operation Manual.* 

#### Exit procedure

- (1) Open the File menu and click **Exit**.
- (2) Click the **Close** button on the Main screen to exit MX181500A.
- (3) Turn off the power of all instruments.

#### Note:

Do not press the **Power** button on the front panel of MP1800A while using MX181500A installed on MP1800A to avoid falling into an unable state to exit MX181500A. Be sure to exit MX181500A before pressing the **Power** button.

## 4.3.2 When using on an external PC

#### Startup procedure

Start MX181500A by clicking **Start**, **All programs**, **MX181500A**, and then **Jitter/Noise Tolerance Test Software** in this order.

If you have created a shortcut on your desk top, double-click the shortcut. Start MX181500A to display the Main screen.

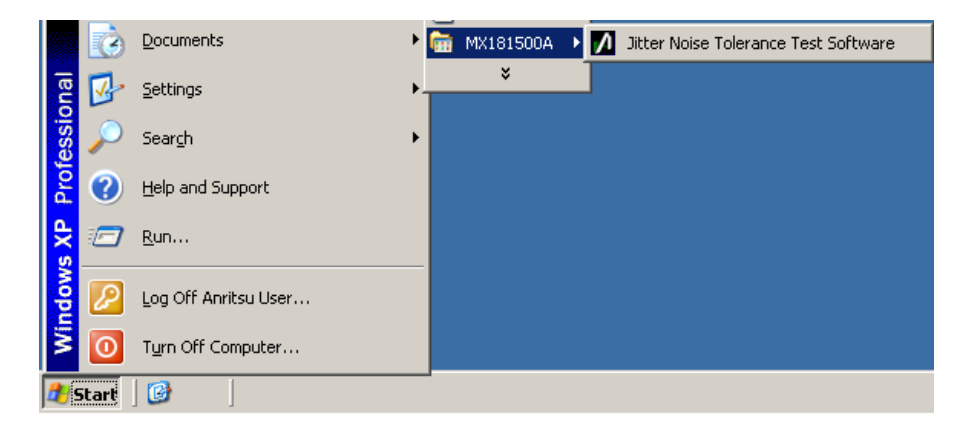

Figure 4.3.2-1 Startup procedure

#### Exit procedure

- (1) Open the File menu and then click **Exit**.
- (2) Click the **Close** button on the Main screen to exit MX181500A.
- (3) Turn off the power of all instruments.

# 4.4 Measurement System Configuration

Start MX181500A to display the Main screen. On the Main screen, you can configure the equipment connections, select the equipment to be connected, and select the measurement method.

| Measurement me<br>selection button                                                                                                    | MP1800A/MT1810A<br>connection setup area         | Minimize button                                                                                                    | Exit button                                 |
|----------------------------------------------------------------------------------------------------|--------------------------------------------------|----------------------------------------------------------------------------------------------------|---------------------------------------------|
| 7 MX1815UUA – Main<br>File(E) Setup(S) Help(H)<br>Jitter Toleranc<br>Jitter Toleranc<br>S Remote Setting<br>G Equipment Setting-<br>Jitter Modulation Sourc<br>PPG / MUX:<br>ED / DEMUX: | e Jitter Sweep<br>e: MU181500B(No.2:Unit1:Slot6) | MX181500A           Jitter/Noise Tolerance Test Sc           Imritsu           Copyright@ 2011 Anritsu Corp. Al           Imritsu           Copyright@ 2011 Anritsu Corp. Al           Imritsu           No.1           Unknown           IP Address:           1.0           MP1800A           IS/N:           No.2           MP1800A           IP Address:           127.0           No.3           IP Address:           I27.0           IP Address: | Dftware<br>Rights Reserved  Operation  5001 |
| Equipment search finis                                                                                                    | hed. 100%                                        | 2011/09/05                                                                                                    | ch Start                                    |
| /<br>Equipment selection area                                                                                                    | Status display Search progre                     | ss display Search S                                                                                                    | ∖<br><b>tar</b> t button                    |

Figure 4.4-1 Main screen

After clicking the **Minimize** button while using MX181500A on MP1800A, you can revive the screen by following the procedure given below:

- Press the **Alt** + **Tab** key on the front panel of MP1800A.
- Press the Alt + Tab key of the connected keyboard.

| ltem                                | Description                                                                                                    |  |  |
|-------------------------------------|----------------------------------------------------------------------------------------------------|--|--|
| Measurement method selection button | Selects the measurement method. You cannot operate this button if no equipment is selected.                                                                                   |  |  |
|                                     | The Jitter Tolerance button: The Jitter Tolerance screen appears.                                                                                                    |  |  |
|                                     | The <b>Jitter Sweep</b> button: The Jitter Sweep screen appears.                                                                                                    |  |  |
| Equipment selection area            | The list of detected equipment is displayed by equipment type as the result of equipment search.                                                                              |  |  |
|                                     | When MP1821A or MP1822A is connected to MP1800A that controls MX181500A, the detected equipment is displayed. Refer to Figure 4.4-3 for details.                              |  |  |
| MP1800A/                            | When this is selected, the selected equipment will be searched with the                                                                                                    |  |  |
| MT1810A Setting                     | press of the <b>Search Start</b> button.                                                                                                    |  |  |
|                                     | For MP1800A and MT1810A, up to three units can be selected.                                                                                                    |  |  |
|                                     | Sets the IP address and the TCP port number of MP1800A or MT1810A to be controlled. When connection is established, the model number and the serial number will be displayed. |  |  |
|                                     | The available range for setting the TCP port number is 1024 to 65535.                                                                                                    |  |  |
|                                     | The default values are as follows:                                                                                                    |  |  |
|                                     | IP address: 127.0.0.1,Port number: 5001                                                                                                    |  |  |
| Search Start button                 | Searches the equipment connected to the Ethernet.                                                                                                    |  |  |
|                                     | The indication on the button changes to <b>Search Abort</b> during search.                                                                                                    |  |  |
|                                     | Stops searching equipment if you click the <b>Search Abort</b> button.                                                                                                    |  |  |
| Search progress display             | Displays the progress of the equipment search.                                                                                                    |  |  |
| Status display                      | Displays the status of the equipment search.                                                                                                    |  |  |
| Minimize button                     | Minimizes the screen.                                                                                                    |  |  |
| Exit button                         | Exits MX181500A.                                                                                                    |  |  |

| Table 4.4-1 | Main screen-Remote Setting |
|-------------|----------------------------|
|             | Main Sciech-Remote Octing  |

If you have changed the equipment to be connected, execute Equipment Search once again.

#### Note:

Do not pull off the Ethernet cable connected to MP1800A/MT1810A while Equipment Search is going on, or else MX181500A cannot recognize the equipment correctly.

| /  MX181500A - Main<br>File(E) Setup(S) Help(H) |              | ×                                                                                                    |
|-------------------------------------------------|--------------|----------------------------------------------------------------------------------------------------|
| Jitter Tolerance                                | Jitter Sweep | MX181500A<br>Jitter/Noise Tolerance Test Software<br>/Inritsu Copyright© 2011 Anritsu Corp. All Rights Reserved |
| S Remote Setting                                |              |                                                                                                    |
| C P Equipment Setting                           |              | MP1800A/MT1810A Setting                                                                                         |
| Jitter Modulation Source: Not Use               | 7            |                                                                                                    |
| PPG/MUX: Not Use                                | -            | IP addresses 127 0 0 1 Dest 5004                                                                                |
| ED / DEMUX: Not Use                             | <b></b>      | IP Address, 1/27.0 .0 .1 Port 5001                                                                              |
|                                                 |              | No.2                                                                                                    |
|                                                 |              | Unknown S/N:                                                                                                    |
|                                                 |              | IP Address: 127 .0 .0 .1 Port: 5001 🗧                                                                           |
|                                                 |              |                                                                                                    |

Figure 4.4-2 Main screen When No Equipment Is Selected

The screen appearance changes as follows by executing an equipment search when MP1821A or MP1822A is connected.

| MX181500A - Main<br>File(E) Setup(S) Help(H) |                         |                                                                                                    |
|----------------------------------------------|-------------------------|----------------------------------------------------------------------------------------------------|
| Jitter Tolerance                             | Jitter Sweep            | MX181500A<br>Jitter/Noise Tolerance Test Software<br>/mritsu Copyrighte 2011 Anritsu Corp. All Rights Reserved |
| Remote Setting                               |                         |                                                                                                    |
| Equipment Setting                            |                         | MP1800A/MT1810A Setting                                                                                        |
| Jitter Modulation Source: MU181500.          | A(No.3:Unit1:Slot4)     |                                                                                                    |
| PPG/MUX: MU181020                            | 8 4ch(No.1:Unit1:Slot1) | IR Addrose: 127.0.0.1. Port 5001                                                                               |
| ED / DEMUX: MU181040                         | 8 4ch(No.2:Unit1:Slot3) |                                                                                                    |
| MP1821A: Use                                 |                         | No.2                                                                                                    |
| MP1822A: Use                                 |                         | MP1800A S/N: 6200751418<br>IP Address: 192.168.2.101 Port 5001 +                                               |

Figure 4.4-3 Main Screen When MP1821A or MP1822A Is Detected *Note:* 

- Do not remove the USB cable that connects MP1800A with MP1821A or MP1822A when the equipment search is being executed or has completed. If removed, the equipment cannot be controlled correctly.
- If the equipment cannot be detected when MP1821A or MP1822A is connected, check the following items:
  - The MUX-PPG Link button or DEMUX-ED Link button is switched on.
  - The Clock Input Band Switch is set to "Half Rate Clock".

Refer to *MP1821A 50G/56Gbit/s MUX Operation Manual* and *MP1822A 50G/56Gbit/s DEMUX Operation Manual* for details on how to operate MP1821A and MP1822A.

# 4.5 Measurement Condition Setup

#### 4.5.1 Selecting the measurement method

Press the **Measurement method selection** button on the Main screen to select Jitter Tolerance or Jitter Sweep.

#### Jitter Tolerance

This method changes the modulation frequency of SJ to measure the jitter tolerance.

The jitter tolerance is measured by changing the jitter modulation amplitude to find the maximum modulation amplitude satisfying the bit error rate equal to or below the threshold value.

Pass or fail is judged for every modulation frequency by comparing the measured jitter tolerance with the mask data.

#### Jitter Sweep

The bit error rate is measured by changing the modulation frequency and modulation amplitude of SJ according to the list of frequencies and amplitudes.

Pass or fail is judged for every modulation frequency by comparing the measured bit error rate and the threshold value.

# 4.5.2 Screen configuration

Click the **Jitter Tolerance** button on the Main screen to let the Jitter Tolerance setup screen appear. The referents for each setup area are shown in the figure below.

| Menu<br>MX1815J0A - J<br>File(F) Result(F)                                                            | 4.5.3 Setting                                                                                                    | the jitter and pattern                                                                                                    | 4.5.7 Starting Measurement                                                                                                    |
|----------------------------------------------------------------------------------------------------|----------------------------------------------------------------------------------------------------|----------------------------------------------------------------------------------------------------|----------------------------------------------------------------------------------------------------|
| Pattern Generato                                                                                      | tition<br>56.200000 Gbit/s<br>PRBS31 ▼<br>or: 64G MUX                                                                                                    | Fixed Jitter<br>SJ Setting: OFF SSC: ON Ext.J: Disa<br>RJ: ON BUJ: ON Settin<br>E Jitter Frequency Table                                                                                                    | ble<br>ng                                                                                                    |
| Search:<br>Waiting Time:<br>Settling Time:<br>Auto Search:<br>Step Resolution:<br>Detection:<br>Unit: | Binary Search  Setting  Setting  1  Setting  1  Sec  2  CFF  CFF  CHINAL CONTRACT CONTRACT CO | No.         Frequency(Hz)           ✓         1         108,800           ✓         2         193,400           ✓         3         257,900           ✓         4         344,000           ✓         5         611,700           ✓         6         815,800           ✓         7         1.088,000           ✓         7         9,579,000           ✓         10         3,440,000 | No.         Frequency(Hz)           ✓         11         6,117,000           ✓         12         10,880,000           ✓         13         16,090,000           ✓         14         23,810,000           ✓         15         35,230,000           ✓         16         152,150,000           ✓         18         114,100,000           ✓         19         168,800,000           ✓         20         250,000,000 |
| CD:H:M:S)<br>Tester Limit<br>Meas. Sequence                                                           | 1E-12         ¥           00         00         01         40         #           OFF         *         *         *         *           From lower Freq. side         ¥         *         *                                                                                                    | No.         Frequency(Hz)         Ulp-p           1         108,800         5.000           2         10,880,000         0.050           3         250,000,000         0.050                                                                                                    | UIP-P<br>1000<br>100<br>10<br>10<br>10<br>10<br>10<br>10<br>10<br>10<br>10<br>10                                                                                                    |
| 4.5.4 Setting<br>measureme                                                                            | g up the BER<br>nt method                                                                                                    | 4.5.6 Setting up the Mask data                                                                                                    | 4.5.5 Setting up the Jitter modulation frequency                                                                                                    |

Figure 4.5.2-1 Jitter Tolerance setup screen

Click the **Jitter Sweep** button on the Main screen, to let the Jitter Sweep setup screen appear as shown below: The referents for setup areas are shown in the figure below.

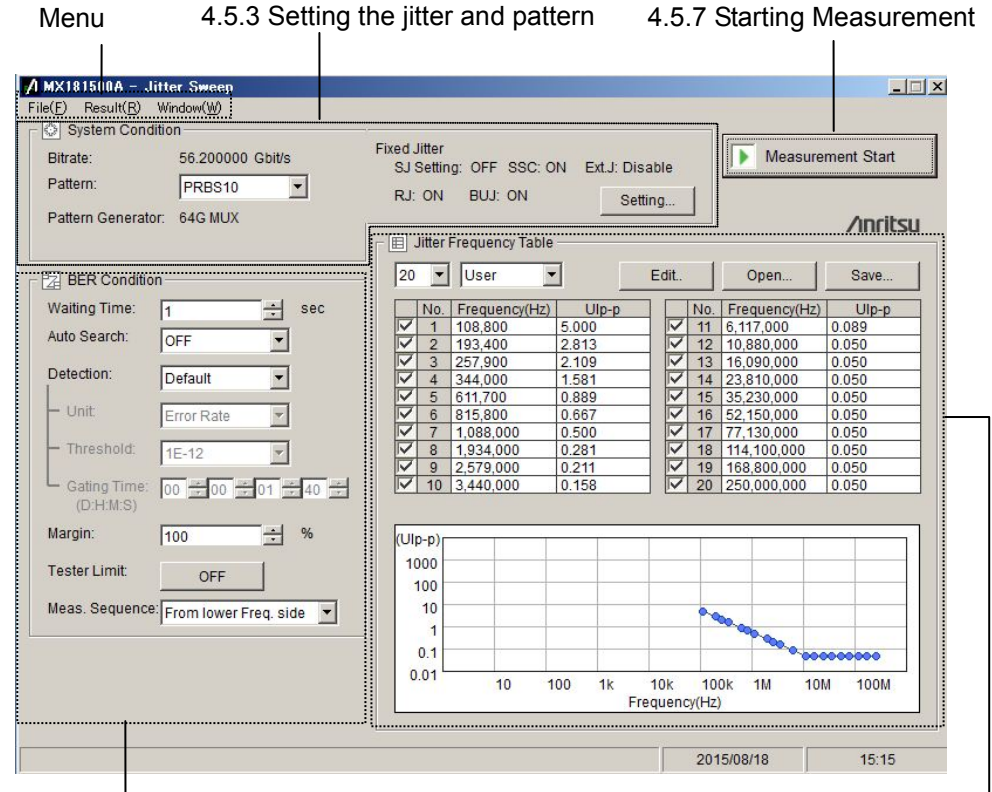

4.5.4 Setting up the BER measurement method

4.5.5 Setting up the Jitter modulation frequency

Figure 4.5.2-2 Jitter Sweep setup screen

The menu on the screen has the following items:

| Menu  |                                      | Description                                               |  |  |  |
|-------|--------------------------------------|-----------------------------------------------------------|--|--|--|
| File( | <u>F</u> )                           |                                                           |  |  |  |
|       | Save(S)                              | Saves parameters of measurement conditions to file.       |  |  |  |
|       | Load(L)                              | Reads out parameters of measurement conditions from file. |  |  |  |
|       | Initialize( <u>I</u> )               | Initializes parameters.                                   |  |  |  |
|       | $\operatorname{Exit}(\underline{X})$ | Exits MX181500A.                                          |  |  |  |
|       |                                      | Measurement results are not saved.                        |  |  |  |
| Resu  | $lt(\underline{R})$                  |                                                           |  |  |  |
|       | $\text{Show}(\underline{S})$         | Displays the Result screen.                               |  |  |  |
| Wind  | low( <u>W</u> )                      |                                                           |  |  |  |
|       | Maximize                             | Sets the setup screen to the maximum-size display.        |  |  |  |
|       | Minimize                             | Sets the setup screen to the minimum-size display.        |  |  |  |

## 4.5.3 Setting the jitter and pattern

Set the sending pattern and jitter in System Condition.

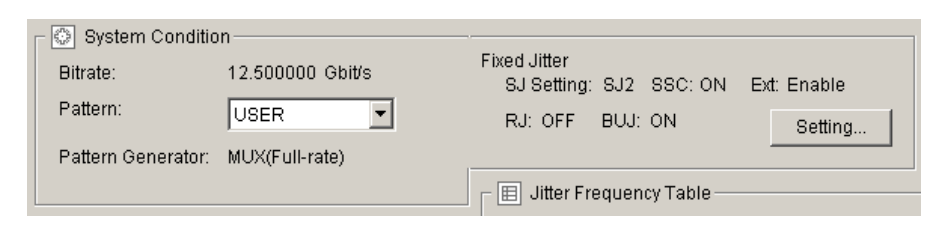

Figure 4.5.3-1 System Condition setup area

| Fable 4.5.3-1 | System | Condition | setup items | 5 |
|---------------|--------|-----------|-------------|---|
|---------------|--------|-----------|-------------|---|

| ltem                | Description                                                                                                    |          |  |
|---------------------|----------------------------------------------------------------------------------------------------|----------|--|
| Bit Rate            | Displays the bit rate of MU181500B.                                                                                                    |          |  |
| Pattern             | Sets the test patterns of MU181020A/B, MU181040A/B,<br>MU183020A, MU183021A, MU183040A/B and MU183041A/B.<br>PRBS: Sets the number of steps for PRBS.<br>User: When using a test pattern other than PRBS, use the<br>one set in PPG/ED in advance. | Operatic |  |
| Pattern Generator   | Displays the output settings of MU181500B.                                                                                                    | ğ        |  |
| <b>Fixed</b> Jitter | Displays the state of jitter output from MU181500B.                                                                                                    |          |  |
| Setting             | Displays the jitter setup screen shown in Figure 4.5.3-2, and changes the setup status.                                                                                                    |          |  |

Note:

When you click the Jitter Tolerance button or the Jitter Sweep button, the value set in MU181500B is displayed in System Condition.

| MX181500A - J    | itter Tolera  | nce      |                |            |              |                   | ×         |
|------------------|---------------|----------|----------------|------------|--------------|-------------------|-----------|
| Bitrate:         | 8.000000      | Gbit/s   |                |            |              |                   | /inritsu  |
| Pattern Generate | or: MUX(Half- | rate)    |                |            |              |                   |           |
| ┌ ⊘ SJ Setting — |               |          | 🗌 🛛 🚫 RJ Setti | ng         |              |                   |           |
| SJ Select        | SJ2           | <b>-</b> | RJ:            | OFF        | •            |                   | Close     |
| 🛛 🕞 SJ Setting – |               |          | Filter:        | User       | •            |                   |           |
| Frequency:       | 10            | ÷ Hz     | Amplitude:     | 0.000      |              | ∣<br>⊢ ⊚ Jitter 0 | Condition |
| Amplitude:       | 0.000         | 🕂 Ulp-p  | Amplitude      | LF: 0.0    | ps rms       |                   |           |
|                  |               |          | Amplitude      | HF: 0.0    | 🕂 ps rms     |                   |           |
|                  |               |          | HPF:           | OFF        | <b>T</b>     |                   |           |
|                  |               |          | I PE'          |            |              |                   |           |
|                  |               |          |                | IOFF       | <u> </u>     |                   |           |
|                  |               |          | 🛛 🖉 BUJ Set    | tting      |              | 7                 |           |
| _<br>┌           |               |          | BUJ:           | ON         | •            |                   |           |
| SSC:             | OFF           | •        | PRBS:          | PRBS7      | •            |                   |           |
| Type:            | Down          |          | Amplitude:     | 0.000      | <br>÷  Ulp-p |                   |           |
| Frequency        | 22000         | <br>     | - Bitrate:     |            |              |                   |           |
| Deviation:       | 0             | mag 🗠    | C High         | O Middle O | Low          |                   |           |
|                  | 10            | •        |                | 3.200000   | 🗄 Gbit/s     |                   |           |
| Ext.J Setting-   |               |          | LPF:           | OFF        | •            |                   |           |
| Ext.J:           | Disable       | •        |                | ,          |              |                   |           |
|                  |               |          |                |            |              |                   |           |
|                  |               |          |                |            | 2            | 2011/01/31        | 20:04     |

Figure 4.5.3-2 Jitter setup screen

On the jitter setup screen, set the type and parameters of the static-output jitter generated by MU181500B.

For the type and specifications of jitters generated by MU181500B, see *MU181500B Jitter Modulation Source Operation Manual.* 

|            | ltem               | Description                                                                       |  |  |  |
|------------|--------------------|-----------------------------------------------------------------------------------|--|--|--|
| SJ Setting |                    | Sets parameters for SJ (Sinusoidal Jitter).                                       |  |  |  |
|            | SJ Select          | Select which jitter is to add with fixed amplitude.                               |  |  |  |
|            |                    | SJ*1: The amplitude of SJ is fixed; the amplitude of SJ2 is                       |  |  |  |
|            |                    | swept.                                                                            |  |  |  |
|            |                    | SJ2*1: The amplitude of SJ2 is fixed; the amplitude of SJ is                      |  |  |  |
|            |                    | swept.                                                                            |  |  |  |
|            |                    | OFF: The amplitude of SJ is swept.                                                |  |  |  |
|            | SJ Setting         | The parameter setting of SJ or SJ2 configured in SJ Select.                       |  |  |  |
|            | Frequency          | Jitter modulation frequency                                                       |  |  |  |
|            | Amplitude          | Jitter modulation amplitude                                                       |  |  |  |
| SSC S      | Setting            | Sets parameters for SSC (Spread Spectrum Clock).                                  |  |  |  |
|            | SSC                | Sets On/Off of the SSC modulation output.                                         |  |  |  |
|            | Туре               | The direction in which the clock frequency is to be                               |  |  |  |
|            |                    | spectrum-spread                                                                   |  |  |  |
|            | Frequency          | The frequency to modulate the clock frequency                                     |  |  |  |
|            | Deviation          | Spread spectrum width                                                             |  |  |  |
| RJ Se      | etting             | Sets parameters for RJ (Random Jitter).                                           |  |  |  |
|            | RJ                 | Sets On/Off of the RJ modulation output.                                          |  |  |  |
|            | Filter             | The filter that controls the modulation frequency and amplitude of random jitters |  |  |  |
|            | Amplitude*2        | Jitter modulation amplitude                                                       |  |  |  |
|            | Amplitude LF<br>*3 | The jitter modulation amplitude of the lower modulation frequency                 |  |  |  |
|            | Amplitude HF<br>*3 | The jitter modulation amplitude of the higher modulation frequency                |  |  |  |
|            | HPF                | The high-pass filter to limit lower frequency of the random jitter modulation     |  |  |  |
|            | LPF                | The low-pass filter to limit upper frequency of the random jitter modulation      |  |  |  |

| Table 4.5.3-2 | Jitter setup items |
|---------------|--------------------|
|---------------|--------------------|

\*1: Selectable when MU181500B is synchronized with MU181000A/B·x01.

- \*2: Selectable when the setting of Filter is User.
- \*3: Selectable when the setting of Filter is PCIe.

|        | ltem        | Description                                                                                                    |
|--------|-------------|----------------------------------------------------------------------------------------------------|
| BUJ    | Setting     | Sets parameters for BUJ (Bounded Uncorrelated Jitter).                                                          |
|        | BUJ         | Sets On/Off of the BUJ modulation output.                                                                       |
|        | PRBS        | The bit pattern of PRBS (Pseudo Random Bit Sequence)                                                            |
|        | Amplitude   | Jitter modulation amplitude                                                                                     |
|        | Bit Rate    | BUJ bit rate.                                                                                                   |
|        |             | High: 9.8 to 12.5 Gbit/s                                                                                        |
|        |             | Middle: 4.9 to 6.25 Gbit/s                                                                                      |
|        |             | Low: 0.1 to 3.2 Gbit/s                                                                                          |
|        | LPF         | The low-pass filter of the BUJ modulation frequency                                                             |
| Ext.   | J Setting   | Ext. Sets parameters for J (External Jitter).                                                                   |
|        | Ext. J      | Ext. Sets Enable/Disable of the J modulation output.                                                            |
| Jitter | c Condition | <b>Overload</b> will be indicated if the total amplitude of the jitters exceeds the specification of MU181500B. |

Table 4.5.3-2 Jitter setup items (Cont'd)

# 4.5.4 Setting up the BER measurement method

When measuring Jitter Tolerance, set parameters for the test pattern, stable time, executing/not executing auto search, Pass/Fail judgment condition, error judgment unit, Pass/Fail judgment error threshold, and measurement time.

| BER Condition                                 |                                            |      |
|-----------------------------------------------|--------------------------------------------|------|
| Search: Binary Search                         |                                            |      |
| Setting                                       |                                            |      |
| Waiting Time: 1 sec                           | BER Condition                              |      |
| Settling Time: 2 sec                          | Waiting Time: 1 sec                        |      |
| Auto Search: OFF                              | Auto Search: OFF                           |      |
| Step Resolution: Minimum Step 💌               | Detection: Default                         | 4    |
| Detection: Default                            | - Unit: Error Rate                         |      |
| - Unit: Error Rate                            | Threshold: 1E-12                           | 0    |
| - Threshold: 1E-12                            | Gating Time: 00 = 00 = 01 = 40 = (D:H:M:S) | pere |
| Gating Time: 00 + 00 + 01 + 40 +<br>(D:H:M:S) | Margin: 100 🛨 %                            | tior |
| Tester Limit: OFF                             | Tester Limit: OFF                          |      |
| Meas. Sequence: From lower Freq. side 💌       | Meas. Sequence: From lower Freq. side      |      |
| (a) Jitter Tolerance                          | (b) Jitter Sweep                           |      |

Figure 4.5.4-1 BER Condition setup area

|        | ltem      | Description                                                                                                  |
|--------|-----------|----------------------------------------------------------------------------------------------------|
| Searc  | h *1      | The change direction and method for jitter modulation amplitude<br>4.1.1 Jitter Tolerance measurement method |
|        |           | Binary Search: Changes the amplitude between Upper Value and Lower Value based on the binary search method.  |
|        |           | Downwards Linear, Downwards Log,<br>Upwards Linear, Upwards Log                                              |
|        |           | Downwards:                                                                                                   |
|        |           | Executes the BER measurement by decreasing the amplitude from the maximum value or Upper Value.              |
|        |           | Upwards: Executes the BER measurement by increasing the amplitude from 0 or Lower Value.                     |
|        |           | Linear: Changes the amplitude in a fixed step.<br>Log: Changes the amplitude at a fixed ratio.               |
|        |           | Binary + Linear: Executes the Upwards Linear measurement after the binary search method.                     |
|        | Setting   | Displays the Search Setting screen given in Figure 4.5.4-2.                                                  |
|        |           | Enter Upper Value, Lower Value, Step, and Ratio.                                                             |
| Waiti  | ng Time   | The Waiting time after changing the jitter modulation frequency                                              |
|        |           | up to execution of the next processing.                                                                      |
|        |           | 4.1.3 Measurement time                                                                                       |
| Settli | ng Time*1 | The waiting time after changing the jitter modulation amplitude                                              |
|        |           | up to starting of the BER measurement.                                                                       |

Table 4.5.4-1 BER Condition setup items

\*1: Appears when Jitter Tolerance is selected.

If selecting a search method other than Binary Search, the setting for Step Resolution will be disabled.

| ltem            |                                                                               | Description                                                                                                    |                       |                 |                     |  |  |  |  |
|-----------------|-------------------------------------------------------------------------------|----------------------------------------------------------------------------------------------------|-----------------------|-----------------|---------------------|--|--|--|--|
| Auto Search     | Sets 0<br>MU18<br>meas                                                        | Sets ON/OFF of MU181040A/B,MU182040A, MU182041A,<br>MU183040A/B, MU183041A/B or MP1822A before starting<br>measurement. |                       |                 |                     |  |  |  |  |
|                 | Fine                                                                          | Executes Auto                                                                                                    | Search (Fi            | ne) before sta  | arting measurement. |  |  |  |  |
|                 | Cours                                                                         | e Executes A<br>measuremen                                                                                              | uto Search<br>nt      | (Course) befo   | ore starting        |  |  |  |  |
|                 | OFF                                                                           | Executes no Au<br>(default)                                                                                             | to Search l           | before startin  | g measurement       |  |  |  |  |
|                 | In the following cases, you cannot operate Auto Search be<br>is unexecutable. |                                                                                                    |                       |                 |                     |  |  |  |  |
|                 | • MU                                                                          | 181040A/B-x01                                                                                                    | is installed          | l.              |                     |  |  |  |  |
|                 | • The                                                                         | target equipme                                                                                                    | nt is execu           | ting Auto Ad    | justment.           |  |  |  |  |
|                 | • Aut                                                                         | o Sync is set to (                                                                                                    | Off.                  |                 |                     |  |  |  |  |
|                 | • Opt                                                                         | ion x02 is added                                                                                                    | to MU181              | 040A/B, but o   | option x30 is not.  |  |  |  |  |
|                 | • Opt<br>MU                                                                   | ion x30 or Optio<br>182041A or MP                                                                                       | n x31 is no<br>1822A. | ot added to M   | U182040A,           |  |  |  |  |
| Step Resolution | The s                                                                         | tep resolution of                                                                                                    | f searching           | the jitter tole | erance point.       |  |  |  |  |
| *2              | Wher                                                                          | e the setting of [                                                                                                    | Pattern Ge            | nerator is MU   | UX(Half-rate)       |  |  |  |  |
|                 |                                                                               | Jitter modulation<br>frequency/Minimum resolution (                                                                     |                       |                 |                     |  |  |  |  |
|                 |                                                                               | Modulation<br>frequency<br>(Hz)                                                                                         | 10-1M                 | 1M-10M          | 10M-250M            |  |  |  |  |
|                 |                                                                               | Fine                                                                                                    | 0.2                   | 0.02            | 0.002               |  |  |  |  |
|                 | b                                                                             | Normal                                                                                                    | 0.4                   | 0.04            | 0.004               |  |  |  |  |
|                 | ittir                                                                         | Coarse                                                                                                    | 1                     | 0.1             | 0.01                |  |  |  |  |
|                 | ŭ                                                                             | Minimum<br>Step                                                                                                    | 0.002                 | 0.002           | 0.002               |  |  |  |  |
|                 | Wher                                                                          | Where the setting of Pattern Generator is MUX(Full-rate), PPG                                                           |                       |                 |                     |  |  |  |  |
|                 |                                                                               | Jitter modulation<br>frequency/Minimum resolution (L                                                                    |                       |                 |                     |  |  |  |  |
|                 |                                                                               | Modulation<br>frequency<br>(Hz)                                                                                         | 10-1M                 | 1M-10M          | 10M-250M            |  |  |  |  |
|                 |                                                                               | Fine                                                                                                    | 0.1                   | 0.01            | 0.001               |  |  |  |  |
|                 | Бг                                                                            | Normal                                                                                                    | 0.3                   | 0.03            | 0.003               |  |  |  |  |
|                 | ) sttin                                                                       | Coarse                                                                                                    | 1                     | 0.1             | 0.01                |  |  |  |  |
|                 | Ň                                                                             | Minimum<br>Step                                                                                                    | 0.001                 | 0.001           | 0.001               |  |  |  |  |

 Table 4.5.4-1
 BER Condition setup items (Cont'd)

\*2: Displayed when Jitter Tolerance is selected.

|          | ltem                   | Description                                           |                             |                                      |                 |                         |  |  |
|----------|------------------------|-------------------------------------------------------|-----------------------------|--------------------------------------|-----------------|-------------------------|--|--|
| Dete     | ection                 | Sets                                                  | s conditions                | to be used for the                   | e Pass/Fail ju  | ldgment.                |  |  |
|          |                        | Def                                                   | ault: Pass/F                | ail judgment is a                    | vailable in th  | ne following condition; |  |  |
|          |                        |                                                       | Unit =                      | Error Count,                         |                 |                         |  |  |
|          |                        | Threshold = two<br>Coting Time = one second (default) |                             |                                      |                 |                         |  |  |
|          |                        | Б                                                     | Gating                      | $T_{1}$ me = one second              | nd (default).   |                         |  |  |
|          |                        | Err                                                   | or: Executes<br>exceeds t   | judgment if the<br>he value of Error | Threshold.      | he set Gating Time      |  |  |
|          | Unit                   | Set                                                   | s whether to                | make the Pass/F                      | 'ail judgmen    | t based on the error    |  |  |
|          |                        | rate                                                  | e or the num                | ber of errors.                       |                 |                         |  |  |
|          |                        | Err                                                   | or Rate: Mal                | xes judgment bas                     | ed on the er    | ror rate (default).     |  |  |
|          |                        | Err                                                   | or Count : M                | lakes judgment b                     | ased on the e   | error bit count.        |  |  |
|          | Threshold              | Set                                                   | s the judgme                | ent threshold for                    | the judgmen     | t method selected in    |  |  |
|          |                        | Uni<br>the                                            | t. Judges as<br>judgment th | Fail if the numb<br>reshold value.   | er of the bit o | errors is more than     |  |  |
|          |                        | Wh                                                    | ere Unit is E               | Crror Rate:                          |                 |                         |  |  |
|          |                        | 1E-                                                   | -8,1E-9,1E-                 | 10,1E–11,1E–12                       |                 |                         |  |  |
|          |                        | (def                                                  | ault: 1E–12)                |                                      |                 |                         |  |  |
|          |                        | Wh                                                    | ere <b>Unit</b> is F        | Error Count: 0 to                    | 99999/Step 1    | (default: 0)            |  |  |
|          | Gating Time            | Spe                                                   | cifies the me               | easurement time                      | up to the en    | d of judgment.          |  |  |
|          |                        |                                                       | Item                        | Range                                | Default         |                         |  |  |
|          |                        |                                                       | Day                         | 0 to 99                              | 0               |                         |  |  |
|          |                        |                                                       | Hour                        | 0 to 23                              | 0               |                         |  |  |
|          |                        |                                                       | Min                         | 0 to 59                              | 1               |                         |  |  |
|          |                        |                                                       | Sec                         | 0 to 59                              | 40              |                         |  |  |
| Mar      | gin *3                 | Sets<br>100                                           | s the margin<br>%.          | of the Pass/Fail                     | judgment in     | the range of 0 to       |  |  |
|          |                        | If y                                                  | ou set the m                | argin of 50%, the                    | Pass/Fail ju    | dgment criteria will    |  |  |
| <b>m</b> | · · <b>T</b> · · · · · | be 1                                                  |                             | value of Inresho                     | $\frac{1}{2}$   | 1.1.1                   |  |  |
| Test     | er Limit               | Set                                                   | s whether to                | g the Tolerance/S                    | e the Ampliti   | ade limit for 5J/5J2    |  |  |
|          |                        | par                                                   | ameter is av                | ailable only when                    | 1 32G PPG. 3    | 56G MUX and 64G         |  |  |
|          |                        | MU                                                    | X are used.)                | <b>J</b>                             |                 |                         |  |  |
|          |                        | ON                                                    | : Sets the S                | SJ Amplitude lim                     | nit to the upp  | er limit of the         |  |  |
|          |                        |                                                       | guarante                    | ed operating ran                     | ge of the PPO   | G to be used for        |  |  |
|          |                        |                                                       | measurer                    | ment.                                |                 |                         |  |  |
|          |                        | OF                                                    | F: Sets the S<br>the PPG    | SJ Amplitude lim<br>can generate.    | it to the max   | ximum amplitude that    |  |  |
| Mea      | s.Sequence             | Spe                                                   | cifies the me               | easurement seque                     | ence directio   | n.                      |  |  |
|          | 1                      | Fro                                                   | m lower Fre<br>side         | q.side:Measures                      | from lower r    | nodulation frequency    |  |  |
|          |                        | Fro                                                   | m higher Fro                | eq.side:Measures                     | s from higher   | r modulation            |  |  |
|          |                        |                                                       | frequency                   | y side                               |                 |                         |  |  |
|          |                        |                                                       |                             |                                      |                 |                         |  |  |

Table 4.5.4-1 BER Condition setup items (Cont'd)

\*3: Displayed when Jitter Sweep is selected.

If the margin is set above the upper setting limit value, measurement will be made with the upper setting limit value.

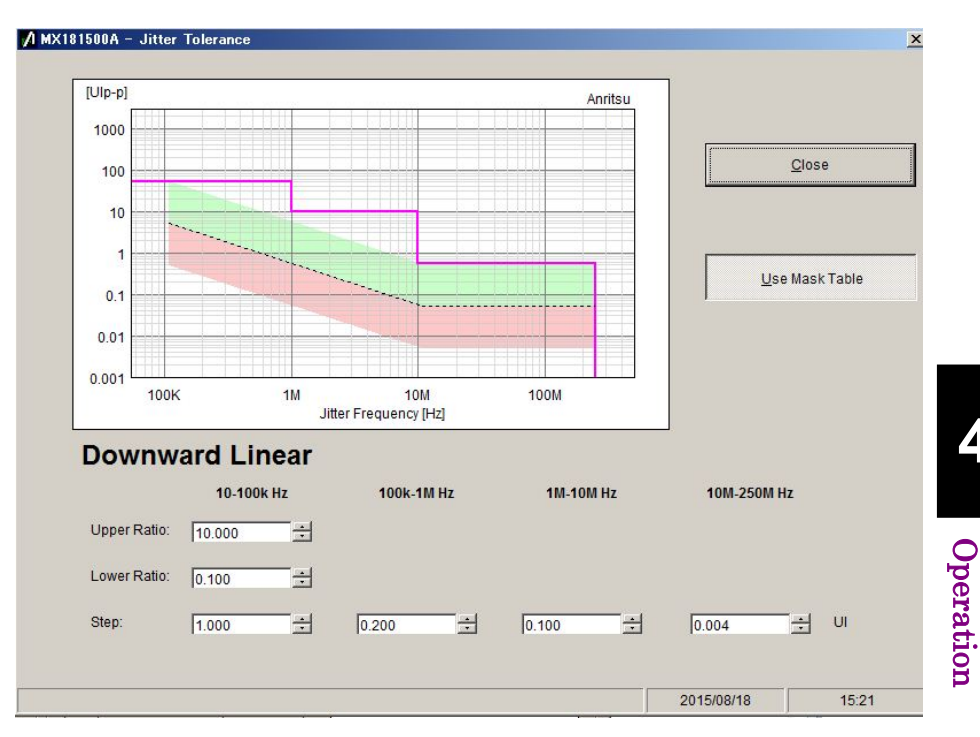

By clicking the **Setting** button, you can set parameters for the modulation amplitude for every range of the modulation frequency.

Figure 4.5.4-2 Search Setting screen (Downward Linear, Use Mask Table ON)

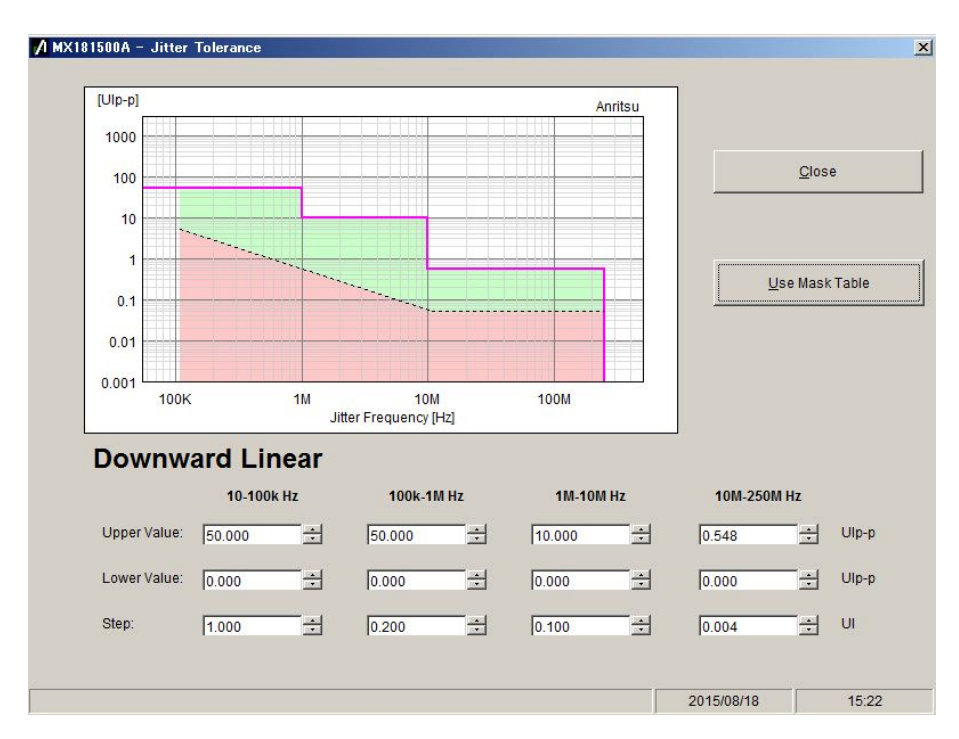

Figure 4.5.4-3 Search Setting screen (Downward Linear, Use Mask Table OFF)

| Item           | Description                                                                                                    |
|----------------|----------------------------------------------------------------------------------------------------|
| Use Mask Table | If set to On, jitter modulation amplitude varies<br>depending on the ratio of the mask line specified<br>on the Mask Data Table (Figure 4.5.6-1). |
|                | If set to Off, jitter modulation amplitude ranges<br>can be set for each frequency range.                                                         |
| Upper Ratio*1  | Upper limit ratio to the mask limit line for jitter modulation amplitude                                                                          |
| Lower Ratio*1  | Lower limit ratio to the mask limit line for jitter modulation amplitude                                                                          |
| Upper Value*2  | The upper measurement limit value of the jitter modulation amplitude                                                                              |
| Lower Value*2  | The lower measurement limit value of the jitter modulation amplitude                                                                              |
| Step*3         | The step to change the jitter modulation amplitude.                                                                                               |
| Ratio*4        | Ratio to change the jitter modulation amplitude                                                                                                   |

Table 4.5.4-2 Search Setting setup items

\*1: Displayed when Use Mask Table is set to On.

\*2: Displayed when Use Mask Table is set to Off.

\*3: Displayed when Search is Downwards Linear or Upwards Linear.

\*4: Displayed when Search is Downwards Log or Upwards Log.

# 4.5.5 Setting up the Jitter modulation frequency

Set the modulation frequency of SJ used in jitter tolerance measurement.

| Frequency III Jitter Frequency Table |              |       |               |  |   |     |               |  |  |  |
|--------------------------------------|--------------|-------|---------------|--|---|-----|---------------|--|--|--|
| data                                 | 20 Vser Edit |       |               |  |   |     |               |  |  |  |
|                                      |              | No.   | Frequency(Hz) |  |   | No. | Frequency(Hz) |  |  |  |
|                                      |              | 1     | 1,000         |  | 7 | 11  | 818,500       |  |  |  |
|                                      |              | 2     | 1,691         |  | 7 | 12  | 1,530,000     |  |  |  |
|                                      |              | 3     | 2,861         |  | 7 | 13  | 2,860,000     |  |  |  |
|                                      |              | 4     | 8,185         |  | 7 | 14  | 5,347,000     |  |  |  |
|                                      |              | 5     | 23,410        |  | 7 | 15  | 10,000,000    |  |  |  |
|                                      |              | 6     | 39,600        |  | 7 | 16  | 20,000,000    |  |  |  |
|                                      |              | - 7 - | 67,000        |  | 7 | 17  | 50,000,000    |  |  |  |
|                                      |              | 8     | 125,200       |  | 7 | 18  | 86,600,000    |  |  |  |
|                                      |              | 9     | 234,100       |  | 2 | 19  | 150,000,000   |  |  |  |
|                                      |              | 10    | 437,700       |  | 7 | 20  | 250,000,000   |  |  |  |
|                                      |              |       |               |  |   |     |               |  |  |  |

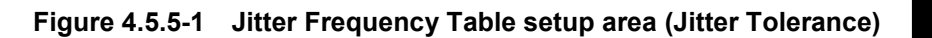

| Frequency | Jitter  | Frequency Table |       |        |                       |       |             |          |
|-----------|---------|-----------------|-------|--------|-----------------------|-------|-------------|----------|
| 2         | 0 🔽     | User 🔻          | ]     | Ec     | dit                   |       | Open        | Save     |
|           | No.     | Frequency(Hz)   | Ulp-p |        |                       | No.   | Frequency(H | z) Ulp-p |
|           | 7 1     | 1,000           | 5.000 |        |                       | 11    | 818,500     | 0.500    |
|           | 2       | 1,691           | 5.000 |        |                       | 12    | 1,530,000   | 0.281    |
|           | 3       | 2,861           | 5.000 |        |                       | 13    | 2,860,000   | 0.158    |
|           | 4       | 8,185           | 5.000 |        | $\mathbf{\nabla}$     | 14    | 5,347,000   | 0.089    |
|           | 5       | 23,410          | 5.000 |        |                       | 15    | 10,000,000  | 0.050    |
|           | 6       | 39,600          | 5.000 |        | $\square$             | 16    | 20,000,000  | 0.050    |
|           | 7       | 67,000          | 5.000 |        | $\mathbf{\nabla}$     | 17    | 50,000,000  | 0.048    |
|           | 8       | 125,200         | 2.813 |        | $\mathbf{\mathbb{Z}}$ | 18    | 86,600,000  | 0.048    |
|           | 9       | 234,100         | 1.582 | _      | $\bowtie$             | 19    | 150,000,000 | 0.048    |
|           | / 10    | 437,700         | 0.889 |        | $\mathbb{M}$          | 20    | 250,000,000 | 0.048    |
|           |         |                 |       |        |                       |       |             |          |
|           |         |                 |       |        |                       |       |             |          |
|           | ль-ь) Ц |                 |       |        |                       |       |             |          |
| · · ·     | 1000  - |                 |       |        |                       |       |             |          |
|           | 100     |                 |       |        |                       |       |             |          |
|           | 10      |                 |       |        |                       | _     |             |          |
|           | 10      |                 | •••   | $\sim$ | •••                   | •••-• |             |          |
|           | 1       |                 |       |        |                       |       |             |          |
|           | 0.1     |                 |       |        |                       |       |             |          |
|           | 0.01    |                 |       |        |                       |       |             |          |
|           |         | 10 1            | 00 1k | 10     | IK                    | 100   | JK 1M 1     | OM 100M  |
|           |         |                 |       | Frequ  | ienc                  | y(HZ) |             |          |

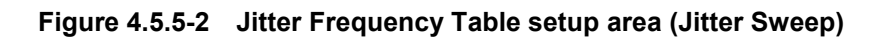

| Item                                   | Description                                                                                                    |  |  |  |  |  |  |
|----------------------------------------|----------------------------------------------------------------------------------------------------|--|--|--|--|--|--|
| The number of<br>measurement<br>points | Sets the number of measurement points to be displayed in the table.<br>Select the upper limit of the number of measurement points from 20, 30, 40 and 50.                                                                                                    |  |  |  |  |  |  |
| Table setup                            | Selects the measurement frequency data table to be used.         User:       The table in which you can edit measurement points (default).         Mask Table:       Uses the table of Mask Data Table.*1                                                                                                    |  |  |  |  |  |  |
| Edit                                   | Standard:Uses the table of the Standard data file.*2This button is displayed when Table is set to User.Displays User Frequency Table shown on Figure 4.5.5-4 or Figure4.5.5-5.The number of jitter modulation frequency points varies in the<br>range of 20 to 50, depending on the number of measurement points<br>specified. |  |  |  |  |  |  |
| Open                                   | This button is displayed when Table is set to Standard or User.<br>Displays the file selection screen.                                                                                                    |  |  |  |  |  |  |
| Save                                   | This button is displayed when Table is set to User.<br>The table data edited by a user is saved to the user data file with<br>the umsk extension.                                                                                                    |  |  |  |  |  |  |
| Graph                                  | If Jitter Sweep is selected, the graph of frequency and amplitude will be displayed.                                                                                                    |  |  |  |  |  |  |

Table 4.5.5-1 Jitter Frequency Table setup items

- \*1: Displayed when Jitter Tolerance is selected.
- \*2: Displayed when Jitter Sweep is selected.

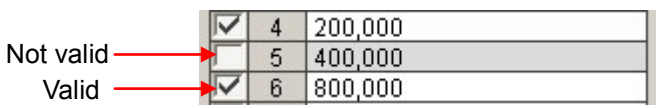

Figure 4.5.5-3 Valid/Not valid check box

The left-end column provides check boxes as shown in the figure above. The frequency currently being checked is used for measurement.

#### 4.5 Measurement Condition Setup

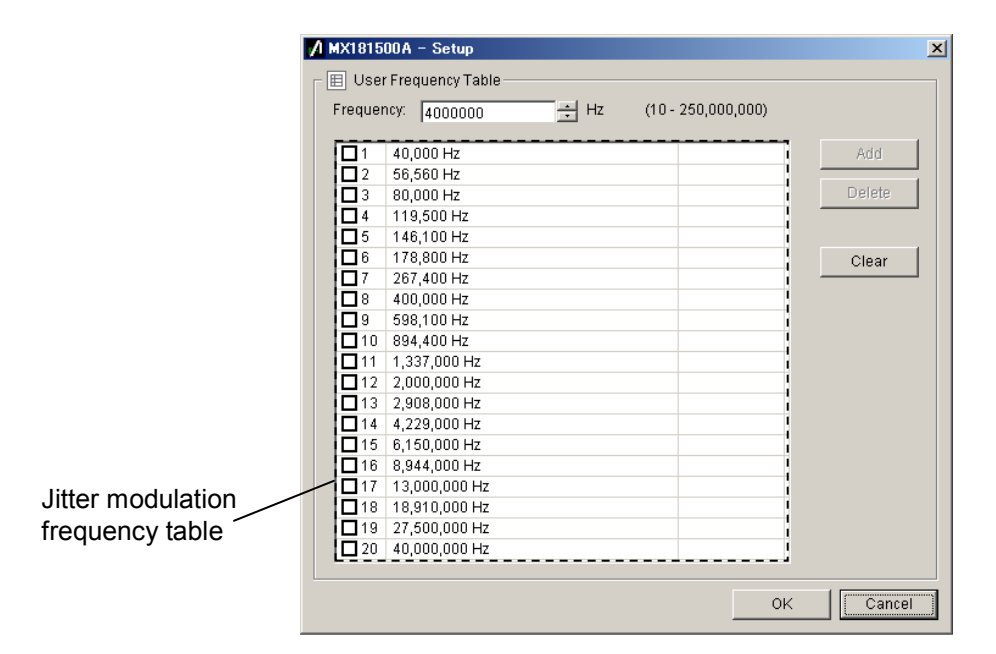

Figure 4.5.5-4 User Frequency Table screen (Jitter Tolerance)

|                   | A MX18150   | 0A – Setup          |            |                      |        | × |
|-------------------|-------------|---------------------|------------|----------------------|--------|---|
| r                 | - 🗉 User.   | Jitter Frequency Ta | able       |                      |        |   |
|                   | Frequenc    | x: 400000           | + Hz       | (10 - 250,000,000)   |        |   |
|                   | .litter     | 0.000               |            | (Max 10.000   Un-n ) |        |   |
|                   | onaor.      | 10.000              | -1 ofb b   | (max 10.000 ofp p)   |        |   |
|                   |             | 40,000 Hz           | 5.00 Ulp-p |                      | Add    |   |
|                   | 2           | 56,560 Hz           | 3.60 Ulp-p |                      |        | 1 |
|                   | <b>D</b> 3  | 80,000 Hz           | 2.60 Ulp-p |                      | Delete |   |
|                   | 4           | 119,500 Hz          | 2.00 Ulp-p |                      |        | 1 |
|                   |             | 146,100 Hz          | 1.60 Ulp-p |                      |        |   |
|                   |             | 178,800 Hz          | 1.60 Ulp-p |                      | Clear  |   |
|                   | 07          | 267,400 Hz          | 1.20 Ulp-p |                      |        | 1 |
|                   |             | 400,000 Hz          | 1.00 Ulp-p |                      |        |   |
|                   | 9           | 598,100 Hz          | 0.60 Ulp-p |                      |        |   |
|                   | 10          | 894,400 Hz          | 0.60 Ulp-p |                      |        |   |
|                   | 11          | 1,337,000 Hz        | 0.54 Ulp-p |                      |        |   |
|                   | 12          | 2,000,000 Hz        | 0.51 Ulp-p |                      |        |   |
|                   | 13          | 2,908,000 Hz        | 0.44 Ulp-p |                      |        |   |
|                   |             | 4,229,000 Hz        | 0.38 Ulp-p |                      |        |   |
| Jitter modulation | 15          | 6,150,000 Hz        | 0.32 Ulp-p |                      |        |   |
|                   | 16          | 8,944,000 Hz        | 0.30 Ulp-p |                      |        |   |
| frequency table   | L 17        | 13,000,000 Hz       | 0.27 Ulp-p |                      |        |   |
|                   | 18          | 18,910,000 Hz       | 0.24 Ulp-p |                      |        |   |
|                   | <u>□</u> 19 | 27,500,000 Hz       | 0.22 Ulp-p |                      |        |   |
|                   | 20          | 40,000,000 Hz       | 0.20 Ulp-p |                      |        |   |
|                   |             |                     |            |                      |        |   |
|                   |             |                     |            | Ok                   | Cancel |   |

Figure 4.5.5-5 User Frequency Table screen (Jitter Sweep)

| ltem          | Description                                                                                           |                                                                                           |                        |                    |                   |  |  |  |  |  |  |
|---------------|----------------------------------------------------------------------------------------------------|-------------------------------------------------------------------------------------------|------------------------|--------------------|-------------------|--|--|--|--|--|--|
| Frequency     | Sets the jitter modulation frequency.                                                                 |                                                                                           |                        |                    |                   |  |  |  |  |  |  |
|               | The setting range is equal to t<br>MU181500B.                                                         | The setting range is equal to the setting range of the modulation frequency of MU181500B. |                        |                    |                   |  |  |  |  |  |  |
|               | Setting range [Hz]                                                                                    | Setting range [Hz] Setting Resolution [Hz]                                                |                        |                    |                   |  |  |  |  |  |  |
|               | 10 to                                                                                                 | 10 000                                                                                    |                        | 1                  |                   |  |  |  |  |  |  |
|               | 10 010 to 1                                                                                           | 00 000                                                                                    |                        | 10                 |                   |  |  |  |  |  |  |
|               | 100 100 to 1 0                                                                                        | 00 000                                                                                    |                        | 100                |                   |  |  |  |  |  |  |
|               | 1 001 000 to 10 0                                                                                     | 00 000                                                                                    |                        | 1 000              |                   |  |  |  |  |  |  |
|               | 10 010 000 to 100 0                                                                                   | 00 000                                                                                    |                        | 10 000             |                   |  |  |  |  |  |  |
|               | 100 100 000 to 250 0                                                                                  | 00 000                                                                                    |                        | 100 000            |                   |  |  |  |  |  |  |
|               |                                                                                                    |                                                                                           |                        |                    |                   |  |  |  |  |  |  |
| $Jitter^{*1}$ | Sets the jitter modulation amp                                                                        | litude.                                                                                   |                        |                    |                   |  |  |  |  |  |  |
|               | The setting range is equal to t                                                                       | he setting                                                                                | g range of the an      | nplitude of N      | MU181500B.        |  |  |  |  |  |  |
|               | Frequency [Hz]                                                                                        | Se                                                                                        | tting range<br>[Ulp-p] | Setting re<br>[UI] | esolution<br>p-p] |  |  |  |  |  |  |
|               | 10 to 1 000 000                                                                                       |                                                                                           | 0 to 50                |                    | 0.002             |  |  |  |  |  |  |
|               | 1 001 000 to 10 000 000                                                                               |                                                                                           | 0 to 10                |                    | 0.002             |  |  |  |  |  |  |
|               | 10 010 000 to 250 000 000                                                                             |                                                                                           | 0 to 0.55              |                    | 0.002             |  |  |  |  |  |  |
|               | When interacting with 32G PE                                                                          | PG*2                                                                                      |                        |                    |                   |  |  |  |  |  |  |
|               | Frequency [Hz]                                                                                        | Se                                                                                        | tting range<br>[Ulp-p] | Setting re<br>[UI] | esolution<br>p-p] |  |  |  |  |  |  |
|               | 10 to 100 000                                                                                         |                                                                                           | 0 to 2000              |                    | 0.002             |  |  |  |  |  |  |
|               | 100 100 to 1 000 000                                                                                  |                                                                                           | 0 to 200               |                    | 0.002             |  |  |  |  |  |  |
|               | 1 001 000 to 10 000 000                                                                               |                                                                                           | 0 to 16                |                    | 0.002             |  |  |  |  |  |  |
|               | 10 010 000 to 250 000 000                                                                             |                                                                                           | 0 to 1                 |                    | 0.002             |  |  |  |  |  |  |
| Add           | Adds the values entered in Fre<br>frequency table.                                                    | equency a                                                                                 | and Jitter to the      | jitter modul       | ation             |  |  |  |  |  |  |
| Delete        | Deletes the frequency with a check entered in its check box in the jitter modulation frequency table. |                                                                                           |                        |                    |                   |  |  |  |  |  |  |
| Clear         | Deletes all jitter modulation fr                                                                      | equency                                                                                   | data.                  |                    |                   |  |  |  |  |  |  |
| ОК            | Enables the settings and close                                                                        | s the scre                                                                                | een.                   |                    |                   |  |  |  |  |  |  |
| Cancel        | Disables the settings and close                                                                       | s the scr                                                                                 | een.                   |                    |                   |  |  |  |  |  |  |

| Table 4.5.5-2 | User Frequency Table | setup items |
|---------------|----------------------|-------------|
|---------------|----------------------|-------------|

\*1: Displayed when Jitter Sweep is selected.

\*2: The range will be extended in Version 2.04.00 or any later version of MX181500A. The version of MX180000A used simultaneously must be 7.09.00 or later.

## 4.5.6 Setting up the Mask data

Mask data is the amplitude value with which the Pass/Fail judgment is made on the Jitter Tolerance measurement value. If the jitter amplitude measurement value is smaller than the value of the mask data, the judgment result will be Fail.

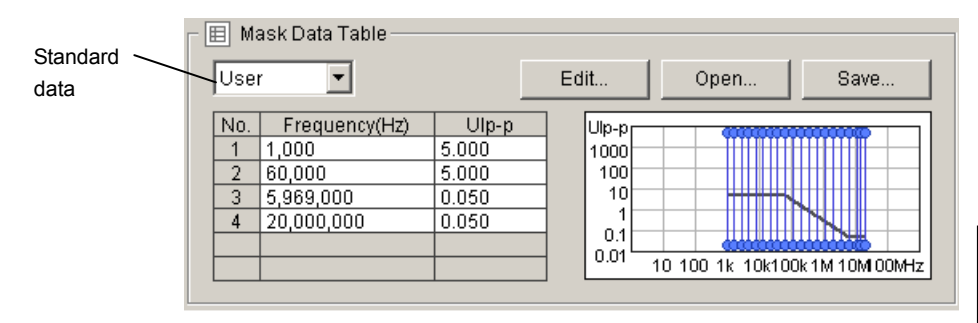

Figure 4.5.6-1 Mask Data Table setup area

| Item            | Description                                                                             |
|-----------------|-----------------------------------------------------------------------------------------|
| Table setup     | Selects the standard to be used.                                                        |
|                 | User: A table in which you can edit measurement points (default)                        |
|                 | Standard: The table of measurement points specified by specific standards.              |
|                 | You cannot edit the frequencies in the table.                                           |
| Edit            | This button is displayed when Standard is set to User.                                  |
|                 | Displays the User Mask Table shown on Figure 4.5.6-2.                                   |
| Open            | Displays the screen for selecting a mask file.                                          |
| Save            | The table data edited by a user is saved to the user data file with the umsk extension. |
| Mask Data Table | Displays the amplitude standard value for each jitter frequency.                        |
| Mask Data Graph | Displays the amplitude standard value in black solid line.                              |
|                 | Displays the frequency of Jitter Frequency Table in blue line.                          |

#### Table 4.5.6-1 Mask Data Table setup items

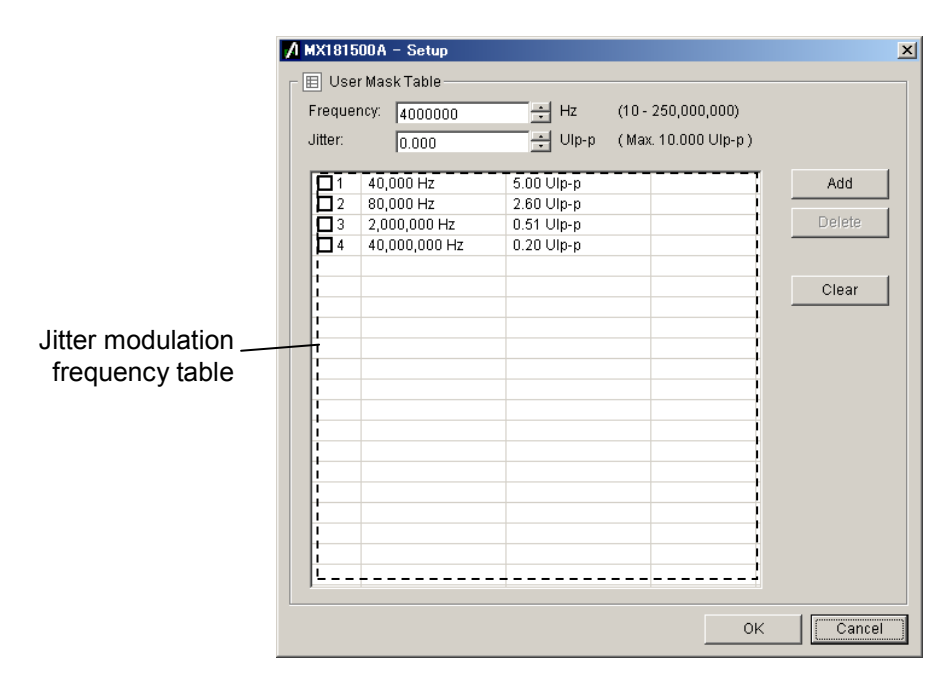

Figure 4.5.6-2 User Mask Data Setting screen

| Table 4.5.6-2 | User Mask Data Setting setup items |
|---------------|------------------------------------|
|---------------|------------------------------------|

| ltem      | Description |                                                                                             |                                 |        |
|-----------|-------------|---------------------------------------------------------------------------------------------|---------------------------------|--------|
| Frequency |             | ts the jitter modulation frequency.<br>ne setting range is equal to the settir<br>U181500B. | ng range of the modulation free | luency |
|           |             | Setting range [Hz]                                                                          | Setting resolution [Hz]         |        |
|           |             | 10 to 10 000                                                                                | 1                               |        |
|           |             | 10 010 to 100 000                                                                           | 10                              |        |
|           |             | 100 100 to 1 000 000                                                                        | 100                             |        |
|           |             | 1 001 000 to 10 000 000                                                                     | 1 000                           |        |
|           |             | 10 010 000 to 100 000 000                                                                   | 10 000                          |        |
|           |             | 100 100 000 to 250 000 000                                                                  | 100 000                         |        |

| Item   | Description                                                                                        |                                                                                           |                          |                               |
|--------|----------------------------------------------------------------------------------------------------|-------------------------------------------------------------------------------------------|--------------------------|-------------------------------|
| Jitter | Sets the jitter modulation amplitude.                                                              |                                                                                           |                          |                               |
|        | Th                                                                                                 | ne setting range is equal to the s                                                        | setting range of the ar  | nplitude of MU181500B.        |
|        |                                                                                                    | Frequency [Hz]                                                                            | Setting range<br>[Ulp-p] | Setting resolution<br>[Ulp-p] |
|        |                                                                                                    | 10 to 1 000 000                                                                           | 0 to 50                  | 0.002                         |
|        |                                                                                                    | 1 001 000 to 10 000 000                                                                   | 0 to 10                  | 0.002                         |
|        |                                                                                                    | $10\ 010\ 000$ to $250\ 000\ 000$                                                         | 0 to 0.55                | 0.002                         |
|        | W                                                                                                  | hen interacting with 32G PPG*                                                             |                          |                               |
|        |                                                                                                    | Frequency [Hz]                                                                            | Setting range<br>[Ulp-p] | Setting resolution<br>[Ulp-p] |
|        |                                                                                                    | 10 to 100 000                                                                             | 0 to 2000                | 0.002                         |
|        |                                                                                                    | 100 100 to 1 000 000                                                                      | 0 to 200                 | 0.002                         |
|        |                                                                                                    | 1 001 000 to 10 000 000                                                                   | 0 to 16                  | 0.002                         |
|        |                                                                                                    | 10 010 000 to 250 000 000                                                                 | 0 to 1                   | 0.002                         |
|        |                                                                                                    |                                                                                           |                          |                               |
| Add    | Ac<br>fre                                                                                          | Adds the values entered in Frequency and Jitter to the jitter modulation frequency table. |                          |                               |
| Delete | Deletes the data with the check entered in its check box in the jitter modulation frequency table. |                                                                                           |                          |                               |
| Clear  | De                                                                                                 | Deletes all data registered in the table.                                                 |                          |                               |
| OK     | Er                                                                                                 | Enables the settings and closes the screen.                                               |                          |                               |
| Cancel | Disables the settings and closes the screen.                                                       |                                                                                           |                          |                               |

### Table 4.5.6-2 User Mask Data Setting setup items (Cont'd)

\*: The range will be extended in Version 2.04.00 or any later version of MX181500A. The version of MX180000A used simultaneously must be 7.09.00 or later.

## 4.5.7 Starting Measurement

Click the **Measurement Start** button to start measurement. The Result screen appears and Figure 4.5.2-1 Jitter Tolerance screen, or Figure 4.5.2-2 Jitter Sweep screen will be minimized at the right bottom of the screen.

During measurement, the indication on the button switches to **Measurement Stop**. Upon completion of measurement, the indication switches back to **Measurement Start**.

If you click  $\ensurement\ensurement\ensure$ 

# 4.6 Measurement Result Display

Display the Result screen by either one of the following operations:

- Click the **Measurement Start** button.
- After clicking **Result** and then **Show** in the Menu, click the **Result** tab.

## 4.6.1 Jitter Tolerance measurement result

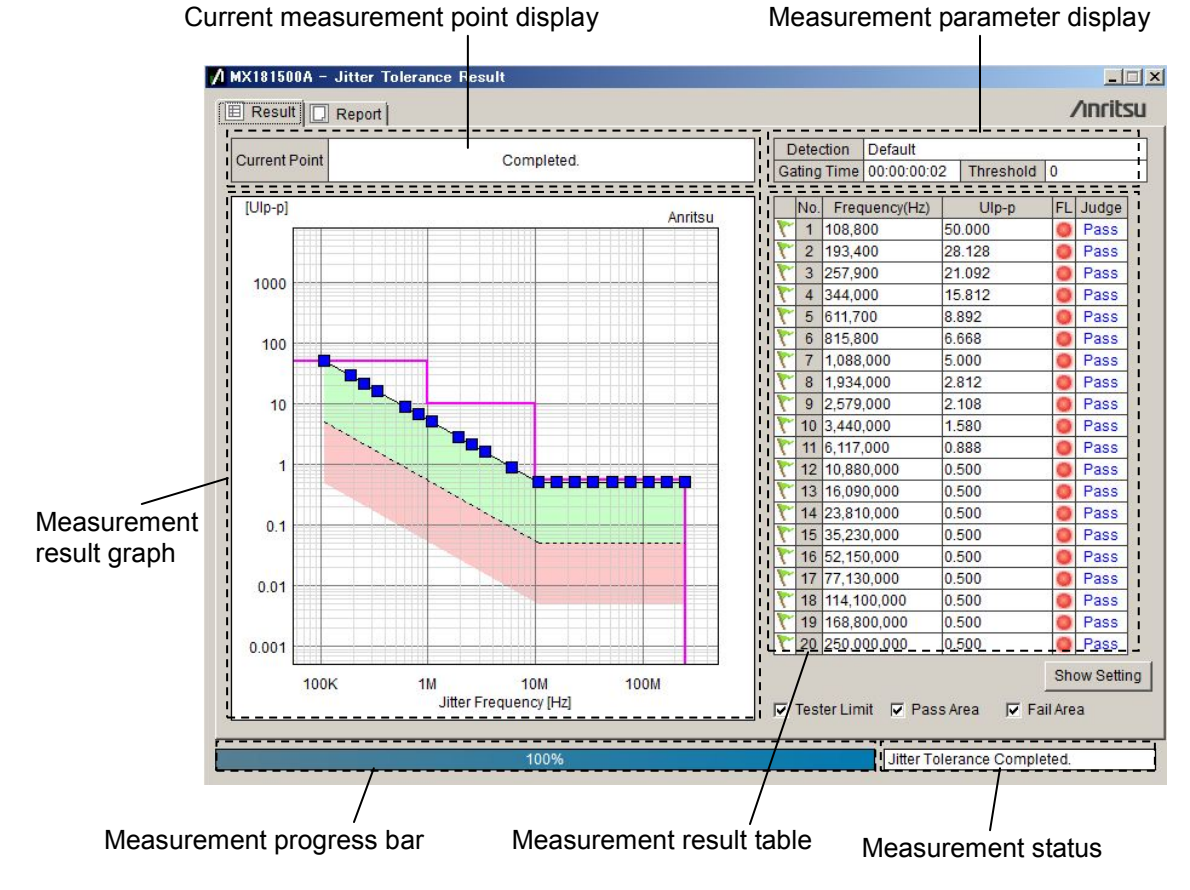

Figure 4.6.1-1 Jitter Tolerance Result screen

| ltem                                    | Description                                                                                                    |
|-----------------------------------------|----------------------------------------------------------------------------------------------------|
| Current<br>measurement<br>point display | Displays the current jitter modulation frequency and<br>modulation amplitude.<br>Jf: Shows the jitter modulation frequency.<br>Tx_Jitter: Shows the jitter modulation amplitude. |
|                                         | Displays "Completed." upon completion of measurement.                                                                                                    |
| Measurement<br>parameter display        | Shows the following settings on the setup screen:<br>BER Condition: Detection, Gating Time, Threshold                                                                            |

Table 4.6.1-1 Jitter Tolerance Result items

# 4.6 Measurement Result Display

| ltem                        | Description                                                                                                    |
|-----------------------------|----------------------------------------------------------------------------------------------------|
| Measurement<br>result graph | <ul> <li>Plots the measurement points on a graph. The shape and color of each plot point indicate the results as shown below:</li> <li>The judgment result indicates Pass.</li> <li>The judgment result indicates Fail.</li> <li>The upper generation limit point of the amount of jitter from the MU181500B jitter signal source</li> <li>Indicates that the jitter tolerance could not be driven (Overflow).</li> <li>The lower generation limit point of the amount of jitter from the MU181500B jitter signal source</li> <li>Indicates that the jitter tolerance could not be driven (Overflow).</li> </ul> |
| Measurement                 | The following Jitter Tolerance measurement result is displayed<br>for each measurement point                                                                                                    |
| Flag                        | Image: Second measurement point.         Image: Pass         Image: Fail         Image: Unmeasured         Image: Measurement in progress                                                                                                    |
| No.                         | Measurement point number                                                                                                    |
| Frequency<br>(Hz)           | Jitter modulation frequency                                                                                                    |
| UIpp                        | The amplitude of SJ added by the MU181500B jitter signal<br>source<br>An arrow appears for the modulation frequency under                                                                                                    |
| FI (Flow)                   | The red light turns on when Overflew or Underflew easure                                                                                                    |
| FL (Flow)                   | Page' Page d Fail: Failed                                                                                                    |
| Judge                       | Judges as Fail if the jitter tolerance point is lower than the<br>standard line set in 4.5.6 "Setting up the Mask data".<br>If the modulation frequency is beyond the frequency range set<br>in Mask Data Table, the modulation frequency standard in<br>Mask Data Table nearest to the modulation frequency is<br>regarded as the judgment result criterion.                                                                                                    |
| Measurement                 | Displays the progress rate of measurement in %.                                                                                                    |
| Measurement<br>status       | Displays the current measurement status.                                                                                                    |
| Tester Limit                | If the item is checked, the jitter generation limit of MU181500B is displayed in the measurement result graph display area.                                                                                                    |
| Pass Area                   | If the item is checked, the area for which the judgment result is<br>Pass is displayed in a measurement result graph against the<br>green background.                                                                                                    |
| Fail Area                   | If the item is checked, the area for which the judgment result is<br>Fail is displayed in a measurement result graph against the<br>red background.                                                                                                    |

### Table 4.6.1-1 Jitter Tolerance Result items (Cont'd)

4

## 4.6.2 Jitter Sweep measurement result

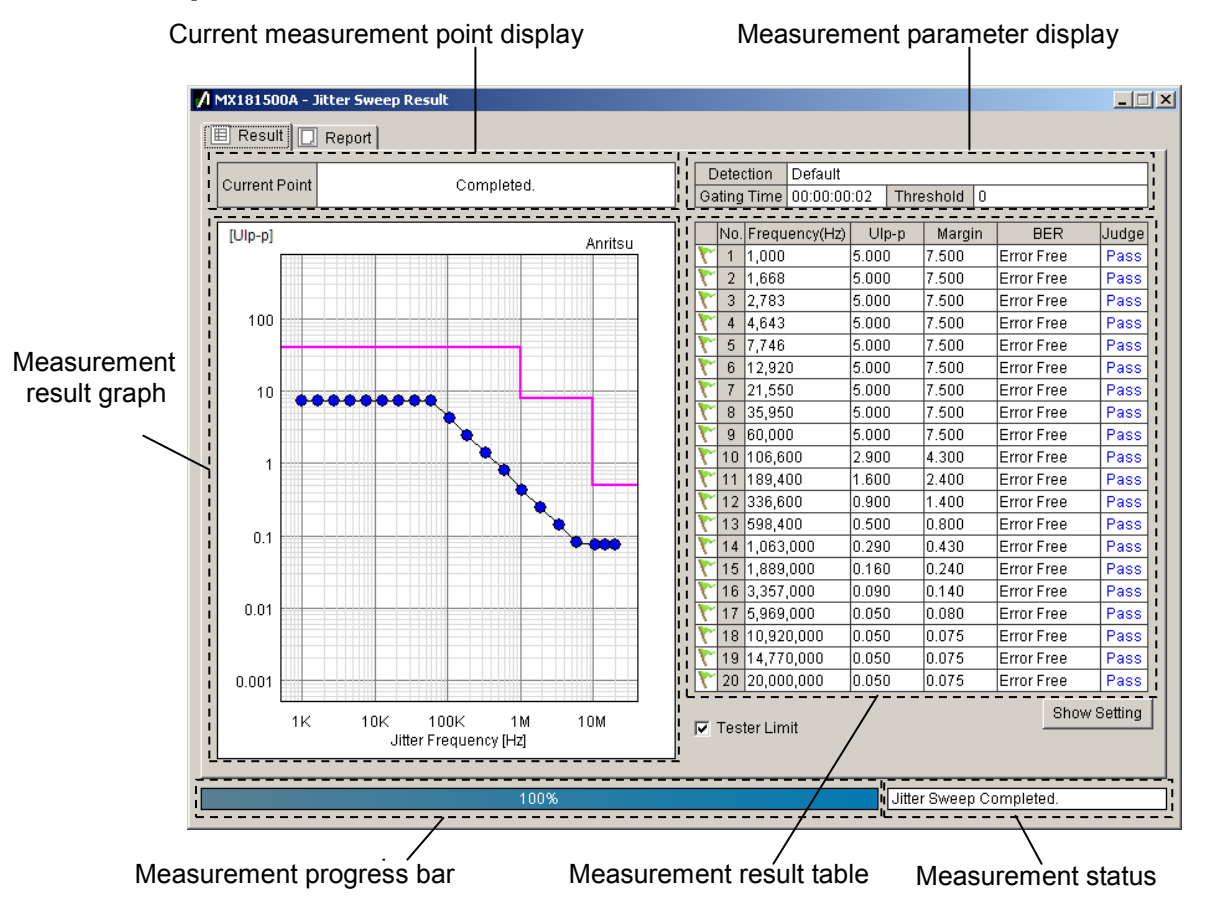

Figure 4.6.2-1 Jitter Sweep Result screen

| Table 4.6.2-1 | Jitter Sweep Result item |
|---------------|--------------------------|
|---------------|--------------------------|

| ltem                             | Explanation                                                                                                    |
|----------------------------------|----------------------------------------------------------------------------------------------------|
| Current<br>measurement           | Displays the current jitter modulation frequency and modulation amplitude.                                                                               |
| point display                    | Jf: Shows the jitter modulation frequency.<br>Tx_Jitter: Shows the jitter modulation amplitude.<br>Displays "Completed." upon completion of measurement. |
| Measurement<br>parameter display | Displays the following settings on the setup screen:<br>BER Condition: Detection, Gating Time, Threshold, Margin                                         |
| Measurement<br>result graph      | Plots the measurement points on a graph. The shape and color of the plot points show the results as shown below:                                         |
|                                  | <ul> <li>Judgment result is Pass</li> <li>Judgment result is Fail</li> </ul>                                                                             |

## 4.6 Measurement Result Display

| Item                        | Description                                                      |
|-----------------------------|------------------------------------------------------------------|
| Measurement                 | The following Jitter Tolerance measurement result is displayed   |
| result table                | for every measurement point:                                     |
| Flag                        | T: Pass                                                          |
|                             | 🝸: Fail                                                          |
|                             | 🝸: Unmeasured                                                    |
|                             | Neasurement in progress                                          |
| No.                         | Measurement point number                                         |
| Frequency<br>(Hz)           | Jitter modulation frequency                                      |
| UIpp                        | The amplitude of SJ added by the MU181500B jitter signal         |
|                             | source                                                           |
|                             | An arrow appears for the modulation frequency under              |
|                             | measurement.                                                     |
| Margin                      | Jitter amplitude with margin added.                              |
|                             | $Margin = Uipp \times (1 + M/100)$                               |
|                             | M: Figure 4.5.4-1 Margin setting value for BER Condition         |
| BER                         | Bit Error Rate                                                   |
|                             | Displays "Error Free" when no error occurs.                      |
| Judge                       | Pass: When the number of errors or the error rate is equal to or |
|                             | below the judgment value.                                        |
|                             | Fail: When the number of errors or the error rate exceeds the    |
|                             | judgment value.                                                  |
| Measurement<br>progress bar | Displays the progress rate of measurement in %.                  |
| Measurement                 | Displays the current measurement status.                         |
| status                      |                                                                  |

## Table 4.6.2-1 Jitter Sweep Result item (Cont'd)

# 4.6.3 Saving the graph and setting up the scale

Right-click in the measurement result graph display area on the Result screen, a submenu will appear.

You can copy and save the graph, or change the graph display from the submenu.

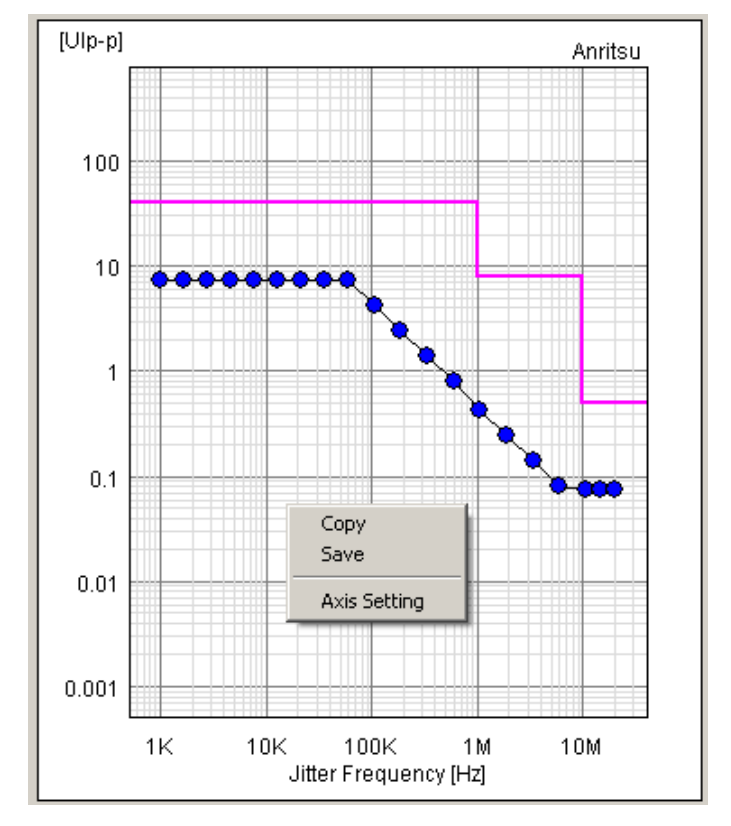

Figure 4.6.3-1 Submenu in the measurement result graph display area (Jitter Sweep)

| Table 4.6.3-1 | Submenu in the measurement | t result graph displa | ıy |
|---------------|----------------------------|-----------------------|----|
|---------------|----------------------------|-----------------------|----|

| ltem         | Description                                                               |
|--------------|---------------------------------------------------------------------------|
| Сору         | Copies the graph display area to the clip board.                          |
| Save         | Saves the graph display area in the file specified in the bit map format. |
| Axis Setting | Sets the X-axis and Y-axis scales of the graph display.                   |

#### Note:

The submenu of the graph display will not appear if you stop the process during measurement or by clicking **Measurement Stop**.

| 💋 MX18                  | 31500A - Setup 🔀 |  |  |  |  |
|-------------------------|------------------|--|--|--|--|
| 🛛 🖂 X-axis Setting      |                  |  |  |  |  |
| Star                    | t 20000 🕂 Hz     |  |  |  |  |
| End                     | 80000 🕂 Hz       |  |  |  |  |
| 🔽 Auto Scale at Startup |                  |  |  |  |  |
| _ ⊠ Y                   | axis Setting     |  |  |  |  |
| Star                    | t 0.001 🕂 Ulpp   |  |  |  |  |
| End                     | 800.000 + Ulpp   |  |  |  |  |
|                         |                  |  |  |  |  |
|                         | UK Cancel        |  |  |  |  |

When you execute Axis Setting, the following screen will appear:

Figure 4.6.3-2 Graph display setup screen

Table 4.6.3-2 Graph display setup items

| ltem                                        |                          | Description                                                                                                    |
|---------------------------------------------|--------------------------|----------------------------------------------------------------------------------------------------|
| X-axis Setting                              |                          | Sets the X axis of the graph.                                                                                                    |
| Start                                       |                          | Frequency at the left end of the graph                                                                                                    |
| End Frequency at the right end of the graph |                          | Frequency at the right end of the graph                                                                                                    |
|                                             | Auto Scale at<br>Startup | Automatically adjusts the display range of the X axis at the<br>start of measurement.<br>If the measurement point is 1, the memory of the X axis may<br>not sometimes be displayed. In such a case, enter the values in<br>Start and End. |
| Y-axis Setting                              |                          | Sets the Y axis of the graph.                                                                                                    |
| Start                                       |                          | The amplitude at the bottom end of the graph                                                                                                    |
|                                             | End                      | The amplitude at the upper end of the graph                                                                                                    |

# 4.7 File Operation and Printing

You can execute **Print** and **Save** of the measurement result data on the **Report** tab screen on the Result screen.

- 1. Click **Result** in the Menu and then click **Show**. The Result screen appears.
- 2. Click the **Report** tab.
- 3. Select the data to be saved or printed in Style.
- 4. Click **Make HTML** to print/save the data in the HTML format. The print image will appear.
- 5. Click **Make CSV** to print/save the data in the CSV format. The print image will appear.
- 6. Click **Print** to print the image currently displayed. Click **Save** to save the displayed image in the file.

#### Note:

If you click the **Measurement Stop** button during measurement, you cannot operate the Style list box, **Make HTML** button, and **Make CSV** button, etc.

### 4.7 File Operation and Printing

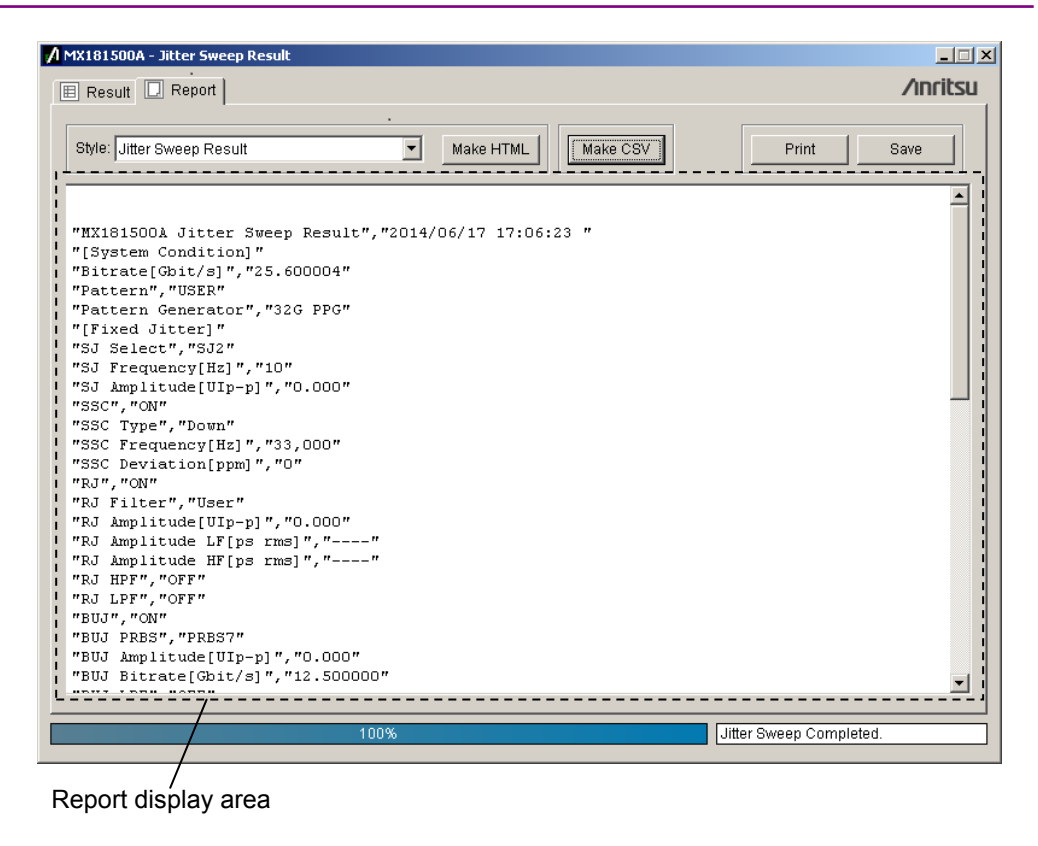

Figure 4.7-1 Result screen-Report (Make CSV)

| Result 🔲 Report            |                    | ∕ınrit              |
|----------------------------|--------------------|---------------------|
| Style: Jitter Sweep Result | Make HTML          | Make CSV Print Save |
| MX181500A Jitter S         | weep Result        | 2014/06/17 17:07:12 |
|                            | [System Condition] |                     |
| Bitrate                    | 25.600004 Gbit/s   |                     |
| Pattern                    | USER               |                     |
| Pattern Generator          | 32G PPG            |                     |
|                            | [Fixed Jitter]     |                     |
| SJ Select                  | SJ2                |                     |
| SJ Frequency               | 10 Hz              |                     |
| SJ Amplitude               | 0.000 UIp-p        |                     |
| SSC                        | ON                 |                     |
| SSC Type                   | Down               |                     |
| SSC Frequency              | 33,000 Hz          |                     |
| SSC Deviation              | 0 ppm              |                     |
| RJ                         | ON                 |                     |
| RJ Filter                  | User               |                     |
| RJ Amplitude               | 0.000 UIp-p        |                     |
| RT Amplitude TF            | the time           |                     |
|                            |                    |                     |

Figure 4.7-2 Result screen-Report (Make HTML)

| Item           | Description                                    |
|----------------|------------------------------------------------|
| Style          | Selects the measurement result to be           |
|                |                                                |
|                | Jitter Tolerance Result                        |
|                | Jitter Sweep Result                            |
| Make HTML      | Displays the HTML-output image of the result   |
|                | data in the report display area.               |
| Make CSV       | Displays the CSV-format image of the result    |
|                | data in the report display area.               |
| Print          | Prints the content of the report display area. |
| Save           | Displays the file save screen.                 |
|                | Saves the content displayed in the report      |
|                | display area into the specified folder.        |
| Report display | Displays the print output image or the data to |
| area           | be saved.                                      |

Table 4.7-1 Items under the Report tab

When you saved the data, the following files are created:

- (1) HTML data
  - Specified file name.htm
  - conf.css
  - IMG folder: A bmp file of the waveform and the graph will be created.

The name of the file will be created in the specified file name xx.bmp. xx will be replaced by a number.

If you double-click the htm file, you can display the saved result on a Web browser such as the Internet Explorer.

Required file size to save HTML may sometimes be up to about 20MB. Verify the amount of free space on the hard disk before executing Save.

- (2) CSV data
  - Specified file name.csv

This chapter describes the remote control method and remote commands of MX181500A.

| 5.1 | Setting Interface for Remote Control 5-2 |                                               |  |
|-----|------------------------------------------|-----------------------------------------------|--|
| 5.2 | Remote Control Procedure 5-4             |                                               |  |
| 5.3 | Command Description Method5-11           |                                               |  |
| 5.4 | IEEE488.2 Common Commands5-13            |                                               |  |
| 5.5 | MX181500A Command List (Tree)5-14        |                                               |  |
| 5.6 | Common Command5-16                       |                                               |  |
| 5.7 | Setting Measurement System5-19           |                                               |  |
| 5.8 | 8 Setting Measurement Conditions         |                                               |  |
|     | 5.8.1                                    | Setting Tolerance/Sweep common                |  |
|     |                                          | measurement conditions 5-28                   |  |
|     | 5.8.2                                    | Setting Tolerance measurement conditions 5-39 |  |
|     | 5.8.3                                    | Setting Sweep measurement conditions 5-44     |  |
| 5.9 | Acquiri                                  | ng and Saving Measurement Results5-46         |  |
|     | 5.9.1                                    | Result screen5-46                             |  |
|     | 5.9.2                                    | Report window5-50                             |  |

# 5.1 Setting Interface for Remote Control

This section describes the remote interface setting method for MX181500A.

1. Click the Remote(<u>R</u>) from Setup(<u>S</u>) menu on the MX181500A main screen.

| 🖊 MX181500A - Remote Setting 📃 🗖 🗙            |               |  |  |
|-----------------------------------------------|---------------|--|--|
| Remote Interface <ul> <li>Ethernet</li> </ul> | O GPIB        |  |  |
| Ethernet                                      | 172.16.80.195 |  |  |
| TCP Port                                      | 5000 ÷        |  |  |
| -GPIB                                         | 1             |  |  |
| 0                                             | Cancel        |  |  |

Figure 5.1-1 Remote Setting Screen

- 2. Select either Ethernet or GPIB of Remote Interface.
- 3. When Ethernet of Remote Interface is selected

The IP address setting of the MP1800A or PC controller with the MX181500A installed is displayed and TCP Port setting is enabled. Set the number which does not overlap with the TCP Port setting in MP1800A or PC controller of the installation destination.

TCP Port setting initial value: 5000

TCP Port setting range: 1024 to 5001

The IP address cannot be changed on the Remote Setting screen. Change the IP address on the Setup Utility of the MP1800A or on the network setting of the PC controller.

4. When GPIB of Remote Interface is selected Set the GPIB address within 1 to 30. The initial value is 1.
Note:

When the Remote Interface setting has been changed, click **Exit** from File of the menu of the MX181500A main screen to end MX181500A once.

When MX181500A is rebooted, the Remote Interface setting is reflected.

## 5.2 Remote Control Procedure

This section describes the procedure and usage example to remotely control MX181500A. The case where three units of MP1800A are controlled by a PC for remote control via Ethernet is explained as an example. Figure 5.2-1 shows the IP address and port number setting. The module configuration of the MP1800A is same as the one in Figure 3.5-1 and 3.5-2.

When controlling three MP1800A units via Ethernet: There are two following methods when MX181500A is remotely controlled via Ethernet:

- Controlling MX181500A installed in the PC for the remote control
- Controlling MX181500A installed in the MP1800A

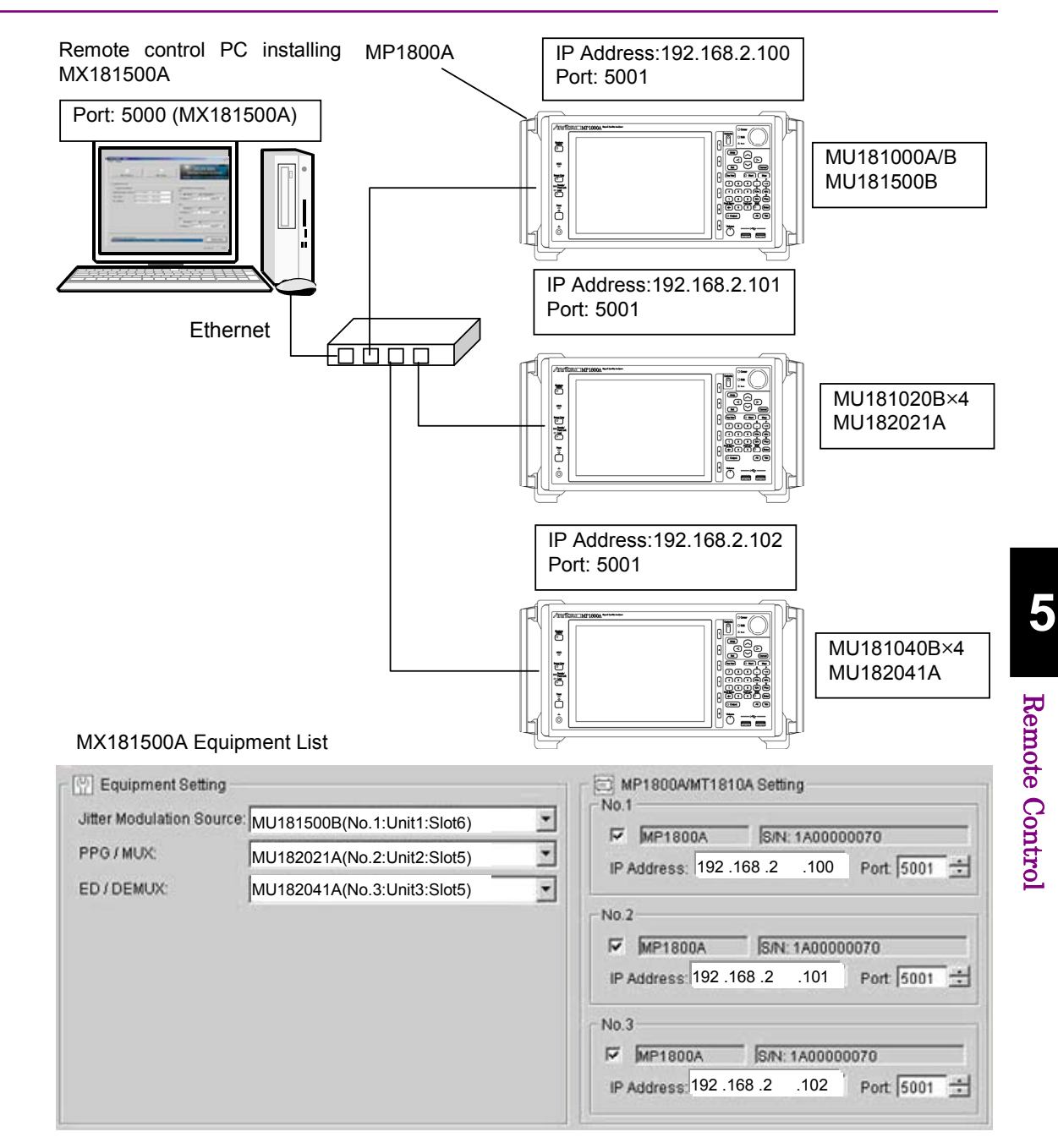

Figure 5.2-1 Remote Control System Configuration (Ethernet Control 1)

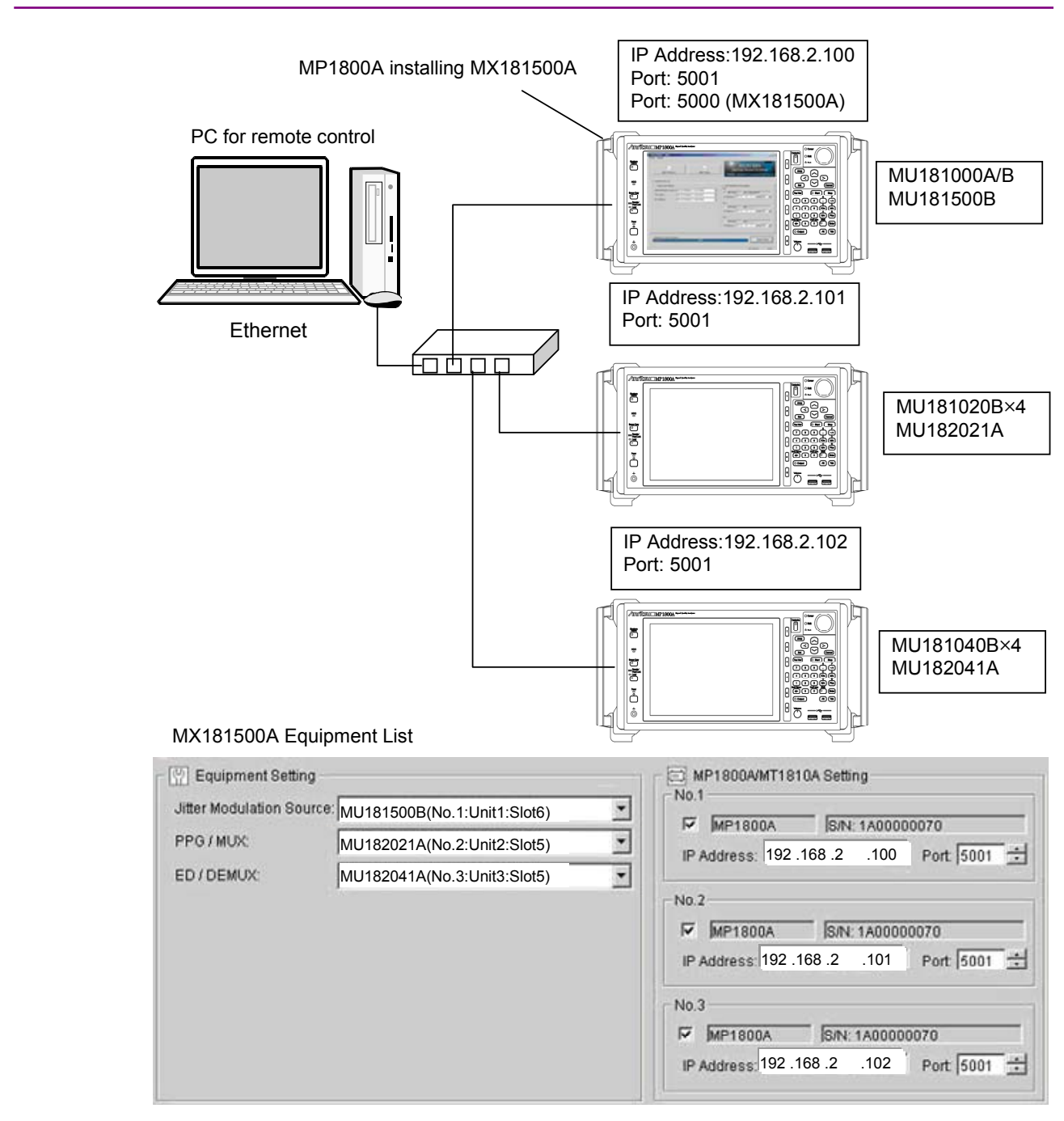

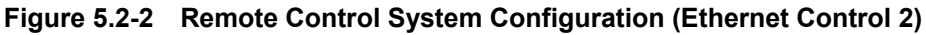

In the system configuration as shown in Figure 5.2-1, the IP address for transmitting MX181500A to the remote control software is "127.0.0.1" and the port number is "5000".

In the system configuration as shown in Figure 5.2-2, the IP address for transmitting MX181500A to the remote control software is "192.168.2.100" and the port number is "5000".

- 1. Connect the MP1800A and the remote control PC with Ethernet.
- 2. Start MX181500A.
- 3. Set the remote interface port number of MX181500A to 5000. Refer to Section 5.1 "Setting Interface for Remote Control".
- 4. Send the following command to search the MP1800A in the controller.

```
:SYSTem:EQUipment:SEARch:ENABle 1,1
:SYSTem:EQUipment:SEARch:ENABle 1,2
:SYSTem:EQUipment:SEARch:ENABle 1,3
:SYSTem:EQUipment:SEARch:STARt
```

5. Check the end of the controller search.

:SYSTem:EQUipment:SEARch:STATe?

6. Check the unit numbers of detected equipment.

```
:SYSTem:EQUipment:SETTing? JITTer
:SYSTem:EQUipment:SETTing? PPG
:SYSTem:EQUipment:SETTing? ED
```

7. Set the MX180000A remote command control target to Slot 6 of No.1 unit and set the MU181500B frequency to 10 312 500 kHz.

```
:MFRame:ID 1
:MODule:ID 6
:OUTPut:CLOCk:FREQuency 10312500
:SOURce:OUTPut:DATA:SELect HALFrate
```

8. Set the MX180000A remote command control target to Slot 5 of No.2 unit and set the MU182021A output voltage to 1 V.

```
:MFRame:ID 2
:MODule:ID 5
:MUX:DATA:AMPLitude DATA,1.000
:MUX:DATA:AMPLitude XDAT,1.000
:MUX:DATA:OUTPut ON
```

9. Set the MX180000A remote command control target to Slot 5 of No.3 unit and set the MU182041A Input Condition to Differential 100  $\Omega$  and the threshold voltage to 0 V.

```
:MFRame:ID 3
:MODule:ID 5
:DEMux:DATA:INTerface DIF100
:DEMux:DATA:DIFFerential:THReshold 0
```

10. Display the Tolerance measurement screen.

When the Tolerance measurement screen or Sweep measurement screen is displayed, the MP1800A of No.1 to 3 cannot be controlled with the MX180000A remote command.

:SYSTem:MEASure:SELect TOL

- 11. Set the measurement conditions for the Tolerance measurement.
  - :SENSe:MEASure:SYSCond:PATTern PRBS11 :SENSe:MEASure:BERCond:STIMe 1 :SENSe:MEASure:BERCond:WTIMe 5 :SENSe:MEASure:BERCond:SEARCH BIN :SENSe:MEASure:BERCond:DETection DEF :SENSe:MEASure:BERCond:RESolution FINE :SENSe:MEASure:TABLedata:OPEN "C:\Program Files\Anritsu\MX181500A\Mask\Fibre Channel 4.25G CRPAT.mask"
- 12. Start the Tolerance measurement.

:SENSe:MEASure:JITTer:STARt

13. Only the measurement stop and measurement status acquisition can be controlled remotely during Tolerance or Sweep measurement.

:SENSe:MEASure:JITTer:STOP :SENSe:MEASure:JITTer:STATe?

14. Acquire the measurement result after the Tolerance/Sweep measurement is finished.

:CALCulate:RESult:DATA? ALL

15. When settings of each MP1800A of No.1 to 3 are to be changed, end the Tolerance/Sweep measurement and return to the main screen.
:SYSTem:MEASure:SELect OFF

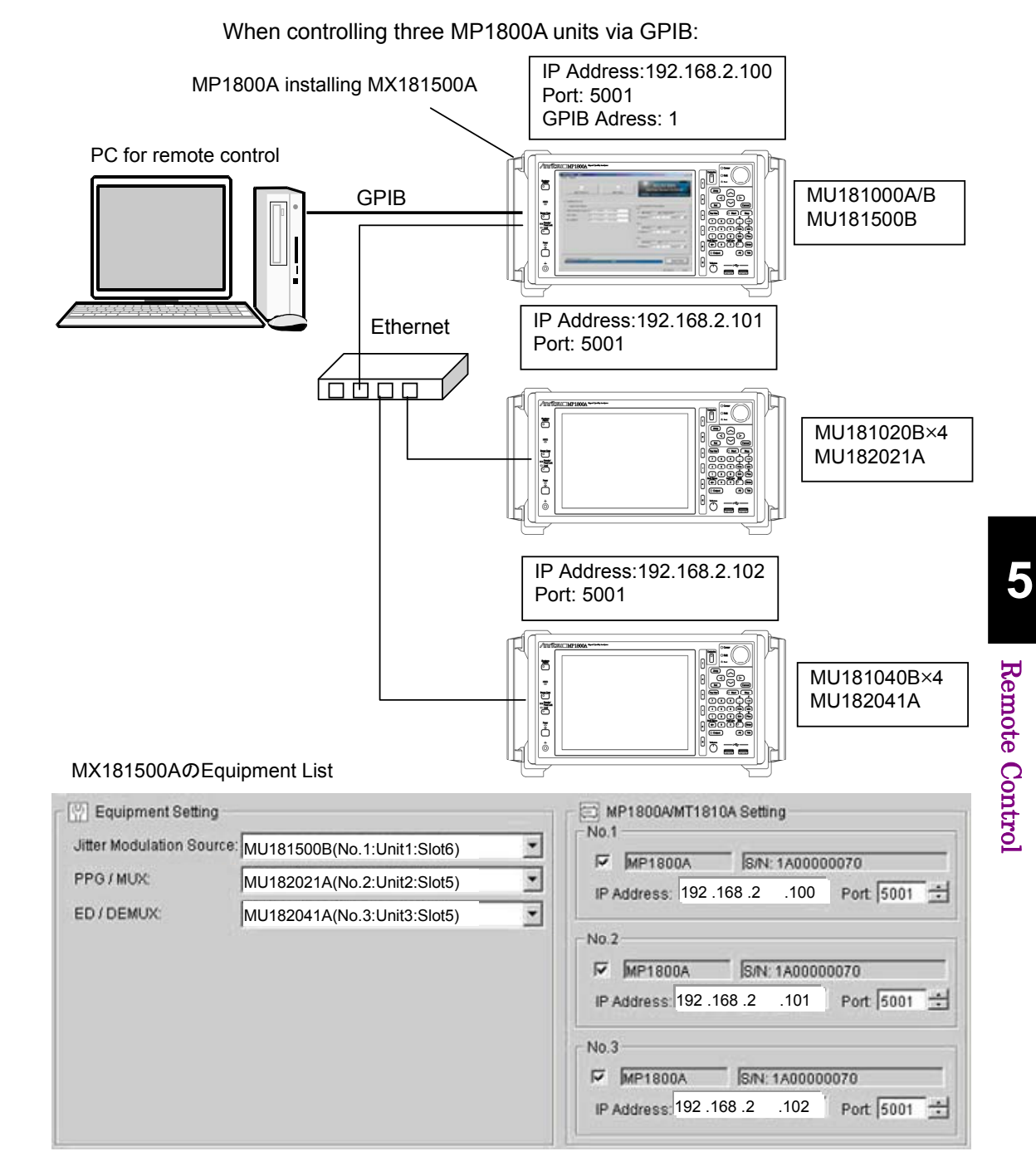

Figure 5.2-3 System Configuration of Remote Control (GPIB Control)

- 1. Connect the MP1800A installing MX181500A and the remote control PC with GPIB.
- 2. Connect three MP1800A units with Ethernet.
- 3. Start MX181500A.
- 4. Set the GPIB address of MX181500A. Refer to Section 5.1 "Setting Interface for Remote Control".

5. Control steps 4 or later for "when controlling three MP1800A via Ethernet".

**Restrictions/Precautions** 

- Select Ethernet for the Setup Utility remote setting of the MP1800A regardless of whether the connection setting of the remote control PC and MX181500A is Ethernet or GPIB.
- When the connection of the remote control PC and MP1800A is Ethernet, the MP1800A can be directly controlled remotely with specification of IP address and Port of No.1 to 3 MP1800A.
- When the MX181500A Tolerance/Sweep measurement screen is being activated, the MP1800A cannot be controlled remotely with the :MFRame:ID. Also, the MP1800A cannot be controlled directly via Ethernet.
- Commands other than the measurement stop and measurement status query are not processed during the MX181500A Tolerance/Sweep measurement. However, reading each setting with query commands is enabled.

# 5.3 Command Description Method

This chapter explains the notations used in the message syntax.

| Symbol                         | Usage                                                                             |
|--------------------------------|-----------------------------------------------------------------------------------|
| $\Leftrightarrow$              | Parameters enclosed in <> are character strings                                   |
| 0                              | Messages or parameters enclosed in square<br>brackets can be omitted.             |
| 1                              | Choose one from multiple choices.                                                 |
|                                | A   B   C   D means choose from A, B, C, and D.                                   |
| 8                              | Groups choice in braces.                                                          |
|                                | A   B({C   D}) means choose one of A,B(C),and B(D).                               |
| < CHARACTER DATA >             | Short alphabet or alphanumeric                                                    |
| < DECIMAL NUMERIC              | Decimal numeric value                                                             |
| DATA >                         | Example: -1.00,256000,1.3E-1                                                      |
| <nr1 data="" numeric=""></nr1> | Decimal integer value                                                             |
|                                | Example: -100,12500000                                                            |
| <nr2 data="" numeric=""></nr2> | Decimal fraction                                                                  |
|                                | Example: -0.02 2.35                                                               |
| < STRING DATA >                | Alphanumeric data Double or single quotes are required before and after the data. |
| < BOOLEAN DATA >               | Data indicating logical true or false                                             |

#### Table 5.3-1 Notation used in Command Syntax

| ■Example of program command |                                                              |  |  |
|-----------------------------|--------------------------------------------------------------|--|--|
| Program comma               | and Parameter type name Parameter type                       |  |  |
| :DISPlay:ME                 | ASure:CHANge <type></type>                                   |  |  |
| Parameter                   | <type>=<character data="" program=""></character></type>     |  |  |
|                             | ✓ SETTing Setting screen                                     |  |  |
|                             | RESult Result screen                                         |  |  |
|                             | REPort Report screen                                         |  |  |
| Function                    | Switches the display screen for Tolerance/Sweep measurement. |  |  |
|                             | Result cannot be specified for measurement not executed.     |  |  |
| Example                     | Displays the Result screen for Tolerance measurement.        |  |  |
|                             | <pre>&gt; :DISPlay:MEASure:CHANge RES</pre>                  |  |  |
| Paramete                    | contents Command example                                     |  |  |

The following shows the description example of command.

■Example of query command

| Program command  | r arameter type name Parameter type                                                   |  |
|------------------|---------------------------------------------------------------------------------------|--|
|                  |                                                                                       |  |
| :SENSe:MEASure:S | YSCond:SJSelect?                                                                      |  |
| Response         | <pre><character data="" response=""> OFF,SJ,SJ2</character></pre>                     |  |
| Function         | Queries the sine wave jitter setting fixed and added for Tolerance/Sweep measurement. |  |
| Example          | <pre>&gt; :SENSe:MEASure:SYSCond:SJSelect? &lt; SJ2</pre>                             |  |

Command example, response example

The < and > in the example indicate the response and the program message respectively.

#### Notes:

- Any commands for MX181500A are sequential commands.
- If commands have restrictions, other settings may be affected. For the setting items to be affected and conditions to be restricted, refer to *MX180000A Signal Quality Analyzer Control Software Operation Manual* and operation manual for each module.
- When the parameters of program command and query command are same, the parameter of query command may be omitted.

# 5.4 IEEE488.2 Common Commands

MX181500A supports the following IEEE188.2 common commands.

Table 5.4-1 IEEE488.2 Common Commands List

| Mnemonic | Command's full spell |
|----------|----------------------|
| *CLS     | Clear Status Command |
| *IDN?    | Identification Query |

| *CLS      | Clear Status Command                                                                       |
|-----------|--------------------------------------------------------------------------------------------|
| Parameter | None                                                                                       |
| Function  | Clears any event register and queue excluding output queues and their                      |
|           | MAV summary messages for MX181500A.                                                        |
| Example   | >*CLS                                                                                      |
| *IDN?     | Identification Query                                                                       |
| Parameter | None                                                                                       |
| Response  | <manufacturer>, <model>, <serial no.=""></serial></model></manufacturer>                   |
|           | <manufacturer>, <model>=<character data="" response=""></character></model></manufacturer> |
|           | ANRITSU                                                                                    |
|           | MX181500A                                                                                  |
|           | <serial no.="">=<nr1 data="" numeric="" response=""></nr1></serial>                        |
|           | 000000000                                                                                  |
|           | The serial No. of MX181500A is always "0000000000".                                        |
|           | Main frame Serial number                                                                   |
| Function  | Reports manufacture name, model, etc.                                                      |
|           | When the MX181500A is queried, send :MFRame:ID 0 in advance.                               |
| Example   | > :MFRame:ID 0                                                                             |
|           | > *IDN?                                                                                    |
|           | < ANRITSU, MX181500A, 000000000                                                            |

# 5.5 MX181500A Command List (Tree)

The command list of MX181500A is displayed in tree.

| No. | Command<br>Header 1 | Command<br>Header 2 | Command<br>Header 3 | Command<br>Header 4 | Command/<br>Query | Remarks |
|-----|---------------------|---------------------|---------------------|---------------------|-------------------|---------|
| 1   | :CALCulate          | RESult              | :DATA               |                     | Q                 |         |
| 2   |                     |                     | STATus              |                     | Q                 |         |
| 3   | :DISPlay            | :MEASure            | :CHANge             |                     | С                 |         |
| 4   |                     | :RESult             | :GRAPh              |                     | С                 |         |
| 5   | :MFRame             | :ID                 |                     |                     | C/Q               |         |
| 6   | SENSe               | :MEASure            | :BERCond            | ASEarch             | C/Q               |         |
| 7   |                     |                     |                     | :DETection          | C/Q               |         |
| 8   |                     |                     |                     | :GTIMe              | C/Q               |         |
| 9   |                     |                     |                     | :MARGin             | C/Q               |         |
| 10  |                     |                     |                     | RESolution          | C/Q               |         |
| 11  |                     |                     |                     | SEARch              | C/Q               |         |
| 12  |                     |                     |                     | SSETing             | C/Q               |         |
| 13  |                     |                     |                     | STIMe               | C/Q               |         |
| 14  |                     |                     |                     | :THReshold          | C/Q               |         |
| 15  |                     |                     |                     | :TLIMit             | C/Q               |         |
| 16  |                     |                     |                     | :UNIT               | C/Q               |         |
| 17  |                     |                     |                     | :WTIMe              | C/Q               |         |
| 18  |                     |                     |                     | :USEMask            | C/Q               |         |
| 19  |                     |                     |                     | RATiosetting        | C/Q               |         |
| 20  |                     |                     |                     | SEQuence            | C/Q               |         |
| 21  |                     |                     | :JITTer             | STARt               | С                 |         |
| 22  |                     |                     |                     | STATe               | Q                 |         |
| 23  |                     |                     |                     | STOP                | С                 |         |
| 24  |                     |                     | SYSCond             | :BITRate            | Q                 |         |
| 25  |                     |                     |                     | :PATTern            | Q                 |         |
| 26  |                     |                     |                     | :PGENerator         | Q                 |         |
| 27  |                     |                     |                     | SJSelect            | C/Q               |         |
| 28  |                     |                     |                     | FJITter             | Q                 |         |
| 29  |                     |                     | :TABLedata          | OPEN                | С                 |         |
| 30  |                     |                     |                     | SELect              | Q                 |         |

#### Table 5.5-1 MX181500A Command Tree

5.5 MX181500A Command List (Tree)

| No. | Command<br>Header 1 | Command<br>Header 2 | Command<br>Header 3 | Command<br>Header 4 | Command/<br>Query | Remarks |
|-----|---------------------|---------------------|---------------------|---------------------|-------------------|---------|
| 31  | SYSTem              | :DEMux              | SETTing             |                     | C/Q               |         |
| 32  |                     | ERRor               |                     |                     | Q                 |         |
| 33  |                     | :EQUipment          | SEARch              | :ABORt              | С                 |         |
| 34  |                     |                     |                     | ENABle              | C/Q               |         |
| 35  |                     |                     |                     | SETTing             | C/Q               |         |
| 36  |                     |                     |                     | STARt               | С                 |         |
| 37  |                     |                     |                     | STATe               | Q                 |         |
| 38  |                     |                     | SETTing             |                     | C/Q               |         |
| 39  |                     |                     |                     | :MODule             | Q                 |         |
| 40  |                     | :MEASure            | :INITialize         |                     | С                 |         |
| 41  |                     |                     | SELect              |                     | C/Q               |         |
| 42  |                     | :MMEMory            | RESult              | :PRINt              | С                 |         |
| 43  |                     |                     |                     | STORe               | С                 |         |
| 44  |                     |                     | SETTing             | :RECall             | С                 |         |
| 45  |                     |                     |                     | STORe               | С                 |         |
| 46  |                     | :MUX                | SETTing             |                     | C/Q               |         |
| 47  |                     | :TERMination        |                     |                     | C/Q               |         |

Table 5.5-1 MX181500A Command Tree (Cont'd)

# 5.6 Common Command

This section explains the commands for the common setting and function of MX181500A.

| Setting Item                                 | Command             |
|----------------------------------------------|---------------------|
| Queries error message                        | :SYSTem:ERRor?      |
| Specifies the MP1800A<br>remotely controlled | :MFRame:ID          |
|                                              | :MFRame:ID?         |
| Sets terminator                              | SYSTem:TERMination  |
|                                              | SYSTem:TERMination? |

Table 5.6-1 Common Command

## :SYSTem:ERRor?

| Parameter | None                                                                                  |
|-----------|---------------------------------------------------------------------------------------|
| Response  | <error event_number="">,"<error event_description="">"</error></error>                |
|           | <pre><error event_number="">=<nr1 data="" numeric="" response=""></nr1></error></pre> |
|           | -32768 to $32767$                                                                     |
|           | The value of zero indicates no error or no event occurrence.                          |
|           | Others return standard errors reserved by SCPI or equipment-specific                  |
|           | errors.                                                                               |
|           | <pre><error event_description="">=<string data="" response=""></string></error></pre> |
|           | Error messages corresponding to each <error event_number="">. The</error>             |
|           | maximum length of this character string is 255 characters.                            |
| Function  | Queries error messages that exist in errors or event queues.                          |
| Example   | > :SYSTem:ERRor?                                                                      |
|           | < 0, "No error"                                                                       |

| :MFRame:ID <numeric></numeric> |                                                                        |                                                                                                    |  |  |
|--------------------------------|------------------------------------------------------------------------|----------------------------------------------------------------------------------------------------|--|--|
| Parameter                      | <number>=&lt;</number>                                                 | <number>=<decimal data="" numeric="" program=""></decimal></number>                                                                                                    |  |  |
|                                | 1 to 3                                                                 | MP1800A No.1 to 3                                                                                                    |  |  |
|                                | 0                                                                      | Specifies the MX181500A.                                                                                                    |  |  |
| Function                       | When the MX<br>with this com<br><i>MX180000A</i><br><i>Operation M</i> | K181500A is running, the MP1800A with the number specified<br>amand can be controlled with the commands described in<br><i>Signal Quality Analyzer Control Software Remote Control</i><br><i>anual.</i> |  |  |
|                                | Use this comm<br>is displayed of<br>the command<br>0.<br>• *IDN?       | mand after the equipment search is finished and a model name<br>on the MP1800A/MT1810A Setting of the main screen. When<br>I below is to be sent to MX181500A, specify the parameter with               |  |  |
| Example                        | To specify the                                                         | e MP1800A No.3.                                                                                                    |  |  |
|                                | > :Mrkame:                                                             | сп                                                                                                    |  |  |

| :MFRame:ID? | ? |
|-------------|---|
|-------------|---|

| Parameter | <number>=<decimal data="" numeric="" response=""></decimal></number>    |
|-----------|-------------------------------------------------------------------------|
|           | 0 to 3                                                                  |
| Function  | Queries the number of MP1800A to be controlled with the commands        |
|           | described in "MX180000A Signal Quality Analyzer Control Software Remote |
|           | Control Operation Manual".                                              |
| Example   | > :MFRame:ID?                                                           |
|           | < 3                                                                     |

## :SYSTem:TERMination <numeric>

| Parameter | <numeric>=<decimal data="" numeric="" program=""></decimal></numeric> |  |  |
|-----------|-----------------------------------------------------------------------|--|--|
|           | 0 	 LF + EOI                                                          |  |  |
|           | 1 $CR + LF + EOI$                                                     |  |  |
| Function  | Sets terminator type of response data.                                |  |  |
| Example   | To set terminator type to LF + EOI                                    |  |  |
|           | > :SYSTem:TERMination 0                                               |  |  |

## :SYSTem:TERMination?

| Response | <numeric>=<nr1 data="" numeric="" response=""></nr1></numeric> |  |  |
|----------|----------------------------------------------------------------|--|--|
|          | 0 LF + EOI                                                     |  |  |
|          | 1 $CR + LF + EOI$                                              |  |  |
| Function | Queries terminator of response data                            |  |  |
| Example  | > :SYSTem:TERMination?                                         |  |  |
|          | < 0                                                            |  |  |

# 5.7 Setting Measurement System

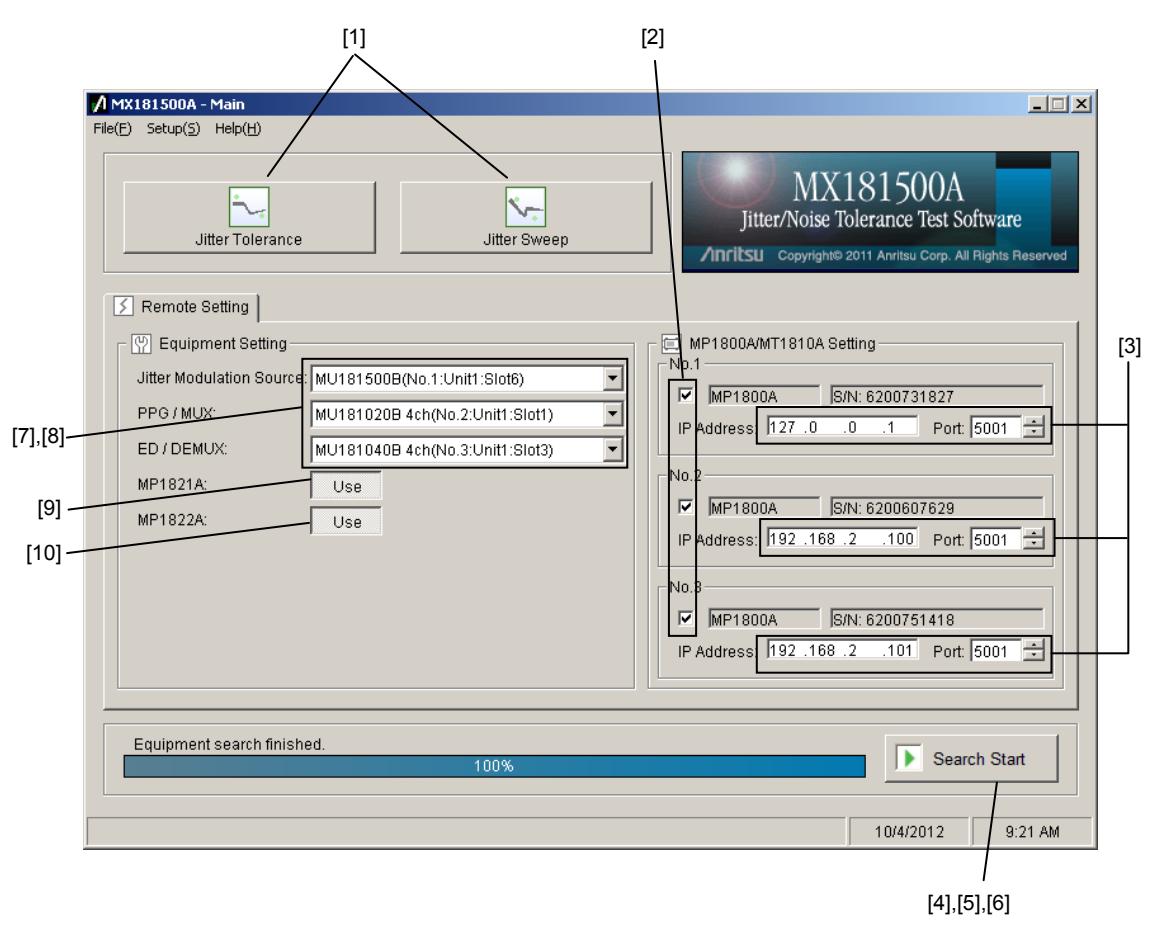

Figure 5.7-1 Main Window

| No.  | Setting Item            | Command                           |
|------|-------------------------|-----------------------------------|
| [1]  | Tolerance/Sweep         | :SYSTem:MEASure:SELect            |
|      | Startup Button          | :SYSTem:MEASure:SELect?           |
| [2]  | MP1800A/MT1810A         | :SYSTem:EQUipment:SEARch:ENABle   |
|      | Setting Check Box       | :SYSTem:EQUipment:SEARch:ENABle?  |
| [3]  | MP1800A/MT1810A         | :SYSTem:EQUipment:SEARch:SETTing  |
|      | Setting IP Address,Port | :SYSTem:EQUipment:SEARch:SETTing? |
| [4]  | Search Start            | :SYSTem:EQUipment:SEARch:STARt    |
| [5]  | Search Abort            | :SYSTem:EQUipment:SEARch:ABORt    |
| [6]  | Search State            | :SYSTem:EQUipment:SEARch:STATe?   |
| [7]  | Equipment Setting       | :SYSTem:EQUipment:SETTing         |
|      |                         | :SYSTem:EQUipment:SETTing         |
| [8]  | Equipment Setting Query | :SYSTem:EQUipment:SETTing:MODule? |
| [9]  | MUX Select              | :SYSTem:MUX:SETTing               |
|      |                         | :SYSTem:MUX:SETTing?              |
| [10] | DEMUX Select            | :SYSTem:DEMux:SETTing             |
|      |                         | :SYSTem:DEMux:SETTing?            |

Table 5.7-1 Setting Commands of Main Window

#### :SYSTem:MEASure:SELect <item>

| Parameter | <item>=<character data="" program=""></character></item>                      |                                          |  |
|-----------|-------------------------------------------------------------------------------|------------------------------------------|--|
|           | TOLerance                                                                     | Starts the Tolerance measurement screen. |  |
|           | SWEep                                                                         | Starts the Sweep measurement screen.     |  |
|           | OFF                                                                           | Returns to the main screen.              |  |
| Function  | Starts the Tolerance measurement window.                                      |                                          |  |
| Example   | To start the Tolerance measurement window. > :SYSTem:MEASure:SELect TOLerance |                                          |  |
|           |                                                                               |                                          |  |

#### :SYSTem:MEASure:SELect?

| Parameter | <item>=&lt; CHARACTER RESPONSE DATA&gt;</item>        |  |
|-----------|-------------------------------------------------------|--|
|           | TOL,SWE,OFF                                           |  |
| Function  | Queries the running status of the measurement screen. |  |
| Example   | > :SYSTem:MEASure:SELect?                             |  |
|           | < TOL                                                 |  |

## :SYSTem:EQUipment:SEARch:ENABle <boolean>[,<number>]

| Parameter | <boolean>=&lt;]</boolean> | <boolean>=<boolean data="" program=""></boolean></boolean>       |  |  |
|-----------|---------------------------|------------------------------------------------------------------|--|--|
|           | ON or 1                   | Search ON                                                        |  |  |
|           | OFF or 0                  | Search OFF                                                       |  |  |
|           | <number>=&lt;]</number>   | DECIMAL NUMERIC PROGRAM DATA>                                    |  |  |
|           | 1 to 3                    | No.1 to 3                                                        |  |  |
|           | Note:                     |                                                                  |  |  |
|           | Whe                       | en <number> is omitted, No.1 is set.</number>                    |  |  |
| Function  | Selects the se            | Selects the search target equipment (MP1800A/MT1810A main unit). |  |  |
| Example   | To set No.2 as            | To set No.2 as the search target.                                |  |  |
|           | > :SYSTem: H              | EQUipment:SEARch:ENABle 1,2                                      |  |  |

## :SYSTem:EQUipment:SEARch:ENABle? [<number>]

| Parameter | <number>=<decimal data="" numeric="" program=""></decimal></number> | <number>=<decimal data="" numeric="" program=""></decimal></number> |  |
|-----------|---------------------------------------------------------------------|---------------------------------------------------------------------|--|
|           | 1 to 3 No.1 to 3                                                    |                                                                     |  |
|           | Note:                                                               |                                                                     |  |
|           | When <number> is omitted, No.1 is queried.</number>                 |                                                                     |  |
| Response  | <boolean>=&lt; NR1 NUMERIC RESPONSE DATA&gt;</boolean>              |                                                                     |  |
|           | 1 Search ON                                                         |                                                                     |  |
|           | 0 Search OFF                                                        |                                                                     |  |
| Function  | Queries the ON/OFF setting of the search target.                    |                                                                     |  |
| Example   | To query the search setting of No.2.                                |                                                                     |  |
|           | <pre>&gt; :SYSTem:EQUipment:SEARch:ENABle? 2</pre>                  |                                                                     |  |

## :SYSTem:EQUipment:SEARch:SETTing <address>,<port>[,<number>]

| Parameter | <address>=&lt; STRING PROGRAM DATA&gt;</address>                      |  |
|-----------|-----------------------------------------------------------------------|--|
|           | Enter the IP address with "223.255.255.254" format.                   |  |
|           | 1st: 1 to 223, 2nd to 3rd: 0 to 255, 4th: 0 to 254                    |  |
|           | <pre><pre>&gt;=&lt; DECIMAL NUMERIC PROGRAM DATA&gt;</pre></pre>      |  |
|           | 1024 to 5001 1024 to 5001 / 1 Step                                    |  |
|           | <number>=<decimal data="" numeric="" program=""></decimal></number>   |  |
|           | 1 to 3 No.1 to 3                                                      |  |
|           | Note:                                                                 |  |
|           | When <number> is omitted, No.1 is queried.</number>                   |  |
| Function  | Sets the IP address and port with specification of the controller No. |  |
| Example   | To set the IP address and port of the No.2 MP1800A.                   |  |
|           | > :SYSTem:EQUipment:SEARch:SETTing "192.168.2.150",5001,2             |  |

## :SYSTem:EQUipment:SEARch:SETTing? [<number>]

| Parameter | <number>=<decimal data="" numeric="" program=""></decimal></number>       |  |  |  |
|-----------|---------------------------------------------------------------------------|--|--|--|
|           | 1 to 3 No.1 to 3                                                          |  |  |  |
|           | Note:                                                                     |  |  |  |
|           | When <number> is omitted, No.1 is queried.</number>                       |  |  |  |
| Response  | <model>,<serial>,<address>,<port></port></address></serial></model>       |  |  |  |
|           | <model>=<character data="" response=""></character></model>               |  |  |  |
|           | MP1800A or MT1810A                                                        |  |  |  |
|           | <serial>=<nr1 data="" numeric="" response=""></nr1></serial>              |  |  |  |
|           | XXXXXXXXXX Serial number of 10-digit integers of MP1800A/MT1810A          |  |  |  |
|           | <address>=<string data="" response=""></string></address>                 |  |  |  |
|           | Output with "223.255.255.254" format.                                     |  |  |  |
|           | <pre><pre><pre>&gt;=&lt; NR1 NUMERIC RESPONSE DATA &gt;</pre></pre></pre> |  |  |  |
|           | 1024  to  5001                                                            |  |  |  |
| Function  | Queries the IP address and port with specification of the controller No.  |  |  |  |
| Example   | To query the IP address and port of the No.2 MP1800A.                     |  |  |  |
|           | > :SYSTem:EQUipment:SEARch:SETTing? 2                                     |  |  |  |
|           | < MP1800A,6200123456,"192.168.2.150",5001                                 |  |  |  |
|           | When the equipment scan result does not exist, the model name and serial  |  |  |  |
|           | number are displayed with                                                 |  |  |  |
|           | <,,"192.168.2.150",5001                                                   |  |  |  |

## :SYSTem:EQUipment:SEARch:STARt

| Parameter | None                                                     |
|-----------|----------------------------------------------------------|
| Function  | Starts the search for MP1800A/MT1810A of the controller. |
| Example   | > :SYSTem:EQUipment:SEARch:STARt                         |

## :SYSTem:EQUipment:SEARch:ABORt

| Parameter | None                             |
|-----------|----------------------------------|
| Function  | Aborts the controller search.    |
| Example   | > :SYSTem:EQUipment:SEARch:ABORt |

## :SYSTem:EQUipment:SEARch:STATe?

| Response | 1                                            | Equipment search being executed |
|----------|----------------------------------------------|---------------------------------|
|          | 0                                            | Equipment search stopped        |
|          | -1                                           | Equipment search failed         |
| Function | Queries the status of the controller search. |                                 |
| Example  | > :SYSTem:EQUipment:SEARch:STATe?            |                                 |
|          | < 1                                          |                                 |

## :SYSTem:EQUipment:SETTing <type>,<number>,<unit>,<slot>[,<data\_if>]

| Parameter | <type>=<character data="" program=""></character></type>                                                                                                    |                                                                                                    |  |  |
|-----------|----------------------------------------------------------------------------------------------------|----------------------------------------------------------------------------------------------------|--|--|
|           | JITTer                                                                                                    | Jitter Modulation Source                                                                                                    |  |  |
|           | PPG                                                                                                    | PPG/MUX                                                                                                    |  |  |
|           | ED                                                                                                    | ED/DEMUX                                                                                                    |  |  |
|           | <number>=&lt;</number>                                                                                                    | DECIMAL NUMERIC PROGRAM DATA>                                                                                                    |  |  |
|           | 1 to 3                                                                                                    | 1 to 3 MP1800A/MT1810A No.1 to 3<br><unit>=<decimal data="" numeric="" program=""></decimal></unit>                                                                           |  |  |
|           | <unit>=<de< th=""></de<></unit>                                                                                                    |                                                                                                    |  |  |
|           | 1 to 4                                                                                                    | Unit 1 to 4                                                                                                    |  |  |
|           | 0                                                                                                    | MP1861A or MP1862A                                                                                                    |  |  |
|           | <slot>=<de< th=""><th colspan="3"><slot>=<decimal data="" numeric="" program=""></decimal></slot></th></de<></slot>                                                                                                    | <slot>=<decimal data="" numeric="" program=""></decimal></slot>                                                                                                    |  |  |
|           | 1 to 6                                                                                                    | Slot 1 to 6                                                                                                    |  |  |
|           | 7 to 10                                                                                                    | MP1861A USB No. 7 to 10                                                                                                    |  |  |
|           | 11 to 14                                                                                                    | MP1862A USB No. 11 to 14                                                                                                    |  |  |
|           | [ <data_if>]=</data_if>                                                                                                    | [ <data_if>]=<decimal data="" numeric="" program=""></decimal></data_if>                                                                                                    |  |  |
|           | 1 to 4                                                                                                    | Data 1 to 4                                                                                                    |  |  |
|           | Note:                                                                                                    | Note:<br><data_if> can be set when the module installed in slot is bellow:<br/>MU183020A, MU183021A, MU183040A/B, MU183041A/B<br/>Data 1 is specified when omitted.</data_if> |  |  |
|           | <da< th=""></da<>                                                                                                    |                                                                                                    |  |  |
|           |                                                                                                    |                                                                                                    |  |  |
|           | Dat                                                                                                    |                                                                                                    |  |  |
|           | If <                                                                                                    | data_if> is set to other modules, the parameter error occurs.                                                                                                    |  |  |
| Function  | Selects the e                                                                                                    | quipment to be used for the measurement.                                                                                                    |  |  |
| Example   | To assign MI                                                                                                    | P1800A/MT1810A No.1, Unit 1, and Slot 4 to Jitter Modulation                                                                                                    |  |  |
|           | <pre>Source. &gt; :SYSTem:EQUipment:SETTing JITTer,1,1,4 To assign MP1800A/MT1810A No.1, Unit 1, Slot 4, and Data 2 to PPG/MUX. &gt; :SYSTem:EQUipment:SETTing PPG,1,1,4,2 To assign MP1800A/MT1810A No.1 and MP1861A USB7 to PPG/MUX.</pre> |                                                                                                    |  |  |
|           |                                                                                                    |                                                                                                    |  |  |
|           |                                                                                                    |                                                                                                    |  |  |
|           |                                                                                                    |                                                                                                    |  |  |
|           |                                                                                                    |                                                                                                    |  |  |
|           | > :SYSTem:                                                                                                    | EQUipment:SETTing PPG,1,0,7                                                                                                    |  |  |

| <type>=<character data="" program=""></character></type>                                 |                                                                                                    |  |
|------------------------------------------------------------------------------------------|----------------------------------------------------------------------------------------------------|--|
| JITTer                                                                                   | Jitter Modulation Source                                                                                                    |  |
| PPG                                                                                      | PPG/MUX                                                                                                    |  |
| ED                                                                                       | ED/DEMUX                                                                                                    |  |
| <number>=</number>                                                                       | <decimal data="" numeric="" response=""></decimal>                                                                                                    |  |
| 1 to 3                                                                                   | MP1800A/MT1810A No.1 to 3                                                                                                    |  |
| 0                                                                                        | None                                                                                                    |  |
| <unit>=<di< td=""><td>ECIMAL NUMERIC PROGRAM DATA&gt;</td></di<></unit>                  | ECIMAL NUMERIC PROGRAM DATA>                                                                                                    |  |
| 1 to 4                                                                                   | Unit 1 to 4                                                                                                    |  |
| 0                                                                                        | None or when MP1861A or MP1862A is selected                                                                                                    |  |
| <slot>=<de< td=""><td>CIMAL NUMERIC RESPONSE DATA&gt;</td></de<></slot>                  | CIMAL NUMERIC RESPONSE DATA>                                                                                                    |  |
| 1 to 6                                                                                   | Slot 1 to 6                                                                                                    |  |
| 0                                                                                        | None                                                                                                    |  |
| 1                                                                                        | 7 to 10 MP1861A USB No. 7 to 10                                                                                                    |  |
| 2                                                                                        | 11 to 14 MP1862A USB No. 11 to 14                                                                                                    |  |
| [ <data_if>]=</data_if>                                                                  | = <decimal data="" numeric="" program=""></decimal>                                                                                                    |  |
| 1 to 4                                                                                   | Data 1 to 4                                                                                                    |  |
| Note:                                                                                    |                                                                                                    |  |
| <d.< td=""><td>ata_if&gt; returns when the module installed in slot is bellow</td></d.<> | ata_if> returns when the module installed in slot is bellow                                                                                                    |  |
|                                                                                          | MU183020A, MU183021A, MU183040A/B, MU183041A/B                                                                                                    |  |
| Queries the                                                                              | equipment used for the measurement.                                                                                                    |  |
| To query the                                                                             | e equipment used for the jitter modulation source.                                                                                                    |  |
| <pre>&gt; :SYSTem:EOUipment:SETTing? JITTer</pre>                                        |                                                                                                    |  |
| < 1.1.4                                                                                  |                                                                                                    |  |
| When equipment is not assigned, the response of (None) is as follows:                    |                                                                                                    |  |
| < 0.0.0                                                                                  |                                                                                                    |  |
| When USB No.11 of MP1862A is selected, the response is as follows:                       |                                                                                                    |  |
| < 1.0.11                                                                                 |                                                                                                    |  |
|                                                                                          | <type>=<ch<br>JITTer<br/>PPG<br/>ED<br/><number>=<br/>1 to 30<unit>=<dh< td="">1 to 40<slot>=<de< td="">1 to 6012[<data_if>]=1 to 4Note:<d< td="">Queries theTo query the&gt; :SYSTem&lt; 1, 1, 4</d<></data_if></de<></slot></dh<></unit></number></ch<br></type> |  |

## :SYSTem:EQUipment:SETTing:MODule? <type>

| Parameter | <type>=<char< th=""><th>RACTER PROGRAM DATA&gt;</th></char<></type>                                                                                                    | RACTER PROGRAM DATA>                                                                                  |  |
|-----------|----------------------------------------------------------------------------------------------------|----------------------------------------------------------------------------------------------------|--|
|           | JITTer                                                                                                    | Jitter Modulation Source                                                                              |  |
|           | PPG                                                                                                    | PPG/MUX                                                                                               |  |
|           | ED                                                                                                    | ED/DEMUX                                                                                              |  |
| Response  | <string>=<string data="" response=""></string></string>                                                                                                    |                                                                                                    |  |
|           | " <number>,<unit>,<slot>,[<data_if>]" (Up to 12)</data_if></slot></unit></number>                                                                                      |                                                                                                    |  |
|           | <number>=<di< td=""><td>ECIMAL NUMERIC RESPONSE DATA&gt;</td></di<></number>                                                                                           | ECIMAL NUMERIC RESPONSE DATA>                                                                         |  |
|           | 1 to 3                                                                                                    | MP1800A/MT1810A No.1 to 3                                                                             |  |
|           | 0                                                                                                    | None                                                                                                  |  |
|           | <unit>=<decii< td=""><td>MAL NUMERIC PROGRAM DATA&gt;</td></decii<></unit>                                                                                             | MAL NUMERIC PROGRAM DATA>                                                                             |  |
|           | 1 to 4                                                                                                    | Unit 1 to 4                                                                                           |  |
|           | 0                                                                                                    | None or when MP1861A or MP1862A is selected                                                           |  |
|           | <slot>=<decin< td=""><td>AAL NUMERIC RESPONSE DATA&gt;</td></decin<></slot>                                                                                            | AAL NUMERIC RESPONSE DATA>                                                                            |  |
|           | 1 to 6                                                                                                    | Slot 1 to 6                                                                                           |  |
|           | 0                                                                                                    | None                                                                                                  |  |
|           | 1                                                                                                    | 7 to 10 MP1861A USB No. 7 to 10                                                                       |  |
|           | 2                                                                                                    | 11 to 14 MP1862A USB No. 11 to 14                                                                     |  |
|           | [ <data_if>]=<decimal data="" numeric="" program=""></decimal></data_if>                                                                                               |                                                                                                    |  |
|           | 1 to 4                                                                                                    | Data 1 to 4                                                                                           |  |
|           | Note.                                                                                                    | is noture when the module installed in elet is hellow.                                                |  |
|           | NU18                                                                                                    | _117 returns when the module instaned in slot is below.<br>3020A, MU183021A, MU183040A/B, MU183041A/B |  |
| Function  | Queries the equipment candidate to be used for the measurement.<br>Selectable main unit No., Unit, and Slot are selected from the already<br>searched equipment units. |                                                                                                    |  |
| Example   | To query the eq                                                                                                    | uipment candidate for the jitter modulation source.                                                   |  |
|           | > :SYSTem:EQUipment:SETTing:MODule? JITTer                                                                                                    |                                                                                                    |  |
|           | < "1,1,4","2,1,4","3,1,4"                                                                                                    |                                                                                                    |  |
|           | When the equipment candidate does not exist, the response is as follows: $<\ 0$ , $0$ , $0$                                                                            |                                                                                                    |  |
|           | When the equipment candidate is MU183020A-x22/x23 the response is as follows:                                                                                          |                                                                                                    |  |
|           | < "1,1,3,1","1,1,3,2"                                                                                                    |                                                                                                    |  |
|           | When USB No.7 and 8 of MP1861A are candidates for PPG, the response is                                                                                                 |                                                                                                    |  |
|           | as follows:                                                                                                    | -                                                                                                    |  |
|           | < "1,0,7","1,                                                                                                    | 0,8"                                                                                                  |  |
|           |                                                                                                    |                                                                                                    |  |

## :SYSTem:MUX:SETTing <select>

| Parameter | <select>=<decimal data="" numeric="" program=""></decimal></select> |  |
|-----------|---------------------------------------------------------------------|--|
|           | 1 Use MP1821A                                                       |  |
|           | 0 Not use MP1821A                                                   |  |
| Function  | Selects whether to use MP1821A 50G/56G MUX as the measuring         |  |
|           | instrument.                                                         |  |
| Example   | To set to use MP1821A:                                              |  |
|           | > :SYSTem:MUX:SETTing 1                                             |  |

## :SYSTem:MUX:SETTing?

| Response | <select>=&lt; NR1 NUMERIC RESPONSE DATA&gt;</select>        |
|----------|-------------------------------------------------------------|
|          | 1, 0                                                        |
| Function | Queries whether it is set to use MP1821A 50G/56G MUX as the |
|          | measuring instrument.                                       |
| Example  | > :SYSTem:MUX:SETTing?                                      |
|          | < 1                                                         |

## :SYSTem:DEMux:SETTing <select>

| Parameter | <select>=&lt; DECIMAL NUMERIC PROGRAM DATA&gt;</select>       |  |
|-----------|---------------------------------------------------------------|--|
|           | 1 Use MP1822A                                                 |  |
|           | 0 Not use MP1822A                                             |  |
| Function  | Selects whether to use MP1822A 50G/56G DEMUX as the measuring |  |
|           | instrument.                                                   |  |
| Example   | To set to use MP1822A:                                        |  |
|           | > :SYSTem:DEMux:SETTing 1                                     |  |

#### :SYSTem:DEMux:SETTing?

| Response | < select >=< NR1 NUMERIC RESPONSE DATA>                               |
|----------|-----------------------------------------------------------------------|
|          | 1, 0                                                                  |
| Function | Queries whether it is set to use MP1822A as the measuring instrument. |
| Example  | > :SYSTem:DEMux:SETTing?                                              |
|          | < 1                                                                   |

## 5.8 Setting Measurement Conditions

## 5.8.1 Setting Tolerance/Sweep common measurement conditions

|                   | [17],[18] [1]                                                                                                    | [2],[9],[10] [3],[4],[5] [19],[20]<br>/                                                                                                    |
|-------------------|----------------------------------------------------------------------------------------------------|----------------------------------------------------------------------------------------------------|
| [6]<br>[7]<br>[8] | MX181500A - Jitter Tolerance         File(E)       Result(R)       Window(W)         System Condition         Bitrate:       56.200000 Gbit/s         Pattern:       PRBS31         Pattern Generator:       64G MUX | Fixed Jitter<br>SJ Setting: OFF SSC: ON Ext.J: Disable<br>RJ: ON BUJ: ON Setting                                                                                                    |
| [0]               | BER Condition<br>Search: Binary Search                                                                                                    | Image: Second second second |
| [11]—<br>[12]—    | Waiting Time: 1 • sec<br>Settling Time: 2 • sec<br>Auto Search: OFF •                                                                                                    | ✓     1     108,800     ✓     11     6,117,000       ✓     12     193,400     ✓     12     10,880,000       ✓     3     257,900     ✓     13     16,090,000       ✓     4     344,000     ✓     14     23,810,000       ✓     5     611,700     ✓     15     35,230,000       ✓     6     815,800     ✓     16     52,150,000       ✓     7     1,088,000     ✓     17     77,130,000       ✓     8     1,934,000     ✓     18     114,100,000       ✓     9     2,579,000     ✓     18     168,800,000                                                                                                    |
| [13]—<br>[14]—    | Detection: Default  Unit: Error Rate                                                                                                    | Image: 10 3,440,000         Image: 20 250,000,000           Image: 10 3,440,000         Image: 10 3,440,000           Image: 10 3,440,000         Image: 10 3,440,000           Image: 10 3,440,0000         Image: 10 3,440,000     <                                                                                                    |
| [15]—<br>[16]—    | Threshold: 1E-12     Gating Time: 00 + 00 + 01 + 40 +     (D:H:M:S)     Tocket Limit                                                                                                    | No.         Frequency(Hz)         Ulp-p           1         108,800         5.000           2         10,880,000         0.050           3         250,000,000         0.050           10         10                                                                                                    |
| [22]              | Meas. Sequence: From lower Freq. side                                                                                                    | 0.1         0.11         0.01         0.01         0.01         0.01         0.01         0.01         0.01         0.01         0.01         0.01         0.01         0.01         0.01         0.01         0.01         0.01         0.01         0.01         0.01         0.01         0.01         0.01         0.01         0.01         0.01         0.01         0.01         0.01         0.01         0.01         0.01         0.01         0.01         0.01         0.01         0.01         0.01         0.01         0.01         0.01         0.01         0.01         0.01         0.01         0.01         0.01         0.01         0.01         0.01         0.01         0.01         0.01         0.01         0.01         0.01         0.01         0.01         0.01         0.01         0.01         0.01         0.01         0.01         0.01         0.01         0.01         0.01         0.01         0.01         0.01         0.01         0.01         0.01         0.01         0.01         0.01         0.01         0.01         0.01         0.01         0.01         0.01         0.01         0.01         0.01         0.01         0.01         0.01         0.01         0.01                                                                                                    |

Figure 5.8.1-1 Tolerance Window

#### 5.8 Setting Measurement Conditions

| No.  | Setting Item                | Command                               |
|------|-----------------------------|---------------------------------------|
| [1]  | Initialize                  | :SYSTem:MEASure:INITialize            |
| [2]  | Switch Display              | :DISPlay:MEASure:CHANge               |
| [3]  | Measurement Start           | SENSe:MEASure:JITTer:STARt            |
| [4]  | Measurement Stop            | :SENSe:MEASure: JITTer:STOP           |
| [5]  | Measurement State           | SENSe:MEASure: JITTer:STATe?          |
| [6]  | Bitrate                     | SENSe:MEASure:SYSCond:BITRate?        |
| [7]  | Pattern                     | :SENSe:MEASure:SYSCond:PATTern        |
|      |                             | SENSe:MEASure:SYSCond:PATTern?        |
| [8]  | Pattern Generator           | SENSe:MEASure:SYSCond:PGENerator?     |
| [9]  | Fixed Jitter SJ/SJ2 Select  | :SENSe:MEASure:SYSCond:SJSelect       |
|      |                             | :SENSe:MEASure:SYSCond:SJSelect?      |
| [10] | Fixed Jitter ON/OFF setting | SENSe:MEASure:SYSCond:FJITer?         |
| [11] | Waiting Time                | :SENSe:MEASure:BERCond:WTIMe          |
|      |                             | SENSe:MEASure:BERCond:WTIMe?          |
| [12] | Auto Search                 | :SENSe:MEASure:BERCond:ASEarch        |
|      |                             | SENSe:MEASure:BERCond:ASEarch?        |
| [13] | Detection                   | :SENSe:MEASure:BERCond:DETection      |
|      |                             | SENSe:MEASure:BERCond:DETection?      |
| [14] | Unit                        | :SENSe:MEASure:BERCond:UNIT           |
|      |                             | SENSe:MEASure:BERCond:UNIT?           |
| [15] | Threshold                   | SENSe:MEASure:BERCond:THReshold       |
|      |                             | : SENSe: MEASure: BERCond: THReshold? |
| [16] | Gating Time                 | :SENSe:MEASure:BERCond:GTIMe          |
|      |                             | SENSe:MEASure:BERCond:GTIMe?          |
| [17] | Setting file save           | :SYSTem:MMEMory:SETTing:STORe         |
| [18] | Setting file load           | SYSTem:MMEMory:SETTing:RECall         |
| [19] | Table Data Open             | SENSe:MEASure:TABLedata:OPEN          |
| [20] | Table Data Select           | SENSe:MEASure:TABLedata:SELect?       |
| [21] | Tester Limit                | SENSe:MEASure:BERCond:TLIMit          |
|      |                             | SENSe:MEASure:BERCond:TLIMit?         |
| [22] | Meas.Sequence               | SENSe:MEASure:BERCondSEQuence         |
|      |                             | SENSe:MEASure:BERCond:SEQuence?       |

#### Table 5.8.1-1 Measurement Condition Setting Commands

#### :SYSTem:MEASure:INITialize

| Parameter | None                                                                      |  |
|-----------|---------------------------------------------------------------------------|--|
| Function  | Initializes the setting conditions for the Tolerance measurement or Sweep |  |
|           | measurement.                                                              |  |
| Example   | > :SYSTem:MEASure:INITialize                                              |  |

## :DISPlay:MEASure:CHANge <type>

| Parameter | <type>=<ch< th=""><th>ARACTER PROGRAM DATA&gt;</th></ch<></type> | ARACTER PROGRAM DATA>                                        |
|-----------|------------------------------------------------------------------|--------------------------------------------------------------|
|           | SETTing                                                          | Setting window                                               |
|           | RESult                                                           | Result window                                                |
|           | REPort                                                           | Report window                                                |
| Function  | Switches the                                                     | display screen for the Tolerance/Sweep measurement.          |
|           | While the me                                                     | asurement is not being executed, Result cannot be specified. |
| Example   | To display the                                                   | e Result screen for the Tolerance measurement.               |
|           | > :DISPlay                                                       | :MEASure:CHANge RES                                          |

#### :SENSe:MEASure:JITTer:STARt

| Parameter | None                                    |
|-----------|-----------------------------------------|
| Function  | Starts the tolerance/sweep measurement. |
| Example   | > :SENSe:MEASure:JITTer:STARt           |

### :SENSe:MEASure:JITTer:STOP

| Parameter | None                                   |
|-----------|----------------------------------------|
| Function  | Stops the tolerance/sweep measurement. |
| Example   | > :SENSe:MEASure:JITTer:STOP           |

#### :SENSe:MEASure:JITTer:STATe?

| Response | 1 Measurement being executed                          |                     |
|----------|-------------------------------------------------------|---------------------|
|          | 0                                                     | Measurement stopped |
| Function | Queries the state of the Tolerance/Sweep measurement. |                     |
| Example  | <pre>&gt; :SENSe:MEASure:JITTer:STATe?</pre>          |                     |
|          | < 1                                                   |                     |

## :SENSe:MEASure:SYSCond:BITRate?

| Response | <numeric>=<nr2 data="" numeric="" response=""></nr2></numeric>        |                              |  |
|----------|-----------------------------------------------------------------------|------------------------------|--|
|          | 0.100000 to 66.000000                                                 | 0.100000 to 66.000000 Gbit/s |  |
| Function | Queries the Bitrate monitor value of the Tolerance/Sweep measurement. |                              |  |
| Example  | <pre>&gt; :SENSe:MEASure:SYSCond:BITRate?</pre>                       |                              |  |
|          | < 28.00000                                                            |                              |  |

#### :SENSe:MEASure:SYSCond:PATTern <type>

| Parameter | <type>=<character data="" program=""></character></type>               |  |
|-----------|------------------------------------------------------------------------|--|
|           | USER, PRBS7, PRBS9, PRBS10, PRBS11, PRBS15, PRBS20, PRBS23, PRBS31     |  |
| Function  | To set the tolerance/sweep measurement pattern (PRBS setting or User). |  |
| Example   | To set the pattern to "User".                                          |  |
|           | > :SENSe:MEASure:SYSCond:PATTern USER                                  |  |

#### :SENSe:MEASure:SYSCond:PATTern?

| Response | <type>=<character data="" response=""></character></type>                |  |
|----------|--------------------------------------------------------------------------|--|
|          | USER,PRBS7,PRBS9,PRBS10,PRBS11,PRBS15,PRBS20,PRBS23,PRBS31               |  |
| Function | To query the tolerance/sweep measurement pattern (PRBS setting or User). |  |
| Example  | > :SENSe:MEASure:SYSCond:PATTern?                                        |  |
|          | < USER                                                                   |  |

## :SENSe:MEASure:SYSCond:PGENerator?

| Response | <type>=<character data="" response=""></character></type>                  |                  |
|----------|----------------------------------------------------------------------------|------------------|
|          | MFUL                                                                       | MUX Full rate    |
|          | PFUL                                                                       | PPG Full rate    |
|          | MHAL                                                                       | MUX Half rate    |
|          | PPG32                                                                      | 32G PPG          |
|          | MQUA                                                                       | MUX Quarter rate |
|          | MUX64                                                                      | 64G MUX          |
| Function | To query the pattern generator setting of the tolerance/sweep measurement. |                  |
| Example  | <pre>&gt; :SENSe:MEASure:SYSCond:PGENerator?</pre>                         |                  |
|          | < MHAL                                                                     |                  |

## :SENSe:MEASure:SYSCond:SJSelect <type>

| Parameter | <type>=<cł< th=""><th colspan="2"><type>=<character data="" program=""></character></type></th></cł<></type> | <type>=<character data="" program=""></character></type>      |  |
|-----------|----------------------------------------------------------------------------------------------------|---------------------------------------------------------------|--|
|           | OFF                                                                                                    | No SJ added as a fixed value                                  |  |
|           | SJ                                                                                                    | SJ added as a fixed value                                     |  |
|           | SJ2                                                                                                    | SJ2 added as a fixed value                                    |  |
| Function  | Sets the sir                                                                                                 | he wave jitter added as a fixed value for the Tolerance/Sweep |  |
|           | measureme                                                                                                    | ent.                                                          |  |
| Example   | To set SJ2                                                                                                   | to add a fixed value.                                         |  |
|           | > :SENSe:                                                                                                    | MEASure:SYSCond:SJSelect SJ2                                  |  |

### :SENSe:MEASure:SYSCond:SJSelect?

| Response | <type>=<character data="" response=""></character></type>         |  |
|----------|-------------------------------------------------------------------|--|
|          | OFF,SJ,SJ2                                                        |  |
| Function | Queries the sine wave jitter setting added as a fixed value for t |  |
|          | Tolerance/Sweep measurement.                                      |  |
| Example  | <pre>&gt; :SENSe:MEASure:SYSCond:SJSelect?</pre>                  |  |
|          | < SJ2                                                             |  |

## :SENSe:MEASure:SYSCond:FJITer? <type>

| Parameter | <type>=<c< th=""><th colspan="2"><type>=<character data="" program=""></character></type></th></c<></type> | <type>=<character data="" program=""></character></type>                    |  |  |
|-----------|----------------------------------------------------------------------------------------------------|-----------------------------------------------------------------------------|--|--|
|           | SJ                                                                                                    | SJ/SJ2 On/Off setting                                                       |  |  |
|           | SSC                                                                                                    | SSC On/Off setting                                                          |  |  |
|           | RJ                                                                                                    | RJ On/Off setting                                                           |  |  |
|           | BUJ                                                                                                    | BUJ On/Off setting                                                          |  |  |
|           | EXT                                                                                                    | Ext.J Enable/Disable setting                                                |  |  |
| Response  | <boolean></boolean>                                                                                        | << NUMERIC RESPONSE DATA>                                                   |  |  |
|           | 1                                                                                                    | ON                                                                          |  |  |
|           | 0                                                                                                    | OFF                                                                         |  |  |
|           | When SJ is                                                                                                 | When SJ is specified for the parameter, if SJ Select on the screen is SJ or |  |  |
|           | SJ2, the re                                                                                                | SJ2, the response will be 1 (ON).                                           |  |  |
| Function  | Queries th                                                                                                 | Queries the ON/OFF setting of various jitters added as a fixed value for th |  |  |
|           | Tolerance/S                                                                                                | Sweep measurement.                                                          |  |  |
| Example   | To query th                                                                                                | ne BUJ ON/OFF setting.                                                      |  |  |
|           | > :SENSe                                                                                                   | > :SENSe:MEASure:SYSCond:FJITer? BUJ                                        |  |  |
|           | < 1                                                                                                    |                                                                             |  |  |
|           |                                                                                                    |                                                                             |  |  |

### :SENSe:MEASure:BERCond:WTIMe <numeric>

| Parameter | <numeric>=</numeric>                                 | <numeric>=<decimal data="" numeric="" program=""></decimal></numeric> |  |
|-----------|------------------------------------------------------|-----------------------------------------------------------------------|--|
|           | 1 to 99                                              | 1 to 99 s / 1s step                                                   |  |
| Function  | Sets the Waiting Time for the Tolerance measurement. |                                                                       |  |
| Example   | To set the Waiting Time to 5 sec.                    |                                                                       |  |
|           | > :SENSe:N                                           | MEASure:BERCond:WTIMe 5                                               |  |

#### :SENSe:MEASure:BERCond:WTIMe?

| Parameter | None                                                           |  |
|-----------|----------------------------------------------------------------|--|
| Response  | <numeric>=<nr2 data="" numeric="" response=""></nr2></numeric> |  |
|           | 1 to 99 1 to 99 s                                              |  |
| Function  | Queries the Waiting Time of the Tolerance/Sweep measurement.   |  |
| Example   | <pre>&gt; :SENSe:MEASure:BERCond:WTIMe?</pre>                  |  |
|           | < 5                                                            |  |

#### :SENSe:MEASure:BERCond:ASEarch <type>

| Parameter | <type>=<ch< th=""><th>ARACTER PROGRAM DATA&gt;</th></ch<></type> | ARACTER PROGRAM DATA>                |
|-----------|------------------------------------------------------------------|--------------------------------------|
|           | OFF                                                              | Auto Search setting Off              |
|           | FINE                                                             | Auto Search setting On (Fine mode)   |
|           | COARse                                                           | Auto Search setting On (Coarse mode) |
| Function  | Sets Auto Search On/Off of the tolerance/sweep measurement.      |                                      |
| Example   | To set Auto Search to On (Fine mode).                            |                                      |
|           | > :SENSe:M                                                       | EASure:BERCond:ASEarch FINE          |

### :SENSe:MEASure:BERCond:ASEarch?

| Response | <type>=<character data="" response=""></character></type>                                       |  |
|----------|-------------------------------------------------------------------------------------------------|--|
|          | OFF,FINE,COAR                                                                                   |  |
| Function | $\label{eq:Queries} \mbox{ Queries the Auto Search On/Off of the tolerance/sweep measurement}.$ |  |
| Example  | <pre>&gt; :SENSe:MEASure:BERCond:ASEarch?</pre>                                                 |  |
|          | < FINE                                                                                          |  |

#### :SENSe:MEASure:BERCond:DETection <type>

| Parameter | <type>=<character data="" program=""></character></type>                                                  |              |
|-----------|----------------------------------------------------------------------------------------------------|--------------|
|           | DEFault                                                                                                   | Default mode |
|           | ERRor                                                                                                    | Error mode   |
| Function  | Sets the conditions of Pass/Fail judgment.                                                                |              |
| Example   | To set the conditions of Pass/Fail judgment to Default mode<br>> :SENSe:MEASure:BERCond:DETection DEFault |              |
|           |                                                                                                    |              |

### :SENSe:MEASure:BERCond:DETection?

| Response | <type>=<character data="" response=""></character></type> |  |
|----------|-----------------------------------------------------------|--|
|          | DEF,ERR                                                   |  |
| Function | Queries the conditions of Pass/Fail judgment.             |  |
| Example  | > :SENSe:MEASure:BERCond:DETection?                       |  |
|          | < DEF                                                     |  |

## :SENSe:MEASure:BERCond:UNIT <type>

| Parameter | <type>=<ch< th=""><th colspan="2"><type>=<character data="" program=""></character></type></th></ch<></type> | <type>=<character data="" program=""></character></type>              |  |
|-----------|----------------------------------------------------------------------------------------------------|-----------------------------------------------------------------------|--|
|           | RATE                                                                                                    | Error rate                                                            |  |
|           | COUNt                                                                                                    | Error count                                                           |  |
| Function  | Sets either th                                                                                               | Sets either the error rate or error count for the Pass/Fail judgment. |  |
| Example   | To set the err                                                                                               | or rate for the Pass/Fail judgment.                                   |  |
| > :SENSe  |                                                                                                    | EASure:BERCond:UNIT RATE                                              |  |

### :SENSe:MEASure:BERCond:UNIT?

| Response | <type>=<character data="" response=""></character></type> |  |
|----------|-----------------------------------------------------------|--|
|          | RATE,COUN                                                 |  |
| Function | Queries the setting of the Pass/Fail judgement            |  |
| Example  | > :SENSe:MEASure:BERCond:UNIT?                            |  |
|          | < RATE                                                    |  |

#### :SENSe:MEASure:BERCond:THReshold <value>

| Parameter                                                   | <value>=<de< th=""><th>CIMAL NUMERIC PROGRAM DATA&gt;</th></de<></value> | CIMAL NUMERIC PROGRAM DATA>                  |  |
|-------------------------------------------------------------|--------------------------------------------------------------------------|----------------------------------------------|--|
|                                                             | When Unit is                                                             | When Unit is set to Error Rate:              |  |
|                                                             | 8 to 12                                                                  | Error Rate 1E-8 to 1E-12                     |  |
|                                                             | When Unit is                                                             | When Unit is set to Error Count:             |  |
|                                                             | 0 to 99999                                                               | Number of Error Count 0 to 99999 / 1Step     |  |
| Function                                                    | Sets the evalu                                                           | Sets the evaluation threshold value.         |  |
| Example To set the evaluation threshold value of error rate |                                                                          | uation threshold value of error rate to 1E-9 |  |
|                                                             | > :SENSe:ME                                                              | > :SENSe:MEASure:BERCond:THReshold 9         |  |

## :SENSe:MEASure:BERCond:THReshold?

| Response | <numeric>=<nr1< th=""><th>NUMERIC RESPONSE DATA&gt;</th></nr1<></numeric> | NUMERIC RESPONSE DATA>              |
|----------|---------------------------------------------------------------------------|-------------------------------------|
|          | When Unit is set to Error Rate:                                           |                                     |
|          | 8 to 12                                                                   | Error Rate 1E-8 to 1E-12            |
|          | When Unit is set to Error Count:                                          |                                     |
|          | 0 to 99999                                                                | Number of Error Count 0 to 99999    |
| Function | Queries the evaluation                                                    | ation threshold value of error rate |
| Example  | > :SENSe:MEASu                                                            | re:BERCond:THReshold?               |
|          | < 9                                                                       |                                     |

### :SENSe:MEASure:BERCond:GTIMe <time>

| Parameter                               | <time>=<decim< th=""><th>AL NUMERIC PROGRAM DATA&gt;</th></decim<></time> | AL NUMERIC PROGRAM DATA>    |
|-----------------------------------------|---------------------------------------------------------------------------|-----------------------------|
|                                         | <time> =<day>,<hour>,<min>,<sec></sec></min></hour></day></time>          |                             |
|                                         | 0 to 99                                                                   | 0 to 99 /day                |
|                                         | 0 to 23                                                                   | 0 to 23 /hour               |
|                                         | 0 to 59                                                                   | 0 to 59 /min                |
|                                         | 0 to 59                                                                   | 0 to 59 /sec                |
| Function                                | Sets the Gating Time.                                                     |                             |
| Example To set the Gating Time to 1 and |                                                                           | Time to 1 and half minutes. |
|                                         | <pre>&gt; :SENSe:MEASure:BERCond:GTIMe 0,0,1,30</pre>                     |                             |

## :SENSe:MEASure:BERCond:GTIMe?

| Response | <numeric>=<nr1 data="" numeric="" response=""></nr1></numeric> |                                |
|----------|----------------------------------------------------------------|--------------------------------|
|          | <time> =<day>,&lt;</day></time>                                | hour>, <min>,<sec></sec></min> |
|          | 0 to 99                                                        | 0 to 99 /day                   |
|          | 0 to 23                                                        | 0 to 23 /hour                  |
|          | 0 to 59                                                        | 0 to 59 /min                   |
|          | 0 to 59                                                        | 0 to 59 /sec                   |
| Function | Queries the Gating Time.                                       |                                |
| Example  | <pre>&gt; :SENSe:MEASure:BERCond:GTIMe?</pre>                  |                                |
|          | < 0,0,1,30                                                     |                                |

## :SYSTem:MMEMory:SETTing:STORe <file\_name>

| Parameter | <file_name>=<string data="" program=""></string></file_name>       |                |  |
|-----------|--------------------------------------------------------------------|----------------|--|
|           | " <drv>:\<dir1>\<dir2>\<file>"</file></dir2></dir1></drv>          |                |  |
|           | <drv>=C,D,E,F</drv>                                                | Drive name     |  |
|           | <dir>=xxxxxxxx</dir>                                               | Directory name |  |
|           | <file>=xxxxxxxxx</file>                                            | File name      |  |
| Function  | Stores the setting conditions for the Tolerance/Sweep measurement. |                |  |
| Example   | <pre>&gt; :SYSTem:MMEMory:SETTing:STORe</pre>                      |                |  |
|           | "D:\test folder\test                                               | setting"       |  |

## :SYSTem:MMEMory:SETTing:RECall <file\_name>

| Parameter | <file_name>=<strin< th=""><th colspan="2"><file_name>=<string data="" program=""></string></file_name></th></strin<></file_name> | <file_name>=<string data="" program=""></string></file_name>        |  |
|-----------|----------------------------------------------------------------------------------------------------|---------------------------------------------------------------------|--|
|           | " <drv>:\<dir1>\<dir2< td=""><td colspan="2">"<drv>:\<dir1>\<dir2>\<file>"</file></dir2></dir1></drv></td></dir2<></dir1></drv>  | " <drv>:\<dir1>\<dir2>\<file>"</file></dir2></dir1></drv>           |  |
|           | <drv>=C,D,E,F</drv>                                                                                                    | Drive name                                                          |  |
|           | <dir>=xxxxxxxx</dir>                                                                                                    | Directory name                                                      |  |
|           | <file>=xxxxxxxxx</file>                                                                                                    | File name                                                           |  |
| Function  | Queries the setting con                                                                                                    | Queries the setting conditions for the Tolerance/Sweep measurement. |  |
| Example   | > :SYSTem:MMEMory                                                                                                    | <pre>&gt; :SYSTem:MMEMory:SETTing:RECall</pre>                      |  |
|           | "D:\test_folder\te                                                                                                    | "D:\test_folder\test_setting"                                       |  |

## :SENSe:MEASure:TABLedata:OPEN < file\_name >

| Parameter | <file_name>=<strin< th=""><th colspan="2"><file_name>=<string data="" program=""></string></file_name></th></strin<></file_name> | <file_name>=<string data="" program=""></string></file_name>       |  |  |
|-----------|----------------------------------------------------------------------------------------------------|--------------------------------------------------------------------|--|--|
|           | " <drv>:\<dir1>\<dir2< th=""><th colspan="3">"<drv>:\<dir1>\<dir2>\<file>"</file></dir2></dir1></drv></th></dir2<></dir1></drv>  | " <drv>:\<dir1>\<dir2>\<file>"</file></dir2></dir1></drv>          |  |  |
|           | <drv>=C,D,E,F</drv>                                                                                                    | Drive name                                                         |  |  |
|           | <dir>=xxxxxxxx</dir>                                                                                                    | Directory name                                                     |  |  |
|           | <file>=xxxxxxxxx</file>                                                                                                    | File name                                                          |  |  |
|           | "xxxxxx.MASK"                                                                                                    | Specified table data file name                                     |  |  |
|           | "xxxxxx.UMSK"                                                                                                    | User table data file name                                          |  |  |
|           |                                                                                                    |                                                                    |  |  |
|           | File name + e                                                                                                    | extension (.MASK/.UMSK) are required.                              |  |  |
| Function  | Loads the table data.                                                                                                    | Loads the table data.                                              |  |  |
| Example   | To load the specified to                                                                                                    | To load the specified table data "Fibre Channel-4.25G_CRPAT.MASK". |  |  |
|           | >:SENSe:MEASure:T                                                                                                    | >:SENSe:MEASure:TABLedata:OPEN                                     |  |  |
|           | "C:\ProgramFiles\A                                                                                                    | "C:\ProgramFiles\Anritsu\MX181500A\Mask\Fibre                      |  |  |
|           | Channel_4.25G_CRP                                                                                                    | Channel 4.25G CRPAT.MASK"                                          |  |  |
|           | To load the user table                                                                                                    | To load the user table data "Test_table.UMSK".                     |  |  |
|           | >:SENSe:MEASure:T                                                                                                    | >:SENSe:MEASure:TABLedata:OPEN                                     |  |  |
|           | "C:\Program                                                                                                    | "C:\Program                                                        |  |  |
|           | Files\Anritsu\MX1                                                                                                    | Files\Anritsu\MX181500A\Mask\User\Test_table.UMSK"                 |  |  |

### :SENSe:MEASure:TABLedata:SELect?

| Response | <item>=<string data="" response=""></string></item> |                        |
|----------|-----------------------------------------------------|------------------------|
|          | "xxxxxxxxx"                                         | File name              |
| Function | Queries the selected table data.                    |                        |
| Example  | >:SENSe:MEASure:TABLedata:SELect?                   |                        |
|          | <"Fibre Channel_4.25G                               | _CRPAT" (for Standard) |
|          | <"User" (for User)                                  |                        |

#### :SENSe:MEASure:BERCond:TLIMit <boolean>

| Parameter | <boolean>=<boolean data="" program=""></boolean></boolean> |                                                         |  |
|-----------|------------------------------------------------------------|---------------------------------------------------------|--|
|           | OFF or 0                                                   | Limit OFF                                               |  |
|           | ON or 1                                                    | Limit ON                                                |  |
| Function  | Sets whether to en                                         | nable or disable the Amplitude limit for SJ/SJ2 when    |  |
|           | performing the To                                          | lerance/Sweep measurement. (This parameter is available |  |
|           | only when 32G PH                                           | PG and 56G MUX are used.)                               |  |
|           | ON: Sets the SJ A                                          | mplitude limit to the upper limit of the guaranteed     |  |
|           | operating range of                                         | f the PPG to be used for measurement.                   |  |
|           | OFF: Sets the SJ.                                          | Amplitude limit to the maximum amplitude that the PPG   |  |
|           | can generate.                                              |                                                         |  |
| Example   | Sets the Amplitud                                          | e limit of SJ/SJ2 to ON.                                |  |
|           | > :SENSe:MEASu                                             | re:BERCond:TLIMit ON                                    |  |

#### :SENSe:MEASure:BERCond:TLIMit?

| Response | <boolean>=<nr1 data="" numeric="" response=""></nr1></boolean> |                                              |
|----------|----------------------------------------------------------------|----------------------------------------------|
|          | 0                                                              | Limit OFF                                    |
|          | 1                                                              | Limit ON                                     |
| Function | Queries the ON/O                                               | FF setting of the Amplitude limit of SJ/SJ2. |
| Example  | > :SENSe:MEASu                                                 | are:BERCond:TLIMit?                          |
|          | < 1                                                            |                                              |

#### :SENSe:MEASure:BERCond:SEQuence <type>

| Parameter | <type>=<charac< th=""><th>TER PROGRAM DATA&gt;</th></charac<></type> | TER PROGRAM DATA>                                                   |  |
|-----------|----------------------------------------------------------------------|---------------------------------------------------------------------|--|
|           | LOWerfreq                                                            | Measures from lower modulation frequency side                       |  |
|           | HIGHerfreq                                                           | Measures from higher modulation frequency                           |  |
|           |                                                                      | side                                                                |  |
| Function  | Specifies the Tolerar                                                | Specifies the Tolerance/Sweep measurement sequence direction.       |  |
| Example   | Sets the measureme                                                   | Sets the measurement to start from higher modulation frequency side |  |
|           | > :SENSe:MEASure                                                     | e:BERCond:SEQuence HIGHerfreq                                       |  |

### :SENSe:MEASure:BERCond:SEQuence?

| Response | None                                                        |
|----------|-------------------------------------------------------------|
| Function | Queries the Tolerance/Sweep measurement sequence direction. |
| Example  | <pre>&gt; :SENSe:MEASure:BERCond:SEQuence?</pre>            |
|          | < HIGH                                                      |
|   | Bitrate:<br>Pattern:<br>Pattern Generator | 56.200000 Gbit/s<br>PRBS31 | Fixed<br>S<br>R                        | d Jitter<br>J Setting<br>J: ON | g: OFF SSC: (<br>BUJ: ON | ON Ext.J: D | isable<br>etting |     | Measur      | ement Start |
|---|-------------------------------------------|----------------------------|----------------------------------------|--------------------------------|--------------------------|-------------|------------------|-----|-------------|-------------|
|   | BER Condition                             | 1                          | [2                                     | 20 -                           | User                     | -<br>-      |                  |     |             | Edit        |
| - | Search:                                   | Binary Search              |                                        | No.                            | Freque                   | ency(Hz)    |                  | No. | Freque      | ency(Hz)    |
|   |                                           |                            |                                        | 7 1                            | 108,800                  |             |                  | 11  | 6,117,000   |             |
| - |                                           | -Setting                   |                                        | 2                              | 193,400                  |             |                  | 12  | 10,880,000  |             |
|   |                                           |                            |                                        | 3                              | 257,900                  |             |                  | 13  | 16,090,000  |             |
|   | waiting Time:                             | 1 Sec                      |                                        | 7 5                            | 611 700                  |             |                  | 14  | 35 230 000  |             |
|   | Settling Time:                            | 2 ÷ sec                    | i i                                    | 7 6                            | 815 800                  |             |                  | 16  | 52 150 000  |             |
|   | Auto Decembri                             |                            | I.I.I.I.I.I.I.I.I.I.I.I.I.I.I.I.I.I.I. | 77                             | 1.088.000                |             |                  | 17  | 77,130,000  |             |
|   | Auto Search.                              | OFF 🗾                      | K                                      | 7 8                            | 1,934,000                |             |                  | 18  | 114,100,000 |             |
| - | - eter Decelution:                        |                            |                                        | 7 9                            | 2,579,000                |             |                  | 19  | 168,800,000 |             |
|   | Step Resolution.                          | Minimum Step               |                                        | 7 10                           | 3,440,000                |             |                  | 20  | 250,000,000 |             |
|   | Detection:                                | Default 💌                  |                                        | Mask                           | Data Table               |             |                  |     |             |             |
|   | - Unit                                    | Error Rate 👻               | L L                                    | Jser                           | •                        |             | Edit             | 1   | Open        | Save        |
|   | - Threshold:                              | 1E-12 👻                    |                                        | No. F                          | requency(Hz)             | Ulp-p       | Uip              |     |             | 0000000000  |
|   | L Gating Time:                            |                            | 4                                      | 1 108                          | 3,800                    | 5.000       | 10               | 00  |             |             |
|   | (D:H:M:S)                                 |                            | -                                      | 2 10,                          | 880,000                  | 0.050       | - 1              | 10  |             |             |
|   | -                                         | · · · · · ·                | -                                      | 3 250                          | 000,000                  | 0.050       | 4                | 1   |             |             |
|   | rester Limit:                             | OFF                        |                                        | -                              |                          | -           | - (              | 1   |             |             |

## 5.8.2 Setting Tolerance measurement conditions

Figure 5.8.2-1 Tolerance Measurement Setting

| No. | Setting Item    | Command                             |
|-----|-----------------|-------------------------------------|
| [1] | Search          | :SENSe:MEASure:BERCond:SEARch       |
|     |                 | SENSe:MEASure:BERCond:SEARch?       |
| [2] | Search Setting  | SENSe:MEASure:BERCond:SSETting      |
|     |                 | SENSe:MEASure:BERCond:SSETting?     |
|     |                 | SENSe:MEASure:BERCond:USEMask       |
|     |                 | SENSe:MEASure:BERCond:USEMask?      |
|     |                 | SENSe:MEASure:BERCond:RATiosetting  |
|     |                 | SENSe:MEASure:BERCond:RATiosetting? |
| [3] | Settling Time   | :SENSe:MEASure:BERCond:STIMe        |
|     |                 | SENSe:MEASure:BERCond:STIMe?        |
| [4] | Step Resolution | SENSe:MEASure:BERCond:RESolution    |
|     |                 | SENSe:MEASure:BERCond:RESolution?   |

 Table 5.8.2-1
 Tolerance Measurement Setting Command

### Chapter 5 Remote Control

## :SENSe:MEASure:BERCond:SEARch <type>

| Parameter | <type>=<chara< th=""><th>CTER PROGRAM DATA&gt;</th></chara<></type> | CTER PROGRAM DATA>                      |  |
|-----------|---------------------------------------------------------------------|-----------------------------------------|--|
|           | BINary                                                              | Binary Search                           |  |
|           | DLINear D                                                           | ownward Linear                          |  |
|           | DLOG                                                                | Downward Log                            |  |
|           | ULINear                                                             | Upward Linear                           |  |
|           | ULOG                                                                | Upward Log                              |  |
|           | BLINear                                                             | Binary+Linear                           |  |
| Function  | Sets the tolerance measurement method.                              |                                         |  |
| Example   | To set the tolerand                                                 | ce measurement method to Binary Search. |  |
|           | > :SENSe:MEASu                                                      | re:BERCond:SEARch BINary                |  |

## :SENSe:MEASure:BERCond:SEARch?

| <type>=<character data="" response=""></character></type> |
|-----------------------------------------------------------|
| BIN,DLIN,DLOG,ULIN,ULOG,BLIN                              |
| Queries the tolerance measurement method.                 |
| > :SENSe:MEASure:BERCond:SEARch?                          |
| < BIN                                                     |
|                                                           |

## :SENSe:MEASure:BERCond:SSETting

## <range>,<upper>:,<lower>[,<step/ratio>]

<range>=<CHARACTER NUMERIC PROGRAM DATA >

| <raige>=&lt;</raige>                                                                         | CHARACTER NUMERIO I ROORAM DATA >                        |  |  |  |
|----------------------------------------------------------------------------------------------|----------------------------------------------------------|--|--|--|
| VERYlow                                                                                      | Range Low: 10 to 100 kHz (When interacting with 32G PPG) |  |  |  |
| LOW                                                                                          | Range Low: 10 to 1 MHz                                   |  |  |  |
|                                                                                              | Range Low: 100k to 1 MHz (When interacting with 32G PPG) |  |  |  |
| MIDDle                                                                                       | Range Middle: 1 M to 10 MHz                              |  |  |  |
| HIGH                                                                                         | Range High: From 10 MHz                                  |  |  |  |
| <up><up><up><up><up><up><up><up><up><up></up></up></up></up></up></up></up></up></up></up>   |                                                          |  |  |  |
| 0.000 to 20                                                                                  | 000.000 0.000 to 2000 UIp-p                              |  |  |  |
| <lower>=&lt;</lower>                                                                         | DECIMAL NUMERIC PROGRAM DATA>                            |  |  |  |
| 0.000 to 20                                                                                  | 000.000 0.000 to 2000 UIp-p                              |  |  |  |
| <step>=&lt;[</step>                                                                          | DECIMAL NUMERIC PROGRAM DATA>                            |  |  |  |
| 0.001 to $20$                                                                                | 000.000 0.001 to 2000 UIp-p                              |  |  |  |
| <ratio>=&lt;]</ratio>                                                                        | DECIMAL NUMERIC PROGRAM DATA>                            |  |  |  |
| 0.1 to 0.99                                                                                  |                                                          |  |  |  |
| The setting resolutions of <upper>, <lower>, and <step> depend on the</step></lower></upper> |                                                          |  |  |  |
| setting val                                                                                  | ues.                                                     |  |  |  |
| Note:                                                                                        |                                                          |  |  |  |
| When Binary Search is selected, <step> or <ratio> cannot be</ratio></step>                   |                                                          |  |  |  |
| specified. When <step> or <ratio> is specified, the error (Parameter</ratio></step>          |                                                          |  |  |  |
| N                                                                                            | lot allowed) is returned.                                |  |  |  |

| Function | Sets the measurement range such as jitter modulation amplitude upper and<br>lower limits for the Tolerance measurement for each modulation frequency<br>band. |
|----------|----------------------------------------------------------------------------------------------------|
| Example  | To set the modulation amount upper limit to 40 UIp-p, lower limit to 5                                                                                        |
|          | UIp-p, and step to 0.2 UI for the modulation frequency band 10 Hz to 1 $\rm MHz$                                                                              |
|          | when the Tolerance measurement method is "Downward Linear".                                                                                                   |
|          | > :SENSe:MEASure:BERCond:SSETting LOW,40,5,0.2                                                                                                    |

## :SENSe:MEASure:BERCond:SSETting? <range>

| Parameter | <range>=<character data="" numeric="" program=""></character></range>                      |                                                                         |  |  |  |
|-----------|--------------------------------------------------------------------------------------------|-------------------------------------------------------------------------|--|--|--|
|           | VERYlow                                                                                    | Range Low: 10 to 100 kHz (When interacting with 32G PPG)                |  |  |  |
|           | LOW                                                                                        | Range Low: 10 to 1 MHz                                                  |  |  |  |
|           |                                                                                            | Range Low: 100k to 1 MHz (When interacting with 32G PPG)                |  |  |  |
|           | MIDDle                                                                                     | Range Middle: 1 M to 10 MHz                                             |  |  |  |
|           | HIGH                                                                                       | Range High: From 10 MHz                                                 |  |  |  |
| Response  | <upper>,<lower>[,<step ratio="">]</step></lower></upper>                                   |                                                                         |  |  |  |
|           | <up><up><up><up><up><up><up><up><up><up></up></up></up></up></up></up></up></up></up></up> |                                                                         |  |  |  |
|           | 0.000 to 200                                                                               | 00.000 0.001 to 2000 UIp-p                                              |  |  |  |
|           | <lower>=<i< td=""><td>DECIMAL NUMERIC PROGRAM DATA&gt;</td></i<></lower>                   | DECIMAL NUMERIC PROGRAM DATA>                                           |  |  |  |
|           | 0.000 to 200                                                                               | 00.000 0.001 to 2000 UIp-p                                              |  |  |  |
|           | <step>=<di< td=""><td>ECIMAL NUMERIC PROGRAM DATA&gt;</td></di<></step>                    | ECIMAL NUMERIC PROGRAM DATA>                                            |  |  |  |
|           | 0.001 to 200                                                                               | 00.000 0.001 to 2000 UIp-p                                              |  |  |  |
|           | <ratio>=<decimal data="" numeric="" program=""></decimal></ratio>                          |                                                                         |  |  |  |
|           | 0.1 to 0.99                                                                                |                                                                         |  |  |  |
|           | Note:                                                                                      |                                                                         |  |  |  |
|           | W                                                                                          | Then Binary Search is selected, there are no responses of <step></step> |  |  |  |
|           | or                                                                                         | r <ratio>.</ratio>                                                      |  |  |  |
| Function  | Queries the                                                                                | e measurement range such as jitter modulation amplitude upper           |  |  |  |
|           | and lower limits of the Tolerance measurement for each modulation                          |                                                                         |  |  |  |
|           | frequency band.                                                                            |                                                                         |  |  |  |
| Example   | > :SENSe:                                                                                  | :MEASure:BERCond:SSETting? LOW                                          |  |  |  |
|           | < 40,5,0.5                                                                                 |                                                                         |  |  |  |

## :SENSe:MEASure:BERCond:USEMask <boolean>

| Parameter | <br><boolean>=<boolean data="" program=""></boolean></boolean> |                                                                      |  |  |
|-----------|----------------------------------------------------------------|----------------------------------------------------------------------|--|--|
|           | OFF or 0                                                       | Use Mask Table Off                                                   |  |  |
|           | ON or 1                                                        | Use Mask Table On                                                    |  |  |
| Function  | Enables or disable                                             | Enables or disables Use Mask Table on the Search Setting dialog box. |  |  |
| Example   | To enable Use Mas                                              | sk Table.                                                            |  |  |
|           | > :SENSe:MEASu                                                 | re:BERCond:USEMask 1                                                 |  |  |
|           |                                                                |                                                                      |  |  |

### :SENSe:MEASure:BERCond:USEMask?

| Parameter | None                                            |
|-----------|-------------------------------------------------|
| Function  | Queries Use Mask Table setting.                 |
| Example   | <pre>&gt; :SENSe:MEASure:BERCond:USEMask?</pre> |
|           | < ON                                            |

### :SENSe:MEASure:BERCond:RATiosetting <upper>,<lower>

| Parameter | <upper>=<decimal nu<="" th=""><th>MERIC PROGRAM DATA&gt;</th></decimal></upper> | MERIC PROGRAM DATA>                               |  |  |
|-----------|---------------------------------------------------------------------------------|---------------------------------------------------|--|--|
|           | 1.000 to 1000.000                                                               | 1.000 to 1000 times                               |  |  |
|           | <li>lower&gt;=<decimal data="" numeric="" program=""></decimal></li>            |                                                   |  |  |
|           | 0.001 to 1.000                                                                  | 0.001 to 1.000 times                              |  |  |
| Function  | Sets both upper limit and                                                       | lower limit used for the jitter modulation        |  |  |
|           | amplitude for the toleranc                                                      | e measurement by the ratio of the mask line.      |  |  |
| Example   | To set upper limit to 10 tir                                                    | nes and lower limit to 0.1 times of the mask line |  |  |
|           | respectively.                                                                   |                                                   |  |  |
|           | > :SENSe:MEASure:BER                                                            | Cond:RATiosetting 10,0.1                          |  |  |

### :SENSe:MEASure:BERCond:RATiosetting?

| Parameter | None                                                                  |
|-----------|-----------------------------------------------------------------------|
| Function  | Query both upper limit and lower limit used for the jitter modulation |
|           | amplitude of the tolerance measurement by the ratio of the mask line. |
| Example   | > :SENSe:MEASure:BERCond:RATiosetting?                                |
|           | < 10,0.1                                                              |

## :SENSe:MEASure:BERCond:STIMe <numeric>

| Parameter | <numeric>=<decimal da<="" numeric="" program="" th=""></decimal></numeric> |                     |   |  |  |
|-----------|----------------------------------------------------------------------------|---------------------|---|--|--|
|           | 1 to 99                                                                    | 1 to 99 s / 1s step |   |  |  |
| Function  | Set the Settling Time for the Tolerance measurement.                       |                     |   |  |  |
| Example   | To set the Settling Time to 5 sec.                                         |                     |   |  |  |
|           | > :SENSe:MEASu                                                             | re:BERCond:STIMe    | 5 |  |  |

## :SENSe:MEASure:BERCond:STIMe?

| Parameter | None                                                                      |                                       |
|-----------|---------------------------------------------------------------------------|---------------------------------------|
| Response  | <numeric>=<nr2< td=""><td>NUMERIC RESPONSE DATA&gt;</td></nr2<></numeric> | NUMERIC RESPONSE DATA>                |
|           | 1 to 99                                                                   | 1 to 99 s                             |
| Function  | Queries the Settli                                                        | ng Time of the Tolerance measurement. |
| Example   | > :SENSe:MEASu                                                            | re:BERCond:STIMe?                     |
|           | < 5                                                                       |                                       |

## :SENSe:MEASure:BERCond:RESolution <type>

| Parameter | <type>=<cha< th=""><th>RACTER PROGRAM DATA&gt;</th></cha<></type> | RACTER PROGRAM DATA>                                   |  |  |  |
|-----------|-------------------------------------------------------------------|--------------------------------------------------------|--|--|--|
|           | FINE                                                              | Fine mode                                              |  |  |  |
|           | NORMal                                                            | Normal mode                                            |  |  |  |
|           | COARse                                                            | Coarse mode                                            |  |  |  |
|           | MINimum                                                           | Minimum Step mode                                      |  |  |  |
| Function  | Sets the adjust                                                   | ment accuracy when the Tolerance measurement method is |  |  |  |
|           | set to Binary Search.                                             |                                                        |  |  |  |
| Example   | To set Auto Sea                                                   | arch to ON (Fine mode).                                |  |  |  |
|           | > :SENSe:MEA                                                      | ASure:BERCond:RESolution FINE                          |  |  |  |

## :SENSe:MEASure:BERCond:RESolution?

| Parameter | <type>=<character data="" response=""></character></type>            |
|-----------|----------------------------------------------------------------------|
|           | FINE,NORM,COAR, MIN                                                  |
| Function  | Queries the adjustment accuracy of the Tolerance measurement method. |
| Example   | > :SENSe:MEASure:BERCond:RESolution?                                 |
|           | < FINE                                                               |

| Bitrate:<br>Pattern:<br>Pattern Generate | 56.200000<br>PRBS10<br>pr: 64G MUX | 0 Gbit/s     | Fixed<br>S.<br>R | Jitter<br>J Settin<br>J: ON | g: OFF (<br>BUJ: (<br>Frequenc | SSC: O<br>DN<br>v Table | N Ext.J: [ | )isable<br>etting |            |         | Meas     | uremei | nt Start |
|------------------------------------------|------------------------------------|--------------|------------------|-----------------------------|--------------------------------|-------------------------|------------|-------------------|------------|---------|----------|--------|----------|
| BER Condition                            | on —                               |              | [2               | 0 💌                         | User                           | -                       | ] [        | Edit.             |            |         | Open     |        | Save     |
| Waiting Time:                            | 1                                  | ÷ sec        |                  | No.                         | Frequen                        | cy(Hz)                  | Ulp-p      |                   | No.        | Fred    | quency(H | lz)    | Ulp-p    |
| Auto Search:                             | OFF                                | •            |                  | 1 2                         | 108,800                        | -                       | 2.813      |                   | 11         | 6,11    | 7,000    | 0.0    | 089      |
|                                          | 1                                  |              | Í.               | 3                           | 257,900                        |                         | 2.109      |                   | 13         | 16.0    | 90.000   | 0.0    | 050      |
| Detection:                               | Default                            | -            |                  | 4                           | 344,000                        |                         | 1.581      |                   | 14         | 23,8    | 10,000   | 0.0    | 050      |
| 11-24                                    | -                                  |              |                  | 5                           | 611,700                        |                         | 0.889      |                   | 15         | 35,2    | 30,000   | 0.0    | 050      |
| - Unic                                   | Error Rate                         | ~            |                  | 6                           | 815,800                        |                         | 0.667      |                   | 16         | 52,1    | 50,000   | 0.0    | 050      |
| Threshold                                | -                                  |              |                  | 1                           | 1,088,00                       | 0                       | 0.500      |                   | 1/         | 11,1    | 30,000   | 0.0    | 050      |
| Timestiold.                              | 1E-12                              | <b>*</b>     |                  | 8                           | 2,570,00                       | 0                       | 0.281      |                   | 10         | 160     | 200,000  | 0.0    | 150      |
| Gating Time:                             | 00 = 00                            | -01 -40 -    |                  | 7 10                        | 3,440,00                       | 0                       | 0.158      |                   | 20         | 250     | 000,000  | 0.0    | )50      |
| Margin:                                  | 100                                |              | a                | lln-n)r                     |                                |                         |            |                   |            |         |          |        |          |
|                                          |                                    | -            |                  | 1000                        |                                | _                       |            |                   | _          |         |          | _      | _        |
| Tester Limit:                            | OFF                                |              |                  | 100                         |                                | _                       |            |                   | _          |         |          |        |          |
| Mase Sequence                            |                                    |              |                  | 10                          |                                |                         |            | _                 | _          |         |          |        | _        |
| mous. Dequence                           | -IFrom lower l                     | Freq. side 💌 |                  | 1                           |                                |                         |            | -                 | 20         | 0.0     |          | -      |          |
| L.                                       |                                    |              |                  | 0.1                         |                                |                         |            |                   |            |         | Co.      |        |          |
|                                          |                                    |              |                  | 0.1                         |                                |                         |            |                   |            |         |          | 00000  | 0000     |
|                                          |                                    |              |                  | 0.01                        | 10                             | 1                       | 00 1k      | 10k<br>Frequenc   | 10<br>(Hz) | Ok<br>) | 1M       | 10M    | 100M     |

## 5.8.3 Setting Sweep measurement conditions

Figure 5.8.3-1 Sweep Measurement Setting

| Table 5.8.3-1 | Sweep Measurement Setting Command |
|---------------|-----------------------------------|
|               |                                   |

| No. | Setting Item | Command                       |
|-----|--------------|-------------------------------|
| [1] | Margin       | SENSe:MEASure:BERCond:MARGin  |
|     |              | SENSe:MEASure:BERCond:MARGin? |

## :SENSe:MEASure:BERCond:MARGin <numeric>

| Parameter | <numeric>=&lt;</numeric> | DECIMAL NUMERIC PROGRAM DATA>                                       |  |  |  |  |
|-----------|--------------------------|---------------------------------------------------------------------|--|--|--|--|
|           | 10 to 100                | 10 to 100 % / 10 % step                                             |  |  |  |  |
| Function  | Sets the marg            | Sets the margin of the Pass/Fail judgment for the Sweep measurement |  |  |  |  |
| Example   | To set the Pas           | s/Fail judgment margin to 50%.                                      |  |  |  |  |
|           | > :SENSe:ME              | CASure:BERCond:MARGin 50                                            |  |  |  |  |

### :SENSe:MEASure:BERCond:MARGin?

| Parameter | None                                                            |
|-----------|-----------------------------------------------------------------|
| Response  | <numeric>=<nr2 data="" numeric="" response=""></nr2></numeric>  |
|           | 10 to 100 10 to 100 %                                           |
| Function  | Queries the Pass/Fail judgment margin of the Sweep measurement. |
| Example   | > :SENSe:MEASure:BERCond:MARGin?                                |
|           | < 50                                                            |

## 5.9 Acquiring and Saving Measurement Results

## 5.9.1 Result screen

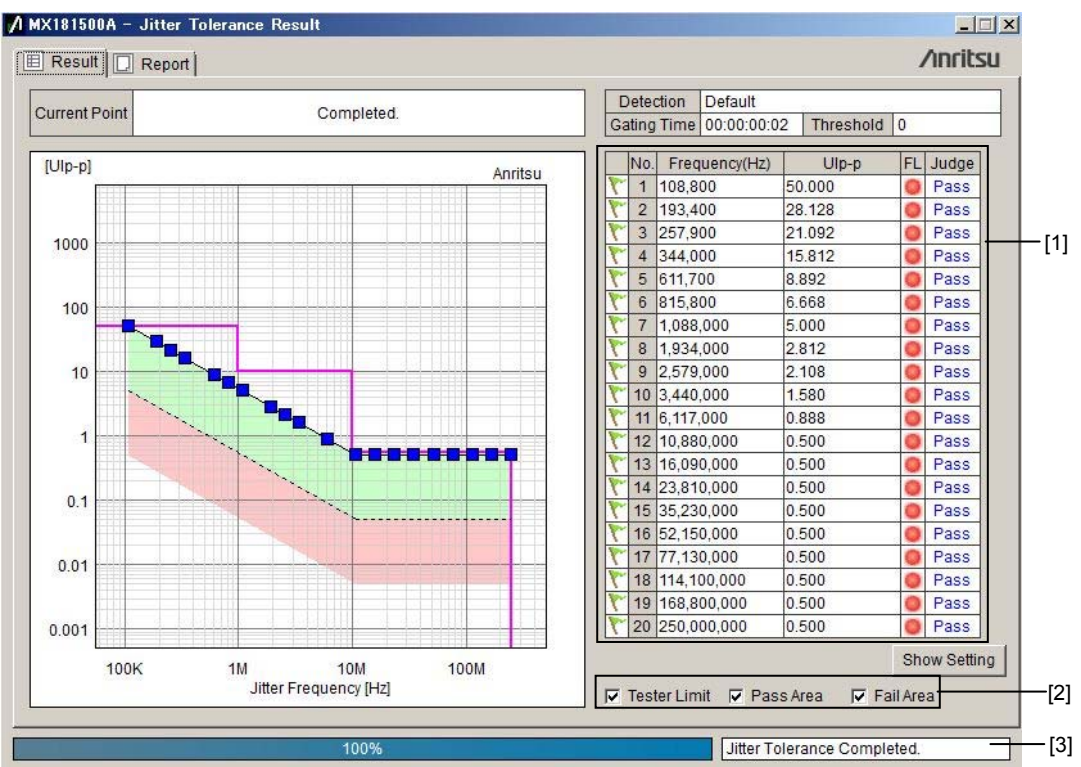

Figure 5.9.1-1 Tolerance Measurement Setting

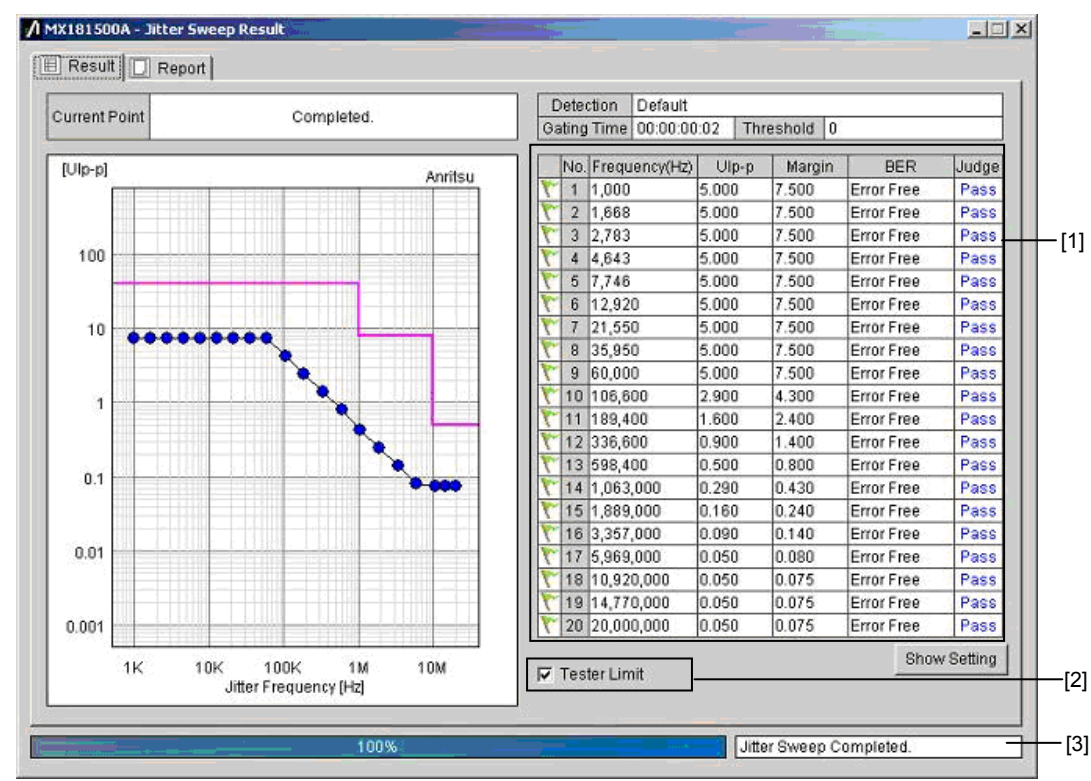

Figure 5.9.1-2 Sweep Measurement Result Screen

| Table 5.9.1-1 Measurement Result Acquisition/Storage Command | Table 5.9.1-1 | Measurement Result Acquisition/Storage Comn | nand |
|--------------------------------------------------------------|---------------|---------------------------------------------|------|
|--------------------------------------------------------------|---------------|---------------------------------------------|------|

| No. | Setting Item            | Command                  |
|-----|-------------------------|--------------------------|
| [1] | Result acquisition      | CALCulate:RESult:DATA?   |
| [2] | Graph display switching | :DISPlay:RESult:GRAPh    |
| [3] | Measurement status      | CALCulate:RESult:STATus? |

### Chapter 5 Remote Control

## :CALCulate:RESult:DATA? <type>[,<numeric>]

| Parameter | <type>=<cha< th=""><th>RACTER PROGRAM DATA&gt;</th></cha<></type>                                                            | RACTER PROGRAM DATA>                                                          |
|-----------|----------------------------------------------------------------------------------------------------|-------------------------------------------------------------------------------|
|           | ALL                                                                                                    | All measurement points                                                        |
|           | POINt                                                                                                    | Specified point                                                               |
|           | <numeric>=<i< td=""><td>DECIMAL NUMERIC PROGRAM DATA&gt;</td></i<></numeric>                                                 | DECIMAL NUMERIC PROGRAM DATA>                                                 |
|           | 1  to  20                                                                                                    | Measurement points No.1 to 20                                                 |
|           | When <type> i</type>                                                                                                    | s ALL, <numeric> can be omitted.</numeric>                                    |
| Response  | <string>=<st< td=""><td>RING RESPONSE DATA&gt;</td></st<></string>                                                           | RING RESPONSE DATA>                                                           |
|           | On Tolerance 1                                                                                                    | neasurement                                                                   |
|           | <string>="<nu< td=""><td>mber&gt;,<freq>,<ui>,<flow>,<judge>"</judge></flow></ui></freq></td></nu<></string>                 | mber>, <freq>,<ui>,<flow>,<judge>"</judge></flow></ui></freq>                 |
|           | <number>=<n< td=""><td>IR1 NUMERIC RESPONSE DATA&gt;</td></n<></number>                                                      | IR1 NUMERIC RESPONSE DATA>                                                    |
|           | 1 to 20                                                                                                    | Measurement point No.1 to 20                                                  |
|           | <freq>=<nr1< td=""><td>NUMERIC RESPONSE DATA&gt;</td></nr1<></freq>                                                          | NUMERIC RESPONSE DATA>                                                        |
|           | 10  to  2500000                                                                                                    | 00 Hz modulation frequency                                                    |
|           | <ui>=<nr2 n<="" td=""><td>UMERIC RESPONSE DATA&gt;</td></nr2></ui>                                                           | UMERIC RESPONSE DATA>                                                         |
|           | 0.001 to 2000.0                                                                                                    | 000 UIp-p modulation amount                                                   |
|           | <flow>=<nr1< td=""><td>NUMERIC RESPONSE DATA&gt;</td></nr1<></flow>                                                          | NUMERIC RESPONSE DATA>                                                        |
|           | 1                                                                                                    | Overflow exists                                                               |
|           | 0                                                                                                    | No overflow                                                                   |
|           | -1                                                                                                    | Not measured                                                                  |
|           | <judge>=<nr< td=""><td>1 NUMERIC RESPONSE DATA&gt;</td></nr<></judge>                                                        | 1 NUMERIC RESPONSE DATA>                                                      |
|           | 1                                                                                                    | Pass                                                                          |
|           | 0                                                                                                    | Fail                                                                          |
|           | -1                                                                                                    | Not measured                                                                  |
|           | On Sweep mea                                                                                                    | asurement                                                                     |
|           | <string>="<nu< td=""><td>mber&gt;,<freq>,<ui>,<margin>,<ber>,<judge>"</judge></ber></margin></ui></freq></td></nu<></string> | mber>, <freq>,<ui>,<margin>,<ber>,<judge>"</judge></ber></margin></ui></freq> |
|           | <margin>=<n< td=""><td>R2 NUMERIC RESPONSE DATA&gt;</td></n<></margin>                                                       | R2 NUMERIC RESPONSE DATA>                                                     |
|           | 0.001 to 2000.0                                                                                                    | 000 Measurement modulation amount with addition of                            |
|           |                                                                                                    | UIp-p margin                                                                  |
|           | <br>ser>= <strim< td=""><td>NG RESPONSE DATA&gt;</td></strim<>                                                               | NG RESPONSE DATA>                                                             |
|           | x.xxxxE-xx                                                                                                    | Measurement point BER                                                         |
|           | Error Free                                                                                                    | For error free                                                                |
|           | -1                                                                                                    | Not measured                                                                  |
| Function  | Acquires the T                                                                                                    | blerance/Sweep measurement result.                                            |

### 5.9 Acquiring and Saving Measurement Results

### Example To acquire all measurement results of the Tolerance measurement. > :CALCulate:RESult:DATA? ALL < "1,1000,5.000,1,1", "2,1000,5.000,1,1", "3,1000,5.000,1,1",•••"20,200000000,0.150,1,1" To acquire the No.10 measurement data of the Tolerance measurement. > :CALCulate:RESult:DATA? POINt,10 < "10,100000,1.000,0,0" To acquire the No.10 measurement data of the Sweep measurement > :CALCulate:RESult:DATA? POINt,10 < "10,2860000,0.160,0.240,1.2242E-03,0"

### :DISPlay:RESult:GRAPh <type>,<boolean>

| Response | <type>=<character data="" response=""></character></type>             |                                              |
|----------|-----------------------------------------------------------------------|----------------------------------------------|
|          | LIMit                                                                 | Tester Limit (Tolerance/Sweep measurement)   |
|          | PASS                                                                  | Pass Area (Tolerance measurement)            |
|          | FAIL                                                                  | Fail Area (Tolerance measurement)            |
|          | <boolean>=<boo< td=""><td>LEAN PROGRAM DATA&gt;</td></boo<></boolean> | LEAN PROGRAM DATA>                           |
|          | OFF or 0                                                              | Display Off                                  |
|          | ON or 1                                                               | Display On                                   |
| Function | Sets ON/OFF of ea                                                     | ach display of the measurement result graph. |
| Example  | To set the Tester I                                                   | imit display to ON.                          |
|          | > :DISPlay:RES                                                        | ult:GRAPh LIMit,ON                           |

### :CALCulate:RESult:STATus?

| Response | <string>=<string data="" response=""></string></string> |                    |                       |
|----------|---------------------------------------------------------|--------------------|-----------------------|
|          | "xxxxxxx"                                               | Measurement stat   | tus                   |
|          | On Tolerance meas                                       | urement            |                       |
|          | "Jitter Tolerance St                                    | tarted."           | Measurement started   |
|          | "Jitter Tolerance C                                     | ompleted."         | Measurement completed |
|          | "Jitter Tolerance Al                                    | borted."           | Measurement aborted   |
|          | "Jitter Tolerance Fa                                    | ailed."            | Measurement failed    |
|          | On Sweep measure                                        | ement              |                       |
|          | "Jitter Sweep Start                                     | ted."              | Measurement started   |
|          | "Jitter Sweep Com                                       | pleted."           | Measurement completed |
|          | "Jitter Sweep Abor                                      | ted."              | Measurement aborted   |
|          | "Jitter Sweep Faile                                     | ed."               | Measurement failed    |
| Function | Queries the status                                      | of the Tolerance/S | Sweep measurement.    |
| Example  | > :CALCulate:RE                                         | ESult:STATus?      |                       |
|          | < "Jitter Toler                                         | cance Complete     | "                     |

## 5.9.2 Report window

|                                              |                    | [1]<br>I               | [2]<br> |
|----------------------------------------------|--------------------|------------------------|---------|
| X181500A - Jitter Sweep F<br>Result 📿 Report | kesult             |                        | /inrits |
| Style: Jitter Sweep Result                   | Make HTML Make CSV | Print                  | Save    |
| MX181500A Jitter                             | Sweep Result 20    | 11/01/14 15:05:02      | 7       |
|                                              | [System Condition] |                        |         |
| Bitrate                                      | 12.500000 Gbit/s   |                        |         |
| Pattern                                      | USER               |                        |         |
| Pattern Generator                            | MUX(Full-rate)     |                        |         |
|                                              | [Fixed Jitter]     |                        |         |
| SJ Select                                    | SJ2                |                        |         |
| SSC                                          | ON                 |                        |         |
| RJ                                           | OFF                |                        |         |
| BW                                           | ON                 |                        |         |
| Ext                                          | Enable             |                        |         |
|                                              | [BER Condition]    |                        |         |
| Waiting Time                                 | 1 sec              |                        |         |
| Auto Search                                  | OFF                |                        |         |
| Detection                                    | Default            |                        |         |
| Unit                                         | S                  |                        | -       |
|                                              | _ 100%             | Jitter Sweep Completed | I.      |

Figure 5.9.2-1 Report Window

|  | Table 5.9.2-1 | <b>Report Screen</b> | Command |
|--|---------------|----------------------|---------|
|--|---------------|----------------------|---------|

| No. | Setting Item | Command                      |
|-----|--------------|------------------------------|
| [1] | Report Print | :SYSTem:MMEMory:RESult:PRINt |
| [2] | Report Save  | :SYSTem:MMEMory:RESult:STORe |

## :SYSTem:MMEMory:RESult:PRINt <type>

| Parameter | <type>=<ch< th=""><th colspan="2"><type>=<character data="" program=""></character></type></th></ch<></type> | <type>=<character data="" program=""></character></type>        |  |
|-----------|----------------------------------------------------------------------------------------------------|-----------------------------------------------------------------|--|
|           | HTML                                                                                                    | HTML format                                                     |  |
|           | $\mathbf{CSV}$                                                                                               | CSV format                                                      |  |
| Function  | Prints the Te                                                                                                | olerance/Sweep measurement result with specification of display |  |
|           | format.                                                                                                    |                                                                 |  |
| Example   | To print the                                                                                                 | measurement result with the CSV format.                         |  |
|           | > :SYSTem:                                                                                                   | :MMEMory:RESult:PRINt CSV                                       |  |

## :SYSTem:MMEMory:RESult:STORe <file\_name>,<type>

| Parameter | <file_name>=<string pr<="" th=""><th>COGRAM DATA&gt;</th></string></file_name> | COGRAM DATA>                                  |
|-----------|--------------------------------------------------------------------------------|-----------------------------------------------|
|           | " <drv>:\<dir1>\<dir2>\<f< td=""><td>ile&gt;"</td></f<></dir2></dir1></drv>    | ile>"                                         |
|           | <drv>=C,D,E,F</drv>                                                            | Drive name                                    |
|           | <dir>=xxxxxxxx</dir>                                                           | Directory name                                |
|           | <file>=xxxxxxxxx</file>                                                        | File name                                     |
|           | <type>=<character pr<="" td=""><td>COGRAM DATA&gt;</td></character></type>     | COGRAM DATA>                                  |
|           | HTML                                                                           | HTML format                                   |
|           | CSV                                                                            | CSV format                                    |
| Function  | Stores the Tolerance/Sweep<br>name and file format.                            | measurement result with specification of file |
| Example   | > :SYSTem:MMEMory:RES                                                          | ult:STORe "D:\test_folder\test",CSV           |

| ltem                      | Model   | Specifications                                         | Quantity |
|---------------------------|---------|--------------------------------------------------------|----------|
| Standard<br>Configuration | Z1500A  | MX181500A Software CD<br>(Installer, Operation manual) | 1        |
|                           | Z0897A  | MP1820A Manual CD                                      | 1        |
|                           | Z0918A  | MX180000A Software CD                                  | 1        |
| Application Parts         | W3480AE | MX181500A Operation Manual (Printed, English)          | 1        |

### Table A-1 Configuration

### Table A-2 Operation Environment

| Item                       | Specifications                                             |
|----------------------------|------------------------------------------------------------|
| Installation target        | MP1800A or a personal computer                             |
| PC specifications          |                                                            |
| OS                         | Windows XP Professional Service Pack 2 or later            |
|                            | Windows 7 Professional/Enterprise/Ultimate                 |
|                            | English or Japanese version                                |
| CPU                        | Pentium III 800 MHz or higher (For Windows XP)             |
|                            | 1 GHz or higher (For Windows 7)                            |
| Memory                     | 512 MB or more (For Windows XP)                            |
|                            | 1 GB or more (For Windows 7, 32-bit)                       |
|                            | 2 GB or more (For Windows 7, 64-bit)                       |
| Hard Disk                  | Free space 2 GB or more                                    |
| CD Drive                   | For use at installation                                    |
| Remote interface           | Ethernet (10BASE-T, 100BASE-TX)                            |
| Display                    | Resolution $800 \times 600$ or more, Display color 32 bits |
| Target Equipment           | MP1800A or MT1810A                                         |
| Required accessory         | MP1800A-002 LAN option                                     |
| Number of Target Equipment | Three or less                                              |
| Version                    | MX180000A Installer: Version 6.00.00 or later              |
|                            | MU18302xA 32G PPG and MU18304x 32G ED: V7.00.00 or later   |
|                            | MP1821A 56G MUX and MP1822A 56G DEMUX: V7.50.00 or later   |
|                            | MP1861A 64G MUX and MP1862A 64G DEMUX: V8.00.00 or later   |

| Table A-3 Ma | in Screen | Setup |
|--------------|-----------|-------|
|--------------|-----------|-------|

| Item                       | Specifications                         |
|----------------------------|----------------------------------------|
| Connection setup of        | IP address: 1.0.0.1 to 223.255.255.254 |
| MP1800A/MT1810A            | Board number: 1024 to 65535            |
| Find feature               | Available                              |
| Equipment list display     | Available                              |
| Measurement type selection | Jitter Tolerance, Jitter Sweep         |

Appendix Appendix A

### Appendix A Specifications

| Item                         | Specifications                                                                                                    |
|------------------------------|----------------------------------------------------------------------------------------------------|
| System Condition             |                                                                                                    |
| Bit Rate                     | A bit rate of MU181500B output                                                                                                    |
| Pattern                      | PRBS7, PRBS9, PRBS10, PRBS11, PRBS15, PRBS20, PRBS23, PRBS31, and USER                                                                                                    |
| Pattern Generator            | MUX (Full-rate), MUX (Half-rate), PPG, and 32G PPG, 64G MUX                                                                                                    |
| Fixed Jitter *               | SJ or SJ2, SSC, RJ, BUJ, and Ext.J of MU181500B                                                                                                    |
| BER Condition                |                                                                                                    |
| Search                       | Binary Search, Downwards Linear, Downwards Log,<br>Upwards Linear, and Upwards Log, Binary + Linear                                                                                                    |
| Search Setting               | Upper Value, Lower Value, Step, and Ratio, Upper Ratio, Lower Ratio                                                                                                    |
| Waiting Time                 | 1 to 99 seconds, in steps of one second                                                                                                    |
| Setting Time                 | 1 to 99 seconds, in steps of one second                                                                                                    |
| Auto Search                  | On, Off                                                                                                    |
| Step resolution              | Fine, Normal, Coarse                                                                                                    |
| Detection                    | Default, Error                                                                                                    |
| Unit                         | Error Rate, Error Count                                                                                                    |
| Threshold                    | Error Rate: 10-8, 10-9, 10-10, 10-11, 10-12                                                                                                    |
|                              | Error Count: 0 to 99999, in steps of 1                                                                                                    |
| Gating Time                  | 1 second to 99 days 23 hours 59 minute 59 seconds, in steps of one second                                                                                                    |
| Tester Limit                 | On, Off                                                                                                    |
| Meas.Sequence                | From lower Freq. side, From higher Freq. side                                                                                                    |
| Jitter Frequency Table       |                                                                                                    |
| Number of setting points     | 1 to 50 points                                                                                                    |
| Table setting                | User, Mask Table                                                                                                    |
| Jitter frequency setup range | Refer to the sinusoidal jitter (SJ or SJ2) modulation frequency setup<br>range shown in Table 1.3-2 "Jitter Modulation Performance" in the<br><i>MU181500B Jitter Modulation Source Operation Manual</i> |

| Table A-4 | Jitter | Tolerance | Screen  |
|-----------|--------|-----------|---------|
|           | 011101 | 101010100 | 0010011 |

\*: The setting range conforms to Table 1.3-2 "Jitter Modulation Performance" in the *MU181500B Jitter Modulation Source Operation Manual* 

| Item                         | Specifications                                                                                                    |                                                           |                                          |
|------------------------------|----------------------------------------------------------------------------------------------------|-----------------------------------------------------------|------------------------------------------|
| Mask Table                   |                                                                                                    |                                                           |                                          |
| Number of setting points     | 1 to 10 points                                                                                                    |                                                           |                                          |
| Table setting                | User, Standard                                                                                                    |                                                           |                                          |
| Jitter frequency setup range | Refer to the sinusoidal jitter (SJ or SJ2) modulation frequency setup<br>range shown in Table 1.3-2 "Jitter Modulation Performance" in the<br><i>MU181500B Jitter Modulation Source. Operation Manual.</i> |                                                           |                                          |
| Jitter amplitude setup range |                                                                                                    |                                                           |                                          |
|                              | Jitter frequency<br>[MHz]                                                                                                    | Jitter amplitude<br>setup range [Ulp-p]                   | Setup<br>resolution<br>[Ulp-p]           |
|                              | 0.00001 to 1                                                                                                    | 0.000 to 50.000                                           | 0.002                                    |
|                              | 1 to 10                                                                                                    | 0.000 to 10.000                                           | 0.002                                    |
|                              | 10 to 250                                                                                                    | 0.000 to 0.550                                            | 0.002                                    |
|                              | When interacting with 32G PPG"Jitter frequency<br>[MHz]Jitter amplitude<br>setup range [Ulp-p]Comparison<br>Setup<br>[Ulp-p]                                                                               |                                                           |                                          |
|                              | 0.00001 to 0.1                                                                                                    | 0.000 to 2000.000                                         | 0.002                                    |
|                              | 0.1001 to 1                                                                                                    | 0.000 to 200.000                                          | 0.002                                    |
|                              | 1 to 10                                                                                                    | 0.000 to 16.000                                           | 0.002                                    |
|                              | 10 to 250                                                                                                    | 0.000 to 1.000                                            | 0.002                                    |
|                              | Note that available jit<br>measurement depend<br>MU181500B.                                                                                                    | ter frequency and jitter an<br>on the clock frequency set | nplitude for jitter<br>by controller and |
| Result                       |                                                                                                    |                                                           |                                          |
| Graph operation              | Copy to the clipboard, saving in a file of the bitmap format, change of<br>a graph scale, indication of a limit line of a jitter amplitude, and<br>indication of the Pass and Fail areas                   |                                                           |                                          |
| Items to be displayed        | Jitter frequency, jitter                                                                                                    | amplitude, and Pass/Fail                                  | judgment result                          |
| System Condition             | Refer to the System Co<br>Screen".                                                                                                    | ondition column in Table A                                | A-4 "Jitter Tolerance                    |

Table A-4 Jitter Tolerance Screen (Cont'd)

\*: The range will be extended in Version 2.04.00 or any later version of MX181500A. The version of MX180000A used simultaneously must be 7.09.00 or later.

### Appendix A Specifications

| Item                                     | Specifications                                                                                                    |                                                           |                                          |  |
|------------------------------------------|----------------------------------------------------------------------------------------------------|-----------------------------------------------------------|------------------------------------------|--|
| BER Condition                            |                                                                                                    |                                                           |                                          |  |
| Waiting Time                             | 1 to 99 seconds, in steps of one second                                                                                                    |                                                           |                                          |  |
| Auto Search                              | On, Off                                                                                                    |                                                           |                                          |  |
| Detection                                | Default, Error                                                                                                    |                                                           |                                          |  |
| Unit                                     | Error Rate, Error Cou                                                                                                    | nt                                                        |                                          |  |
| Threshold                                | Error Rate: 10-8, 10-9,                                                                                                    | $10^{-10}, 10^{-11}, 10^{-12}$                            |                                          |  |
|                                          | Error Count: 0 to 9999                                                                                                    | 9, in steps of 1                                          |                                          |  |
| Gating Time                              | 1 second to 99 days 23 second                                                                                                    | hours 59 minutes 59 seco                                  | nds, in steps of one                     |  |
| Margin                                   | 0 to 100 %, in steps of                                                                                                    | 10 %                                                      |                                          |  |
| Tester Limit                             | On, Off                                                                                                    |                                                           |                                          |  |
| Jitter Frequency Table                   |                                                                                                    |                                                           |                                          |  |
| Number of setting points                 | 1 to 50 points                                                                                                    |                                                           |                                          |  |
| Standard                                 | User, Standard                                                                                                    |                                                           |                                          |  |
| Jitter frequency setup range             | Refer to the sinusoidal jitter (SJ or SJ2) modulation frequency setup range shown in Table 1.3-2 "Jitter Modulation Performance" in the <i>MU181500B Jitter Modulation Source Operation Manual</i> . |                                                           |                                          |  |
| Jitter amplitude setup range             |                                                                                                    |                                                           |                                          |  |
|                                          | Jitter frequency<br>[MHz]                                                                                                    | Jitter amplitude<br>setup range [Ulp-p]                   | Setup<br>resolution<br>[Ulp-p]           |  |
|                                          | 0.00001 to 1                                                                                                    | 0.000 to 50.000                                           | 0.002                                    |  |
|                                          | 1 to 10                                                                                                    | 0.000 to 10.000                                           | 0.002                                    |  |
|                                          | 10 to 250                                                                                                    | 0.000 to $0.550$                                          | 0.002                                    |  |
|                                          | When interacting with                                                                                                    | 32G PPG*                                                  |                                          |  |
|                                          | Jitter frequency<br>[MHz]                                                                                                    | Jitter amplitude<br>setup range [Ulp-p]                   | Setup<br>resolution<br>[Ulp-p]           |  |
|                                          | 0.00001 to 0.1                                                                                                    | 0.000 to 2000.000                                         | 0.002                                    |  |
|                                          | 0.1001 to 1                                                                                                    | 0.000 to 200.000                                          | 0.002                                    |  |
|                                          | 1 to 10                                                                                                    | 0.000 to 16.000                                           | 0.002                                    |  |
|                                          | 10 to 250                                                                                                    | 0.000 to 1.000                                            | 0.002                                    |  |
|                                          | Note that available jit<br>measurement depend<br>MU181500B.                                                                                                    | ter frequency and jitter ar<br>on the clock frequency set | nplitude for jitter<br>by controller and |  |
| Result                                   |                                                                                                    |                                                           |                                          |  |
| Graph operation<br>Items to be displayed | Copy to the clipboard, saving in a file of the bitmap format, and<br>change of a graph scale<br>Jitter frequency, jitter amplitude, bit error rate, and Pass/Fail                                    |                                                           |                                          |  |
| *:                                       | judgment result<br>The range will be ext                                                                                                    | ended in Version 2.04.00 d                                | or any later version of                  |  |

| Table A-5 | Jitter Sweep | Screen |
|-----------|--------------|--------|
|-----------|--------------|--------|

The range will be extended in Version 2.04.00 or any later version of MX181500A. The version of MX180000A used simultaneously must be 7.09.00 or later.

| ltem                     | Default   |
|--------------------------|-----------|
| Equipment Setting        |           |
| Jitter Modulation Source | Not Use   |
| PPG/MUX                  | Not Use   |
| ED/DEMUX                 | Not Use   |
| MP1800A/MT1810A Setting  |           |
| Check box                | No.1:On   |
|                          | No.2:Off  |
|                          | No.3:Off  |
| IP Address               | 127.0.0.1 |
| Port                     | 5001      |

### Table B-1 Main Screen

| Item                 | Default                          |
|----------------------|----------------------------------|
| Bit rate             | A value specified in MU181000A/B |
| Pattern Generator    | A value specified in MU181500B   |
| Pattern              | User                             |
| Fixed Jitter Setting |                                  |
| SJ                   |                                  |
| SJ/SJ2 Select        | A value specified in MU181500B   |
| SJ(2)                | A value specified in MU181500B   |
| Frequency            | A value specified in MU181500B   |
| Amplitude            | A value specified in MU181500B   |
| SSC Setting          |                                  |
| SSC                  | A value specified in MU181500B   |
| Туре                 | A value specified in MU181500B   |
| Frequency            | A value specified in MU181500B   |
| Deviation            | A value specified in MU181500B   |
| RJ Setting           |                                  |
| RJ                   | A value specified in MU181500B   |
| Filter               | A value specified in MU181500B   |
| Amplitude            | A value specified in MU181500B   |
| Amplitude LF         | A value specified in MU181500B   |
| Amplitude HF         | A value specified in MU181500B   |
| HPF                  | A value specified in MU181500B   |
| LPF                  | A value specified in MU181500B   |
| BUJ Setting          |                                  |
| $\operatorname{BUJ}$ | A value specified in MU181500B   |
| PRBS                 | A value specified in MU181500B   |
| Amplitude            | A value specified in MU181500B   |
| Bit rate             | A value specified in MU181500B   |
| LPF                  | A value specified in MU181500B   |
| Ext.J Setting        |                                  |
| Ext.J                | A value specified in MU181500B   |

Table B-2 System Condition

| Item                         | Defa                                                                                                    | ult                                             |
|------------------------------|----------------------------------------------------------------------------------------------------|-------------------------------------------------|
| Search <sup>*1</sup>         | Binary Search                                                                                                  |                                                 |
| Search Setting <sup>*1</sup> |                                                                                                    |                                                 |
| Upper Value                  | Depends on the following set<br>MU181500B:<br>• Bitrate<br>• Pattern Generator<br>• SJ/SJ2 Select setting unde | tting configured with<br>r Fixed Jitter Setting |
| Lower Value                  |                                                                                                    |                                                 |
|                              | Jitter Frequency (MHz)                                                                                         | Lower Value (Ulp-p)                             |
|                              | 0.00001 to 1                                                                                                   | 0                                               |
|                              | 1 to 10                                                                                                    | 0                                               |
|                              | 10 to 250                                                                                                    | 0                                               |
| Upper Ratio                  | 10                                                                                                    |                                                 |
| Lower Ratio                  | 0.1                                                                                                    |                                                 |
| Step                         | When using 32G PPG and 6                                                                                       | 4G MUX                                          |
|                              | Jitter Frequency (MHz)                                                                                         | Step (Ulp-p)                                    |
|                              | 0.00001 to 0.100                                                                                               | 5.000                                           |
|                              | 0.100 to 1                                                                                                    | 1.000                                           |
|                              | 1 to 10                                                                                                    | 0.100                                           |
|                              | 10 to 250                                                                                                    | 0.050                                           |
|                              | When using 14G PPG                                                                                             |                                                 |
|                              | Jitter Frequency (MHz)                                                                                         | Step (Ulp-p)                                    |
|                              | 0.00001 to 1                                                                                                   | 1.000                                           |
|                              | 1 to 10                                                                                                    | 0.100                                           |
|                              | 10 to 250                                                                                                    | 0.050                                           |
| Ratio                        | 0.5                                                                                                    |                                                 |
| Waiting Time                 | 1                                                                                                    |                                                 |
| Setting Time                 | 2                                                                                                    |                                                 |
| Auto Search                  | On                                                                                                    |                                                 |

Table B-3 BER Condition

\*1: In case of Jitter Tolerance

| ltem            | Default               |
|-----------------|-----------------------|
| Detection       | Default               |
| Unit $*_1$      | Error Rate            |
| Threshold $*_1$ | 0 *2                  |
|                 | 1E-12 * <sup>3</sup>  |
| Gating Time     | 0:0:1:40              |
| Margin *4       | 0                     |
| Tester Limit    | OFF                   |
| Meas.Sequence   | From lower Freq. side |

#### Table B-3 BER Condition (Continued)

\*2: When Error Count is set as Unit

- \*3: When Error Rate is set as Unit
- \*4: In case of Jitter Sweep

#### Table B-4 Jitter Frequency Table

| Item     | Default |
|----------|---------|
| Standard | User    |

### Table B-5 Mask Data Table \*

| ltem     | Default |
|----------|---------|
| Standard | User    |

\*: In case of Jitter Tolerance

### Table B-6 Result

| ltem        | Default |
|-------------|---------|
| Test Limit  | On      |
| Pass Area * | On      |
| Fail Area * | On      |

\*: In case of Jitter Tolerance

## Index

### References are to page numbers.

## Α

| Abbreviations    | 1-6  |
|------------------|------|
| Anritsu Warranty | iii  |
| Application      | 1-5  |
| Axis Setting     | 4-36 |
|                  |      |

## В

| BER Condition | 4-19 |
|---------------|------|
| Binary Search | 4-2  |
| BUJ           | 4-18 |
|               |      |

## С

| command list   | 5-14 |
|----------------|------|
| Common Command | 5-16 |
| Copy           | 4-36 |

## D

| description example 5- | 12 |
|------------------------|----|
| Downwards Linear 4     | -2 |
| Downwards Log          | -2 |

## Ε

| Equipment Certificate      | iii  |
|----------------------------|------|
| Equipment to be Controlled | 3-2  |
| Exit Procedure             | 4-8  |
| Ext. J                     | 4-18 |
|                            |      |

## F

| Fail Area | <br>-33 |
|-----------|---------|
| Features  | <br>1-5 |

## G

| Gating Time 4-5 | , |
|-----------------|---|
| I               |   |
| IEEE488.2       | ; |

## J

| Jitter Frequency Table | 4-25           |
|------------------------|----------------|
| Jitter Sweep           | 1-4, 4-4, 4-14 |
| Jitter Tolerance       |                |
| Judge                  | 4-33, 4-35     |
|                        |                |

### Μ

| Main                                   | 4-9             |
|----------------------------------------|-----------------|
| Make CSV                               | . 4-38          |
| Make HTML                              | . 4-38          |
| Mask Data Table                        | . 4-29          |
| Measure Start                          | . 4-31          |
| Measurement Condition Setting Command  | s               |
|                                        | . 5-29          |
| Measurement Result Acquisition/Storage |                 |
| Command                                | . 5-47          |
| Menu                                   | . 4 <b>-</b> 14 |
| Models of Equipment                    | 3-2             |
| MP1800A/MT1810A Setting                | . 4-10          |
|                                        |                 |

## 0

| Operating Environment2-2 |
|--------------------------|
|--------------------------|

## Ρ

| Pass Area | . 4-33 |
|-----------|--------|
| Print     | . 4-38 |

## R

| Ratio                 |      |
|-----------------------|------|
| Remote Interface      | 5-2  |
| Remote Setting        | 5-2  |
| Report                | 4-38 |
| Report Screen Command | 5-50 |
| Result                | 4-32 |
| RJ                    | 4-17 |
|                       |      |

## S

| Save                                | 4-36, 4-38 |
|-------------------------------------|------------|
| Search Setting                      | 4-23       |
| Search Start                        | 4-10       |
| Setting Commands                    | 5-20       |
| Setting Time                        | 4-5        |
| Setup Procedure                     | 4-6        |
| SJ                                  | 4-17       |
| Software End-User License Agreement | E (EULA)   |
|                                     | v          |
| SSC                                 | 4-17       |
| Startup Procedure                   | 4-7        |
| Step                                | 4-2        |

# Index

### Index

| Step Resolution                   | 4-2, 4-4 |
|-----------------------------------|----------|
| Style                             | 4-38     |
| Submenu                           | 4-36     |
| Sweep Measurement Setting Command | ls 5-44  |
| System Condition                  | 4-15     |
|                                   |          |

## Т

| Tester Limit                          | 4-33 |
|---------------------------------------|------|
| Tolerance Measurement Setting Command | 5-39 |

## U

| Uninstallation         | . 2-13 |
|------------------------|--------|
| Upwards Linear         | 4-3    |
| Upwards Log            | 4-3    |
| User Frequency Table   | . 4-27 |
| User Mask Data Setting | . 4-30 |
| W                      |        |